# **S**TechSmith Snagit® Snagit ヘルプ

バージョン 2021.4 2021年5月

TechSmith<sup>®</sup>

Copyright 2021 © TechSmith Corporation. All rights reserved.

### All rights reserved

このマニュアルおよび記載されているソフトウェアは、ライセンスに基づいて提供されるものであり、ライセンスの条項に従う場合にのみ、使用またはコピーすることができます。このマニュアルの 内容は情報提供のみを目的とするもので、通知なしに変更される可能性があり、TechSmith Corporation が確約したものと見なすことはできません。TechSmith Corporation は、このマニュ アルに含まれる可能性のある誤りに関して、いかなる義務または責任を負わないものとします。

### 商標

All-In-One Capture、Camtasia、Camtasia Relay、Camtasia Studio、Coach's Eye、Coach's Eye +、DubIt、EnSharpen、Enterprise Wide、Jing、Knowmia、Morae、Rich Recording Technology (RRT)、Screencast、Screencast.com、ScreenChomp、Show The World、SmartFocus、Snagit、TechSmith、TechSmith AppShow、TechSmith Fuse、TechSmith Loop、TechSmith Relay、TechSmith Screencast、TechSmith Smart Player、および TSCC は、米国およびその他の国における登録商標または商標です。このリストは、TechSmith Corporation の商標をすべて含むものではありません。この通知に名称、商標、またはロゴが含まれていない場合も、TechSmith Corporation が、製品、機能、またはサービスの名称、商標、またはロゴに関して所有する知的所有権を放棄したものと見なすことはできません。その他すべての商標はそれぞれの所有者に帰属します。

## 目次

| 目次                 |  |
|--------------------|--|
| Snagit 2021 の新機能   |  |
| 関連記事               |  |
| キャプチャ入門            |  |
| キャプチャ ウィンドウを開く     |  |
| キャプチャ ウィンドウの概要     |  |
| 初めてのキャプチャ          |  |
| 関連記事               |  |
| 画像をキャプチャする         |  |
| キャプチャ設定            |  |
| 関連記事               |  |
| スクロール範囲をキャプチャする    |  |
| スクロール矢印でキャプチャする    |  |
| パノラマ スクロールでキャプチャする |  |
| 範囲の選択に関するヒント       |  |
| スクロールとパンに関するヒント    |  |
| 関連記事               |  |
| ビデオを録画する           |  |
| ビデオを録画する           |  |
| ビデオ キャプチャの設定       |  |
| 録画サイズ (解像度)        |  |
| ビデオの録画範囲を選択する      |  |

| 標準的なサイズを選択する      |  |
|-------------------|--|
| 関連記事              |  |
| 一般的な Snagit キャプチャ |  |
| Snagit Editor の概要 |  |
| Snagit Editor を開く |  |
| Snagit Editor の概要 |  |
| キャンバスで作業するためのヒント  |  |
| 関連記事              |  |
| 最近のキャプチャ トレイ      |  |
| キャプチャを保存する        |  |
| トレイからキャプチャを削除する   |  |
| キャプチャを削除する        |  |
| トレイから作成する         |  |
| トレイに関するヒント        |  |
| 関連記事              |  |
| ツールの紹介            |  |
| デフォルト ツール         |  |
| お気に入り             |  |
| 矢印                |  |
| テキスト              |  |
| 吹き出し              |  |
| 図形                |  |
| スタンプ              |  |
| スタンプを追加する         |  |

| スタンプをダウンロードする    |  |
|------------------|--|
| カスタム スタンプを作成する   |  |
| 塗りつぶし            |  |
| 移動               |  |
| 選択               |  |
| その他のツール          |  |
| ぼかし              |  |
| 切り抜き             |  |
| 除去               |  |
| 消しゴム             |  |
| テキストの取り込み        |  |
| 蛍光ペン             |  |
| ライン (Windows のみ) |  |
| クイック選択           |  |
| 拡大               |  |
| ペン               |  |
| シンプル化            |  |
| ステップ             |  |
| スポットライト (Mac のみ) |  |
| 関連記事             |  |
| ツールのプロパティ        |  |
| ツールのプロパティを編集する   |  |
| プロパティの種類         |  |
| 関連記事             |  |

| 効果を追加する                 |    |
|-------------------------|----|
| 画像の効果を追加する              |    |
| 画像から効果を削除する             | 72 |
| Snagit の効果の種類           |    |
| 関連記事                    |    |
| 画像のサイズを変更する、画像を回転する     |    |
| 画像のサイズを変更する             |    |
| 画像を回転する                 |    |
| 画像を反転する (Windows)       |    |
| 関連記事                    |    |
| ビデオを編集する                |    |
| ビデオの不要な部分をトリミングまたは切り取る  |    |
| ビデオ フレームを画像として保存する      |    |
| 関連記事                    |    |
| テキストを取り込む、置き換える         |    |
| 画面上のテキストをキャプチャする        |    |
| 画像のテキストをコピーする           |    |
| テキストの取り込みツールでテキストをコピーする |    |
| 選択ツールでテキストをコピーする        |    |
| テキストを置き換えまたは編集する        |    |
| 関連記事                    |    |
| 画像の一括変換 (Windows)       |    |
| 画像を変換する                 |    |
| 関連記事                    |    |

| 将来の編集用にソース グラフィックを作成する                |  |
|---------------------------------------|--|
| 画像を編集可能なファイル形式で保存する                   |  |
| キャンバス上のオブジェクトをフラット化する                 |  |
| 関連記事                                  |  |
| 透明効果に関するヒント                           |  |
| 領域を透明に塗りつぶす                           |  |
| 領域を消去する                               |  |
| 関連記事                                  |  |
| Snagit ライブラリの紹介                       |  |
| キャプチャを参照する                            |  |
| キャプチャを検索する                            |  |
| ライブラリのキャプチャを表示する                      |  |
| タグを追加する                               |  |
| タグを削除する                               |  |
| ライブラリに関するヒント                          |  |
| 関連記事                                  |  |
| モバイル デバイスからキャプチャをインポートする              |  |
| TechSmith Fuse でインポートする               |  |
| QR コードのスキャンに関するヒント                    |  |
| TechSmith Fuse と Snagit の接続について       |  |
| TechSmith Fuse とのモバイル シェアリングについて      |  |
| モバイル シェアリングをオフにするには                   |  |
| TechSmith Fuse のトラブルシューティング           |  |
| TechSmith Fuse から Snagit にファイルを送信できない |  |

| QR コードをスキャンできない     |     |
|---------------------|-----|
| QR コードが表示されない       |     |
| 関連記事                |     |
| テキストを翻訳する           |     |
| 翻訳するテキストを抽出する       |     |
| 翻訳をインポートする          |     |
| 翻訳されたを画像をレビューする     |     |
| 情報                  |     |
| <u> </u>            |     |
| エラー                 |     |
| 関連記事                |     |
| テンプレートから画像を作成する     |     |
| テンプレートから画像を作成する     |     |
| トレイやライブラリの画像を結合する   |     |
| テンプレートから作成した画像を編集する |     |
| 関連記事                |     |
| 画像からビデオを作成する        |     |
| 関連記事                |     |
| アニメーション GIF を作成する   |     |
| GIF を作成する           |     |
| GIF 設定をカスタマイズする     |     |
| 関連記事                |     |
| 画像をシンプル化する          | 132 |
| 画像を自動シンプル化する        |     |

| カスタム カラー パレットを作成する           |     |
|------------------------------|-----|
| クイック スタイル オブジェクトを追加する        |     |
| シンプル化オブジェクトを編集する             |     |
| 関連記事                         |     |
| Snagit をカスタマイズする             |     |
| キャプチャをカスタマイズする               |     |
| Snagit Editor をカスタマイズする      |     |
| 共有をカスタマイズする                  |     |
| Snagit Editor ツールバーをカスタマイズする |     |
| 関連記事                         |     |
| キャプチャ設定をプリセットとして保存する         |     |
| プリセットによるキャプチャ                |     |
| 新しいプリセットを追加する                |     |
| プリセットを編集する                   |     |
| プリセット一覧を並べ替える (Windows)      |     |
| プリセットを共有する                   |     |
| プリセットをインポートする                |     |
| プリセットをエクスポートする               |     |
| 関連記事                         |     |
| Snagit のテーマとクイック スタイル        | 148 |
| テーマを作成する                     |     |
| テーマを編集する                     |     |
| クイック スタイルを保存する               |     |
| クイック スタイルを適用する               |     |

| テーマをエクスポートする                         |     |
|--------------------------------------|-----|
| テーマをインポートする                          |     |
| テーマをダウンロードする                         |     |
| 関連記事                                 |     |
| Snagit のホットキーをカスタマイズする               |     |
| グローバル キャプチャのショートカットを変更する             |     |
| キャプチャのショートカットをカスタマイズする               |     |
| キャプチャのショートカット                        |     |
| Snagit Editor のショートカット               |     |
| ツールのショートカット                          |     |
| 関連記事                                 |     |
| Snagit 向け TechSmith Assets をダウンロードする |     |
| アセットの種類                              |     |
| Snagit 2021 にアセットをダウンロードする           |     |
| アセットをコンピューターにダウンロードする                |     |
| Google Chrome                        |     |
| Microsoft Edge                       |     |
| Firefox                              |     |
| Internet Explorer                    |     |
| Safari                               |     |
| 関連記事                                 |     |
| Snagitの基本設定                          | 172 |
| [全般] タブ                              |     |
| [キャプチャ] タブ                           |     |

| [ホットキー/キーボード] タブ      |  |
|-----------------------|--|
| [Editor] タブ (Windows) |  |
| [共有] タブ               |  |
| [ライブラリ] タブ (Windows)  |  |
| [詳細] タブ               |  |
| 関連記事                  |  |
| キャプチャを共有する            |  |
| デフォルトの共有先             |  |
| 共有先を追加する              |  |
| 共有先をカスタマイズする          |  |
| 共有先を削除する              |  |
| Mac の機能拡張を追加する        |  |
| 関連記事                  |  |
| Slack で共有する           |  |
| 関連記事                  |  |
| Mac OS の権限            |  |
| 権限を手動で編集する            |  |
| 関連記事                  |  |
| Snagit に関するその他のリソース   |  |

# Snagit 2021 の新機能

TechSmith Snagit 2021 の新機能を利用して、明瞭でわかりやすいコンテンツを作成する方法をご紹介します。

#### テンプレートからカスタム画像を作成する

ー連の画像をテンプレート内で結合して、テクニカル ガイドや視覚教材を作成できます。

| Add Title Here Add Subtitle Here                                                                                                    |              |  |
|----------------------------------------------------------------------------------------------------|--------------|--|
| Image       Image       Image       Image       Image         1       Add caption here       2       Add caption here       3       Add caption here | -            |  |
| Made with TechSmith Snagit"                                                                                                    | <del>•</del> |  |

以下の新機能があります。

- テンプレートをカスタマイズするために、セクションを追加、サイズ変更、削除します。
- 新しい画像をテンプレートにドラッグ&ドロップします。

その他のテンプレート オプションを TechSmith Assets サブスクリプションの一部としてダウンロードできます。

#### 改良されたシンプル化ツールを体験する

画像内のテキストやその他の目障りなビジュアル要素をシンプル化されたオブジェクトに置き換えます。

改良されたシンプル化ツールでは、より正確な自動シンプル化オブジェクトを生成したり、カスタム カラー パレットを作成したり、移動モードでオブジェクトを複数選択して移動したりすることができます。「画像をシンプル化する」を参照してください。

### テーマのその他のオプション

画像全体で使用されるツールで一貫したスタイルを維持します。

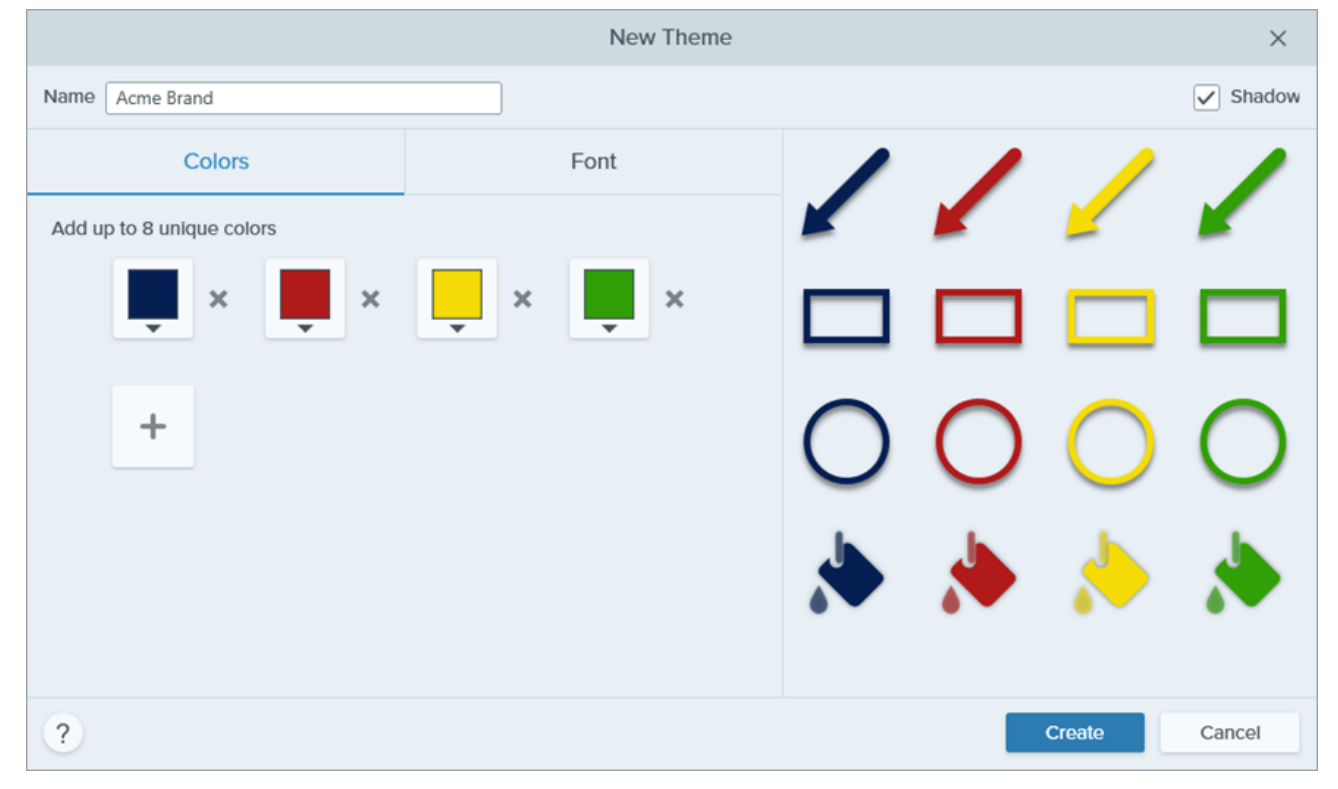

テーマに次の新しいオプションが追加されました。

- 選択したテーマの色とテキストに基づいたツールをプレビューします。
- 吹き出しやテキスト ツールで使用するフォントを保存します。
- テーマにドロップシャドウを追加します。

#### 新しいオフセット拡大スタイル

キャンバス上の範囲を拡大して強調したり画像の詳細を表示したりできます。

拡大範囲を別の場所にドラッグして、画像内のテキストやその他の重要な要素が見えやすいようにします。

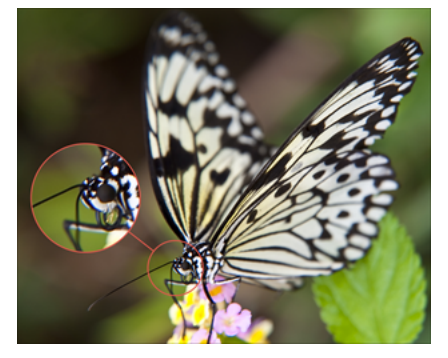

#### Snagit 向け Assets をダウンロードする

スタンプ、テンプレート、写真など、Snagit で使用できる素材が TechSmith Assets Web サイトに数多く用意 されています。「Snagit 向け TechSmith Assets をダウンロードする」を参照してください。

Snagit 2021 の機能と改善点の詳細なリストについては、Windows 版およびMac 版のバージョン履歴を参照してください。

### 関連記事

テンプレートから画像を作成する 画像をシンプル化する Snagit のテーマとクイック スタイル Snagit 向け TechSmith Assets をダウンロードする

# キャプチャ入門

Snagit を使って、画面上のあらゆるものをスクリーンショットやビデオとしてキャプチャしましょう。

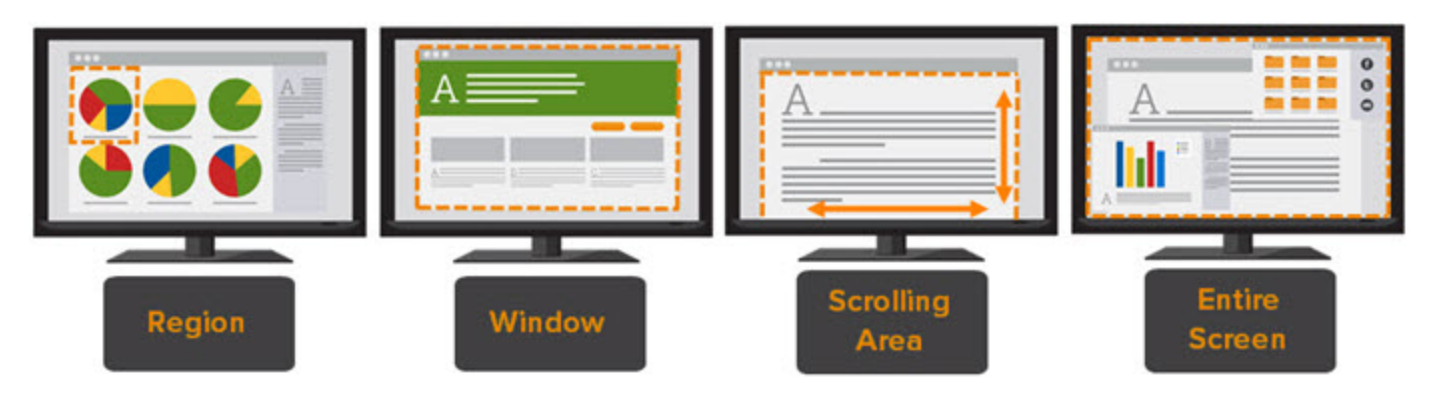

Snagit でのキャプチャ方法については、以下のトピックを参照してください。

- 画像をキャプチャする
- ビデオを録画する
- スクロール範囲をキャプチャする
- 一般的な Snagit キャプチャ

### キャプチャ ウィンドウを開く

• Windows では、タスクバーまたは通知領域の Snagit アイコンをクリックします。

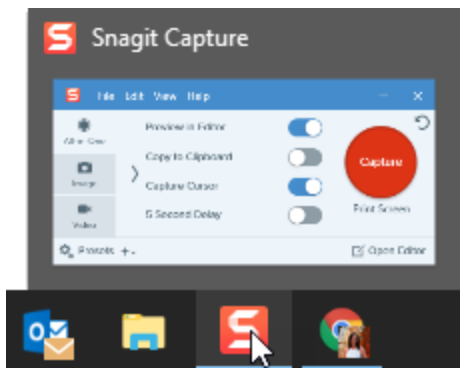

|            |                   | 0 | 🔊 🛋)) 84% 🖸 |
|------------|-------------------|---|-------------|
| Oll-in-One | Preview in Editor |   | 5           |
| 0          | Copy to Clipboard |   | Capture     |
| Image      | Capture Cursor    |   |             |
| Video      | 5 Second Delay    |   | ^&C         |

• Snagit Editor で、[キャプチャ] ボタンをクリックします。

| Ξ Library 🔘 Capture |
|---------------------|
|---------------------|

## キャプチャ ウィンドウの概要

キャプチャ ウィンドウでは、キャプチャの種類と設定を選択して、画面上のあらゆるものをキャプチャできます。

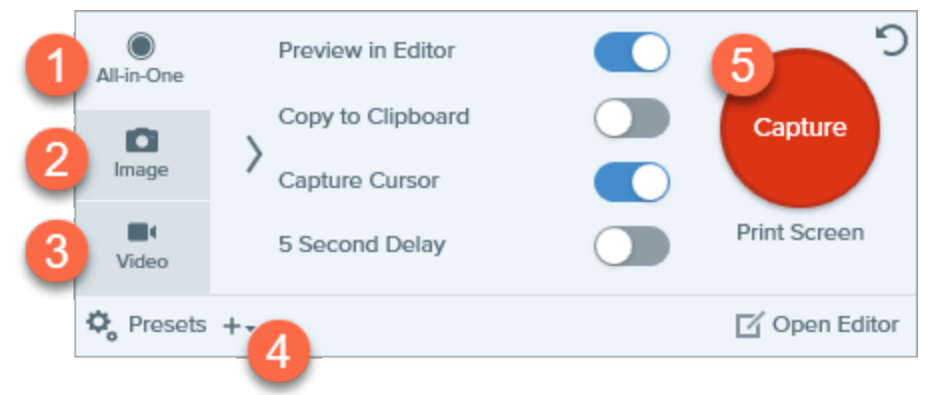

| 1 | [All-in-One] <b>タブ</b><br>画像、ビデオ、パノラマ キャプチャをすばやくキャプチャします。「初めてのキャプチャ」を参照して<br>ください。               |
|---|--------------------------------------------------------------------------------------------------|
| 2 | [画像] タブ<br>画像をキャプチャするための設定をカスタマイズします。効果を自動的に追加することも、共有先に直<br>接送信することもできます。「画像をキャプチャする」を参照してください。 |

### [ビデオ] タブ

3

5

ビデオをキャプチャするための設定をカスタマイズします。音声や Web カメラ デバイスをビデオ用に 設定します。「ビデオを録画する」を参照してください。

#### プリセット

頻繁に使用するキャプチャ設定をプリセットとして保存し、キャプチャの速度と効率を向上させます。 [プリセット]ボタンをクリックすると、プリセットの一覧が開きます。「キャプチャ設定をプリセット として保存する」を参照してください。

#### [キャプチャ] ボタン

[キャプチャ]ボタンをクリックすると、タブで選択した現在の設定でキャプチャが開始されます。また、グローバルキャプチャのショートカットを使用して、Print Screen キー (Windows) または Control+Shift+C キー (Mac)を押してキャプチャを開始することもできます。「Snagit のホット キーをカスタマイズする」を参照してください。

### 初めてのキャプチャ

- 1. 画面上でキャプチャしたいものをセットアップします。
- キャプチャ ウィンドウで [All-in-One] タブをクリックして [キャプチャ] ボタンをクリックするか、Print Screen キー (Windows) または Control+Shift+C キー (Mac) を押します。

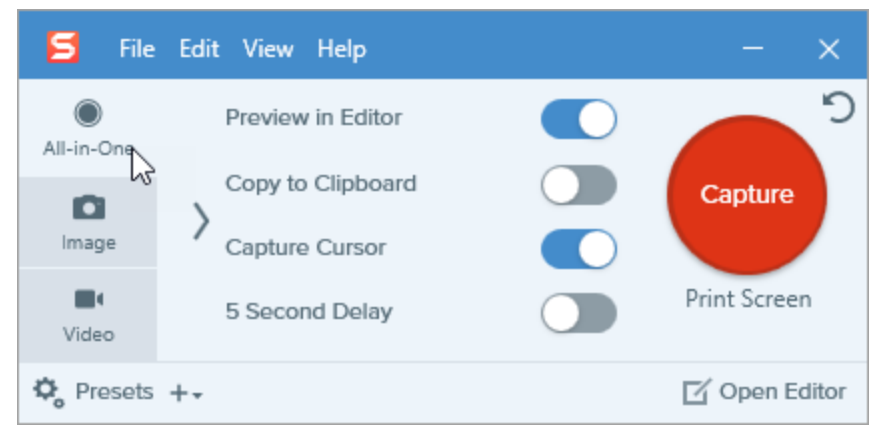

3. オレンジ色の十字線が表示されます。画面上でクリックしてドラッグし、キャプチャする範囲を選択しま す。

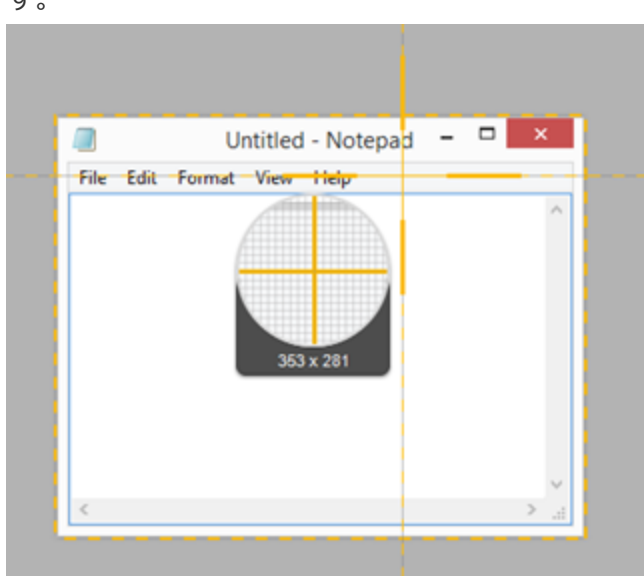

4. All-in One ツールバーが表示されます。オプションを選択します。

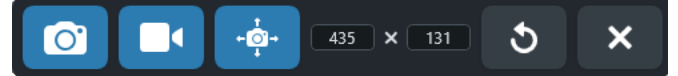

5. 画像をキャプチャするには、画像キャプチャボタンをクリックします。

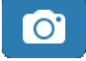

 ビデオをキャプチャするには、ビデオキャプチャボタンをクリックします。録画のオプションを選択し、 録画ボタンをクリックします。「ビデオを録画する」を参照してください。

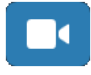

 スクロール範囲をキャプチャするには、パノラマキャプチャボタンをクリックします。「スクロール範囲 をキャプチャする」を参照してください。

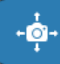

Snagit Editor でキャプチャが開きます。ここから、キャプチャのプレビュー、編集、共有の操作を実行できます。

関連記事

スクロール範囲をキャプチャする ビデオを録画する 「画面をすばやくキャプチャする」チュートリアル 一般的な Snagit キャプチャ ビデオのヒント: All-in-One/画像/ビデオ キャプチャモード (英語版のみ)

# 画像をキャプチャする

Snagit で画面上のあらゆるものをスクリーンショットとしてキャプチャします。

1. キャプチャ ウィンドウで [All-in-One] タブまたは [画像] タブを選択します。

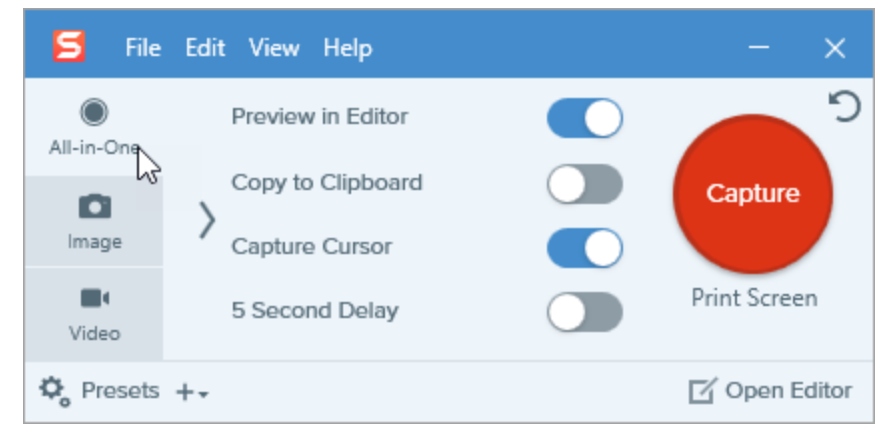

 [キャプチャ]ボタンをクリックするか、Print Screen キー (Windows) または Control+Shift+C キー (Mac)を押します。

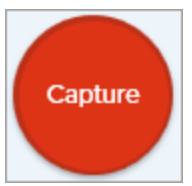

3. オレンジ色の十字線が表示されます。

範囲を選択する際は、拡大鏡を使用してピクセル単位で正確に選択できます。拡大鏡を非表示に するには、M キーを押します。

以下のいずれかを実行して、キャプチャする範囲を選択します。

• 全画面: [全画面] ボタンをクリックして、画面全体をキャプチャします。

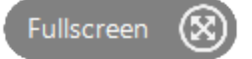

• ウィンドウ: カーソルをキャプチャするウィンドウまで移動します。ウィンドウの周囲にオレンジ色の点線の境界線が表示されたら、クリックしてハイライトされた範囲を選択します。

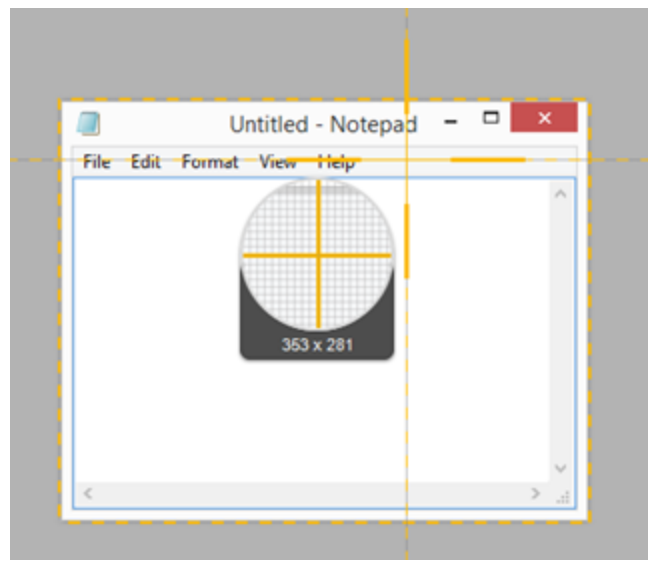

- 範囲: クリックしてドラッグし、画面上の目的の範囲を選択します。
- **スクロール:** 画面に表示されていないコンテンツをキャプチャするには、スクロール矢印をクリック します。「スクロール範囲をキャプチャする」を参照してください。
- 4. 選択した範囲を編集するには、次のいずれかを実行します。
  - 選択範囲のサイズを調整するには、ハンドルをドラッグします。
  - 特定のサイズを入力するには、[幅] と [高さ] のフィールドにカスタム サイズをピクセル単位で入力 します。
  - 選択した範囲を画面上で移動するには、選択範囲をクリックして目的の場所にドラッグします。
- 5. [All-in-One] タブからキャプチャを設定した場合は、[画像キャプチャ] ボタンをクリックします。

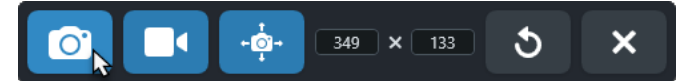

Snagit Editor でキャプチャが開きます。ここから、キャプチャのプレビュー、編集、共有の操作を実行できます。

## キャプチャ設定

| オプション                  | 説明                                                                                                    |
|------------------------|----------------------------------------------------------------------------------------------------|
| Copy to Clipboard      | キャプチャをクリップボードにコピーして、キャプチャ後に別のプログ<br>ラムや場所にすばやく貼り付けることができます。                                                                                                    |
| Preview in Editor      | Snagit Editor でキャプチャを開いて、画像やビデオをプレビュー、編<br>集、共有することができます。<br>このオプションを無効にすると、Snagit Editor でのキャプチャのプレ<br>ビューや編集をスキップすることができます。キャプチャ ウィンドウで<br>[ <b>共有</b> ] オプションを選択すると、自動的に宛先に共有されます。 |
| Capture Cursor         | <ul> <li>キャプチャにカーソルを含めます。</li> <li>画像キャプチャの場合、カーソルはベクトル画像としてキャプチャ<br/>され、画像内で移動、編集、削除することができます。</li> <li>ビデオキャプチャでは、画面上でアクションが発生した場所を示<br/>すために、カーソルをキャプチャすることをお勧めします。</li> </ul>     |
| 5 Second Delay         | キャプチャの開始を 5 秒遅らせて、ドロップダウン メニューなどの項目<br>をキャプチャする前に追加のセットアップ時間を確保します。<br>[キャプチャ] ボタンをクリックすると、画面の右下にカウントダウンが<br>表示されます。                                                                  |
| その他のオプション (All-In-One) | その他のオプションのアイコンをクリックして、All-In-One キャプチャ<br>の共有オプションを展開します。                                                                                                    |

| オプション | 説明                                                                                                    |
|-------|----------------------------------------------------------------------------------------------------|
|       | 照してください。 <ul> <li>「Editor でプレビュー] オプションが有効の場合は、Snagit Editor で「終了] ボタンをクリックして、選択した宛先にキャプチャを送信する必要があります。</li> </ul> 「・「・・・・・・・・・・・・・・・・・・・・・・・・・・・・・・・・・・ |
|       | All-In-One タブでは、画像とビデオの両方のファイル形式を<br>サポートする出力のみが選択可能です。その他の宛先に共有す<br>る場合は、[画像] タブ、[ビデオ] タブ、または Snagit Editor<br>から [キャプチャを共有] を選択します。                    |

Snagit による新しいキャプチャ方法については、「一般的な Snagit キャプチャ」を参照してください。

### 関連記事

キャプチャ入門 「画面をすばやくキャプチャする」チュートリアル キャプチャ設定をプリセットとして保存する 一般的な Snagit キャプチャ

# スクロール範囲をキャプチャする

Snagit は、ウィンドウの見えている範囲を超えて広がるコンテンツを含め、Web ブラウザーやアプリケーションのウィンドウ全体のコンテンツをキャプチャすることができます。

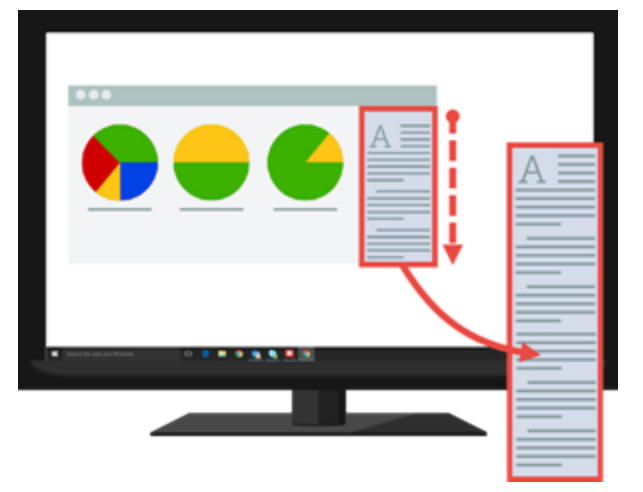

スクロール範囲をキャプチャするには、次の2つの方法があります。

- **スクロール矢印:** ウィンドウを横、縦、または両方向に自動でスクロールして、ウィンドウや Web ブラウ ザーのコンテンツ全体をキャプチャします。
- パノラマスクロールキャプチャ:手動でパンまたはスクロールして、ウィンドウや Web ブラウザーの目的の範囲をキャプチャします。

### スクロール矢印でキャプチャする

- 1. キャプチャの対象を開くか、またはセットアップします。
- 2. キャプチャ ウィンドウで [All-in-One] をクリックします。

| 🗧 File       | Edit View Help    | - ×                   |
|--------------|-------------------|-----------------------|
| All-in-One   | Preview in Editor | <b>_</b> <sup>2</sup> |
| Image        | Copy to Clipboard | Capture               |
| <b>Video</b> | 5 Second Delay    | Print Screen          |
| 🗘 Presets    | +-                | 🗹 Open Editor         |

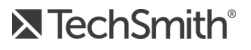

3. [**キャプチャ**] ボタンをクリックするか、**Print Screen** キー (Windows) または **Control+Shift+C** キー (Mac) を押します。

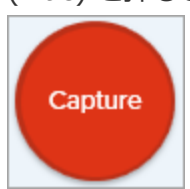

4. オレンジ色の十字線が表示されます。ウィンドウ上へカーソルを移動します。

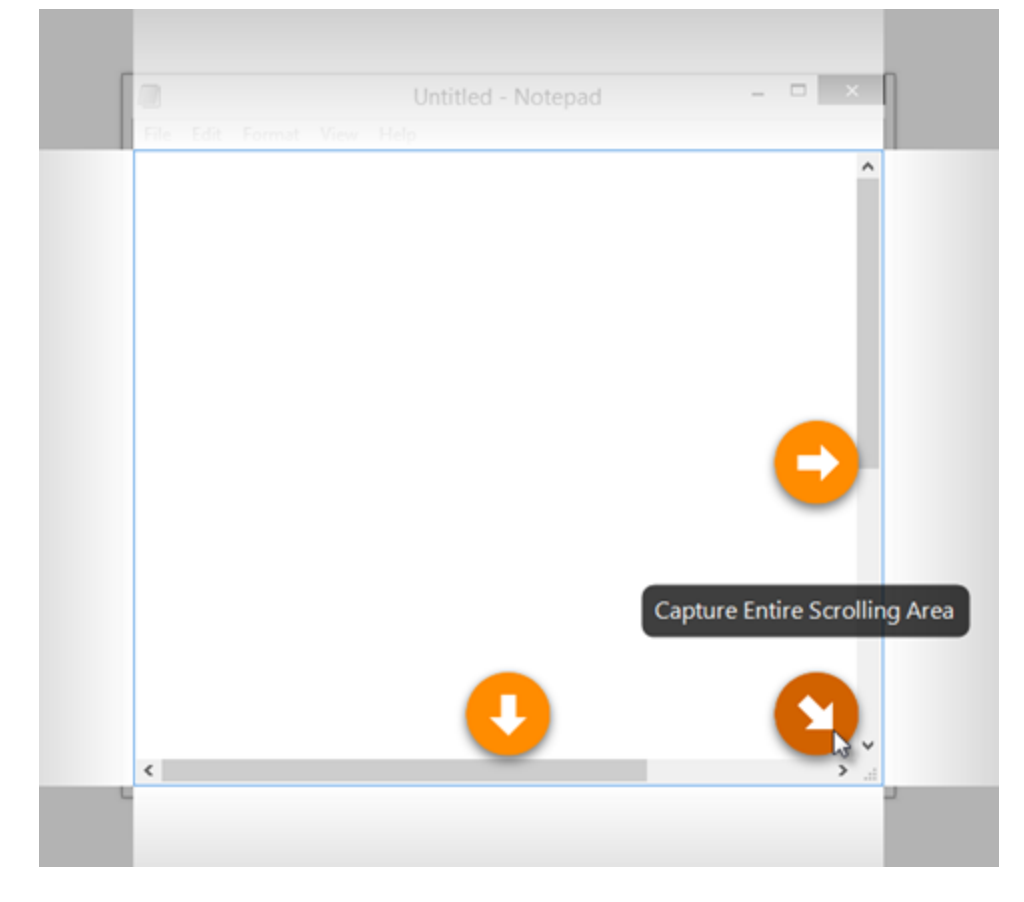

5. 矢印をクリックして、横のスクロール範囲、縦のスクロール範囲、またはスクロール範囲全体をキャプ チャします。 スクロール矢印が表示されない場合はパノラマスクロールキャプチャを試すか、[Snagit] > [基本設定] > [キャプチャ] タブ > [キャプチャ権限] > [キャプチャ権限を修正] を選択して、 Snagit Mac でスクロールキャプチャが有効になっていることを確認してください。

スクロール範囲のキャプチャに関する問題が解決しない場合は、次の操作を行います。

- Windows では、このサポート記事をご覧ください。
- Mac では、このサポート記事をご覧ください。

Snagit Editor でキャプチャが開きます。ここから、キャプチャのプレビュー、編集、共有の操作を実行できます。

## パノラマ スクロールでキャプチャする

1. キャプチャ ウィンドウで [All-in-One] タブを選択します。

| 🗧 File     | Edit View Help    | - ×           |
|------------|-------------------|---------------|
| All-in-One | Preview in Editor | <b>)</b>      |
| 6          | Copy to Clipboard | Capture       |
| Image      | Capture Cursor    |               |
| Uideo      | 5 Second Delay    | Print Screen  |
| 🗘 Presets  | +-                | 🗹 Open Editor |

 [キャプチャ]ボタンをクリックするか、Print Screen キー (Windows) または Control +Shift+C キー (Mac) を押します。

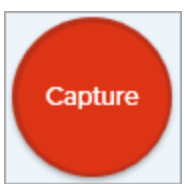

3. オレンジ色の十字線が表示されます。画面上でクリックしてドラッグして、ウィンドウ内の範囲を選択し ます。「範囲の選択に関するヒント」を参照してください。 4. [パノラマ キャプチャ] ボタンをクリックします。

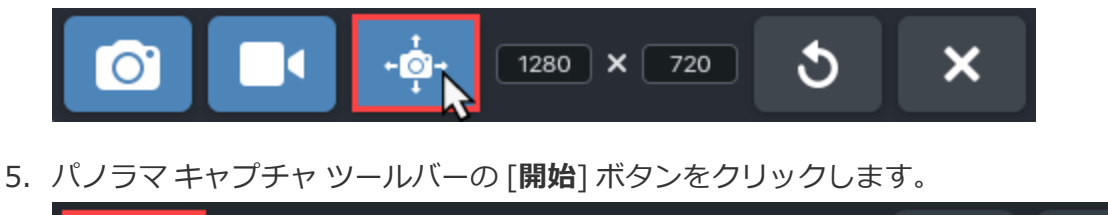

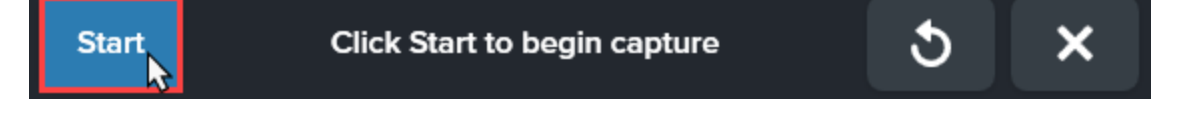

- ウィンドウのスクロール バーまたはマウス ホイールを使用して、キャプチャしたいコンテンツをスクロー ルします。Snagit は、選択した範囲に表示されているものをすべてキャプチャします。「スクロールとパ ンに関するヒント」を参照してください。
- パノラマキャプチャを停止するには、パノラマキャプチャ ツールバーの [停止] ボタンをクリックしま す。ツールバーが非表示になっている場合は、タスクバーのキャプチャ ウィンドウ アイコンをクリックし ます。

Snagit Editor でキャプチャが開きます。ここから、キャプチャのプレビュー、編集、共有の操作を実行できます。

### 範囲の選択に関するヒント

- キャプチャ中にスクロールやパンをしながらコンテンツを見やすくするには、Web ブラウザーやアプリ ケーションのウィンドウのサイズを大きくします。
- 選択範囲にスクロールバーを含めないようにしてください。
- 空白の余白やオンライン広告など、キャプチャ内の無関係なコンテンツを除外するようにしてください。
- キャプチャ前にフローティング ツールバーを無効にします。

### スクロールとパンに関するヒント

- スムーズにスクロールします。スクロールが速すぎたり遅すぎたりしないようにしてください。
- 一度に一方向にスクロールまたはパンします。ジグザグにならないようにしてください。

#### 関連記事

キャプチャ入門 「スクロール キャプチャ」チュートリアル 「パノラマ スクロール キャプチャ」チュートリアル

## ビデオを録画する

画面を MP4 ビデオとして録画します。マイク音声の録音、システム オーディオの録音、Web カメラの録画を 選択することができます。Snagit のビデオを使用して、以下を実行できます。

- プロセスや問題を誰かに順を追って説明する。
- デモや操作方法のビデオを録画する。
- プレゼンテーションのスライドと発表者のビデオを切り替えて録画する。
- ビデオに音声と映像のフィードバックを付けて送信する。
- オンライン ビデオやアニメーションの一部を録画する。
- [画像からビデオを作成]オプションを使用して、一連の画像を録画してナレーションを付ける。

### ビデオを録画する

1. キャプチャ ウィンドウで [**ビデオ**] タブを選択します。このタブの設定についての詳細は、「ビデオ キャ プチャの設定」を参照してください。

| 🗧 File     | Edit View H | elp    |     |                     |       |               |
|------------|-------------|--------|-----|---------------------|-------|---------------|
| All-in-One | Selection:  | Region | - ¢ | Preview in Editor   |       | <b>)</b>      |
| ۵          | Share:      | None   | -   | Capture Cursor      |       | Capture       |
| Image      |             | Hone   |     | Record Microphone   | Off > |               |
| Video      | Webcam:     | Off >  |     | Record System Audio |       | Print Screen  |
| 🌣 Presets  | +-          |        |     |                     |       | 🗹 Open Editor |

 [キャプチャ] ボタンをクリックするか、Print Screen キー (Windows) または Control+Shift+C キー (Mac) を押します。

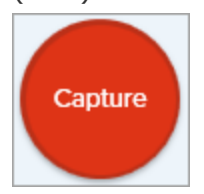

3. オレンジ色の十字線が表示されます。画面上でクリックしてドラッグし、録画する範囲を選択するか、[**全 画面**] ボタンをクリックして画面全体を選択します。

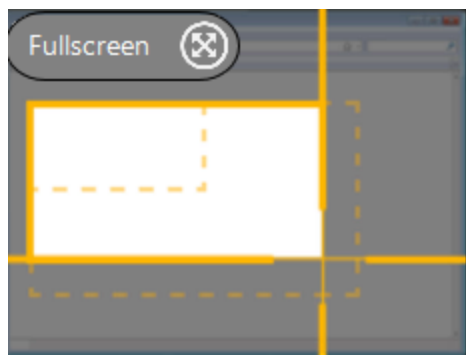

- 4. 選択した範囲を編集するには、次のいずれかを実行します。
  - ハンドルをドラッグして、選択範囲を調整します。
  - 特定のサイズを入力するには、[幅] と [高さ] のフィールドにサイズをピクセル単位で入力します。
  - 選択した範囲を画面上で移動するには、ハイライトされた範囲内をクリックして、目的の場所にド ラッグします。

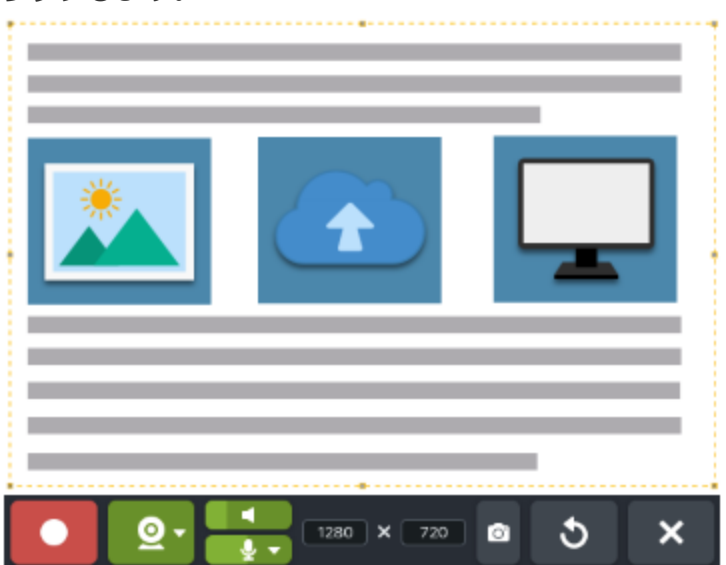

録画範囲の選択中にビデオの選択ガイドラインを表示するには、Gキーを押します。「録画サイズ (解像度)」を参照してください。

5. ビデオ録画ツールバーが表示されます。ツールバーのボタンをクリックして、録画前または録画中にオプ ションをオンまたはオフにします。

Windows および macOS 11 (Big Sur):

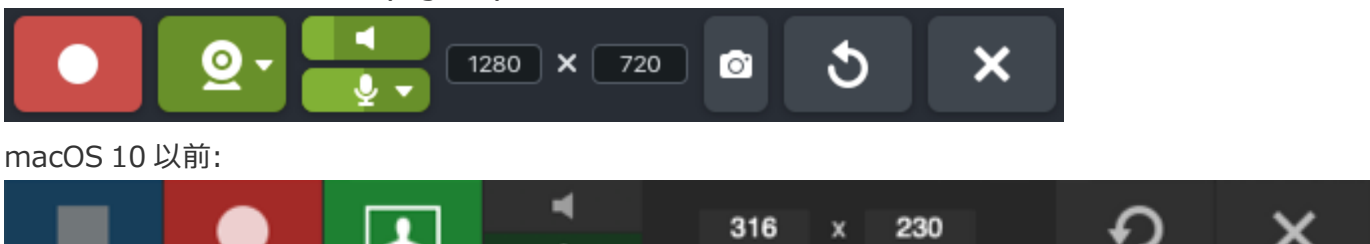

• Web カメラ: 接続されているか、または内蔵の Web カメラからライブ ビデオを録画します。ドロップダウンをクリックしてカメラ デバイスを選択し、Web カメラの表示設定を以下から選択しま

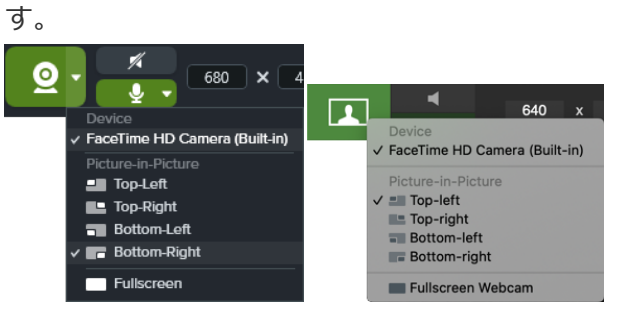

 Picture-in-Picture: Web カメラの映像はビデオの隅に小さなビデオ画面として表示されます。Picture-in-Picture の位置を変更するには、ドロップダウンをクリックしてオプションを 選択します。Picture-in-Picture のサイズを変更するには、Web カメラのプレビューの角をド ラッグして内側や外側に動かします。

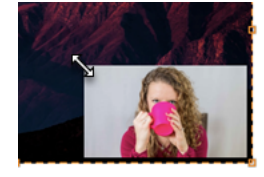

• 全画面 Web カメラ: Web カメラの映像はビデオ表示領域全体に広がります。全画面 Web カ メラ オプションが有効の場合、画面映像は録画されません。

macOS 10.14 でマイクや Web カメラを有効にするには、Snagit のアクセスを許可する
 必要があります。システム環境設定で、[セキュリティとプライバシー] > [プライバシー]
 タブ > [マイク] または [カメラ] を選択し、[Snagit 2021] のアクセスを許可します。
 「Mac OS の権限」を参照してください。

• システム オーディオ: アプリケーションのアラート音やコンピューターのスピーカーから再生されて いる音声など、コンピューターからの音を録音します。

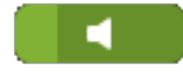

• マイクの音声: お使いのコンピューターの内蔵マイクまたは接続された USB マイクから音声を録音 します。

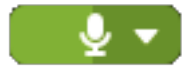

ビデオを録画するのではなく、選択範囲の静止画像をキャプチャするには、[**画像キャプチャ**]ボ タンをクリックします (Windows のみ macOS 11)。

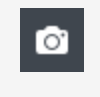

 6. 録画を開始するには、録画ボタンをクリックするか、SHIFT+F9 キー (Windows) または Command+Shift+スペース キー (Mac) を押します。

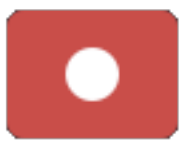

 
 7. 録画を一時停止するには、一時停止ボタンをクリックするか、SHIFT+F9 キー (Windows) または Command+Shift+スペース キー (Mac) を押します。

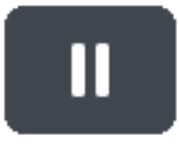

 録画を停止するには、**停止**ボタンをクリックするか、SHIFT+F10 キー (Windows) または Option+Shift+V キー (Mac) を押します。

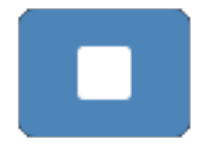

Snagit Editor でキャプチャが開きます。ここから、キャプチャのプレビュー、編集、共有の操作を実行できます。

同じビデオサイズや録画設定を頻繁に使用する場合は、後で使用できるようにプリセットとして保存 してください。「キャプチャ設定をプリセットとして保存する」を参照してください。

## ビデオ キャプチャの設定

| オプション                   | )<br>説明                                                                                                    |
|-------------------------|----------------------------------------------------------------------------------------------------|
|                         | 内蔵 Web カメラなどのカメラ デバイスから映像を録画します。クリック<br>して Web カメラのオンとオフを切り替えます。                                                         |
|                         | 矢印をクリックしてオプションを選択します。                                                                                                    |
| Record Webcam:          | • Web カメラ: 内蔵 Web カメラや接続されている録画デバイスを選択<br>します。                                                                           |
|                         | <ul> <li>位置: Picture-in-Picture の位置を指定するか、全画面 Web カメラ<br/>を選択します。</li> </ul>                                             |
| Record Microphone Off > | ビデオ キャプチャ中にマイク デバイスを使用して音声を録音します。                                                                                        |
| Record System Audio     | ビデオ キャプチャ中にシステム オーディオ (アプリケーションや Web サ<br>イトの音) を録音します。                                                                  |
|                         | Snagit Editor でキャプチャを開いて、ビデオをプレビュー、編集、共有することができます。                                                                       |
| Preview in Editor       | このオプションを無効にすると、Snagit Editor でのキャプチャのプレ<br>ビューや編集をスキップすることができます。キャプチャ ウィンドウで<br>[ <b>共有</b> ] オプションを選択すると、自動的に宛先に共有されます。 |
|                         | キャプチャにカーソルを含めます。                                                                                                    |
| Capture Cursor          | ビデオ キャプチャでは、画面上でアクションが発生した場所を<br>示すために、ビデオの録画にカーソルをキャプチャすることを<br>お勧めします。                                                 |

### 録画サイズ (解像度)

品質の高いビデオを作成するには、ビデオ録画を開始する前に、録画サイズを考慮しておく必要があります。ビデオを視聴者と共有する予定の場所に適したサイズを選択することが重要です。Snagitには、ビデオ録画で最適なサイズを選択するための方法がいくつか用意されています。

### ビデオの録画範囲を選択する

Snagit では、カスタム サイズ、縦横比 4:3 または 16:9、画面全体、一部の範囲、ウィンドウなど、さまざま なサイズのビデオを柔軟に録画できます。画面の適切なコンテンツのみを含む録画範囲を選択して、画面のコン テンツをフレームに収めてください。

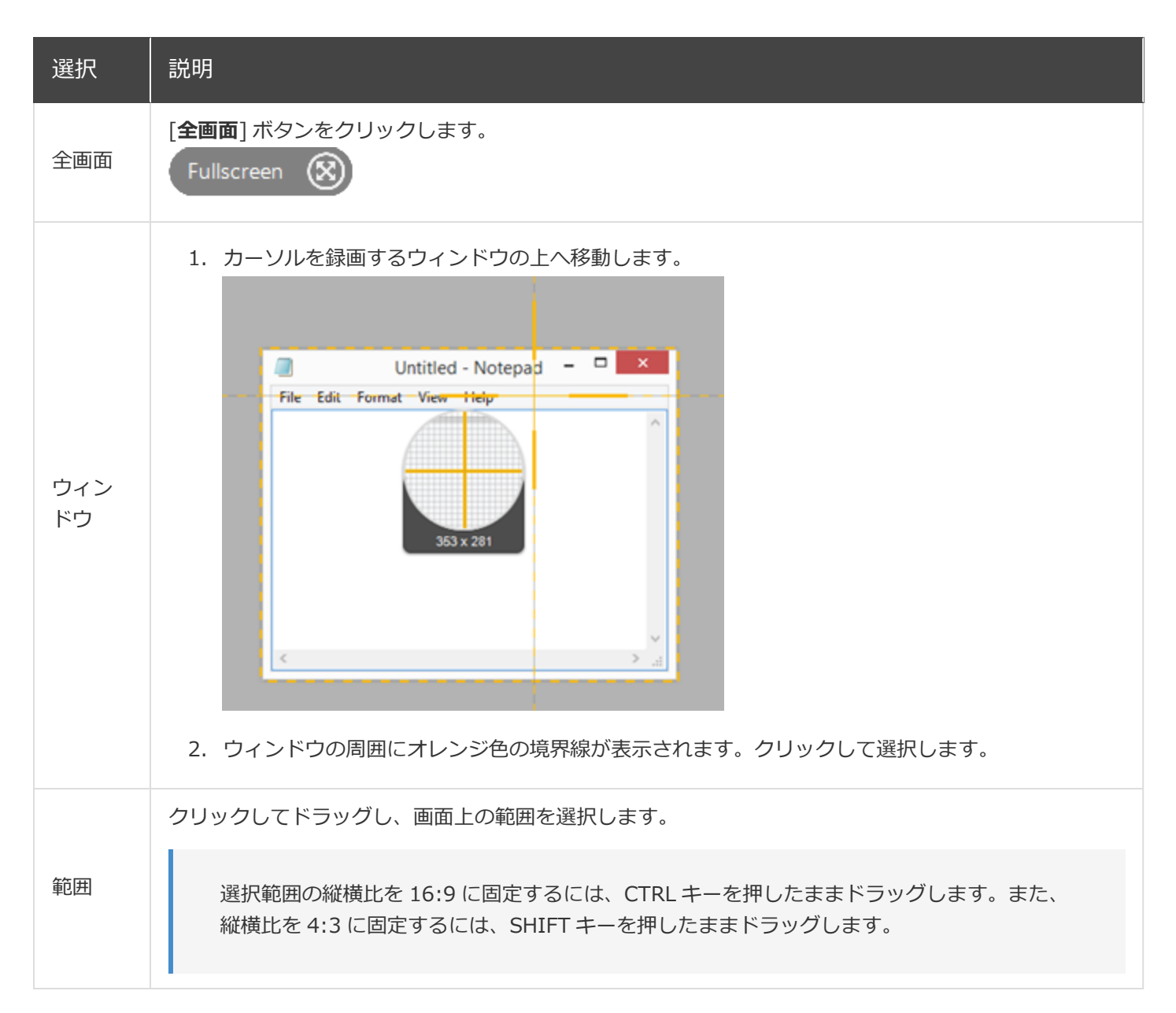

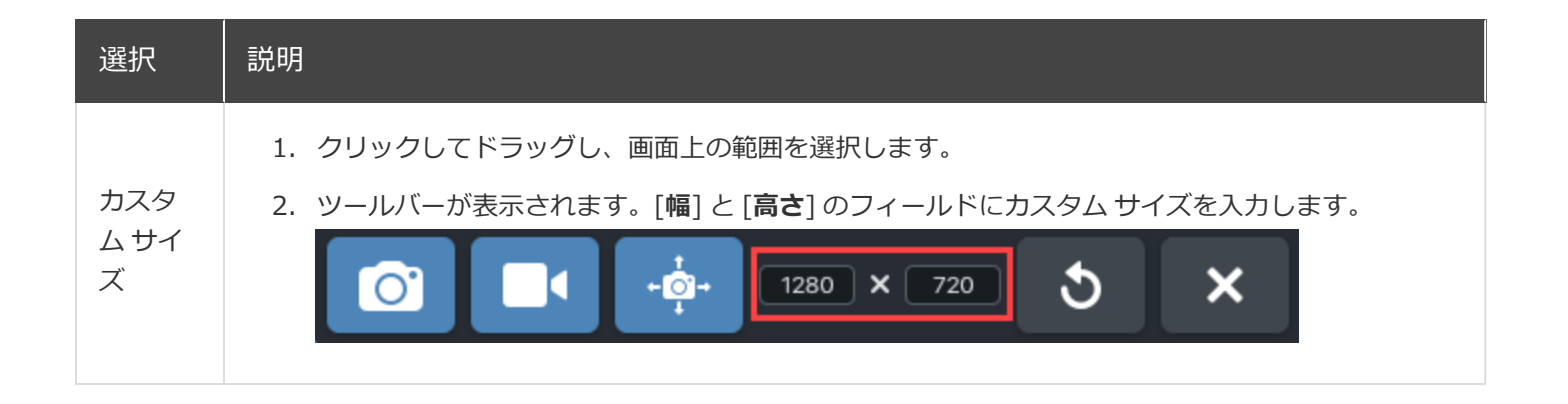

### 標準的なサイズを選択する

Snagit のビデオ ガイドは、YouTube、Web サイト、モバイル デバイスなど、ビデオが共有される一般的な場所の標準サイズ、または推奨されるビデオ サイズ (最大 1920x1080) を示しています。利用可能なビデオ ガイドは次のとおりです。

- 1080p: 1920x1080
- 720p: 1280x720
- 640x480
- 320x240

特定のビデオ サイズが必要なサイトやデバイスなどでビデオを共有する場合は、そのサイズで録画するか、推 奨サイズと同じ縦横比で録画することをお勧めします。

- 1. 録画する範囲を選択している際に、Gキーを押すと、ビデオの選択ガイドのオン/オフが切り替わります。
- 2. クリックしてドラッグし、録画範囲を選択します。カーソルをドラッグして標準サイズのいずれかに近付 くと、ガイドが薄く表示されます。
- 3. カーソルをそのままドラッグしてガイドに合わせると、選択範囲の境界線がハイライト表示されます。

#### 関連記事

ビデオを編集する 画像からビデオを作成する アニメーション GIF を作成する 「画面キャプチャ ビデオ」チュートリアル

一般的な Snagit キャプチャ

ニーズに合わせて Snagit でキャプチャする方法の数々をご紹介します。

#### ヒント: プリセットを保存する

後で使用するためにキャプチャ設定を保存するには、プリセットの追加ドロップダウン > [現在の設 定からプリセットを新規作成] を選択します。

| キャプチャのオプション                 | 説明                                                                                                    |
|-----------------------------|----------------------------------------------------------------------------------------------------|
| 画像のキャプチャ                    | 画面上のあらゆるものの画像スナップショットをキャプチャします。<br>「画像をキャプチャする」を参照してください。                                                                                                    |
|                             | 画面の一部をキャプチャします。「画像をキャプチャする」を参照して<br>ください。                                                                                                    |
| 固定の画像サイズのキャプチャ<br>(Windows) | <ul> <li>キャプチャ中に必要なサイズを選択することで、編集時間を節約できます。画像を一定のサイズでキャプチャするには、このオプションを使用します。</li> <li>1. キャプチャウィンドウで [画像] タブを選択します。</li> <li>※ Selection: Region Preview in Editor Copy to Clipboard Copy to Clipboard Copy to</li></ul> |

| キャプチャのオプション                  | 説明                                                                                                    |
|------------------------------|----------------------------------------------------------------------------------------------------|
|                              | 5. [幅] と [高さ] のフィールドにカスタム サイズをピクセル単位で入<br>力します。                                                                                                    |
|                              | <ol> <li>         6. 画面上の任意の範囲を選択するには、[位置を設定] オプションを無<br/>効にします。     </li> </ol>                                                                                                    |
|                              | <ul> <li>7. [キャプチャ]ボタンをクリックするか、Print Screen キーを押します。</li> <li>Capture</li> </ul>                                                                                                    |
|                              | <ol> <li>選択したサイズのボックスが画面に表示されます。画面上でキャプ<br/>チャする範囲の上にボックスを移動します。クリックして範囲を選<br/>択します。</li> </ol>                                                                                               |
| 画面上の特定の場所のキャプチャ<br>(Windows) | <ul> <li>画面上の特定の場所をキャプチャするように Snagit を設定します。</li> <li>キャプチャ ウィンドウで [画像] タブを選択します。</li> <li>「************************************</li></ul>                                                    |
|                              | <ol> <li>[位置を設定] オプションを有効にします。</li> <li>[X] フィールドと [Y] フィールドに位置を入力するか、[範囲を選<br/>択] ボタンをクリックして、クリックとドラッグで画面上の範囲を<br/>選択します。</li> <li>[キャプチャ] ボタンをクリックするか、Print Screen キーを押し<br/>ます。</li> </ol> |
| キャプチャのオプション                           | 説明                                                                                                    |
|---------------------------------------|----------------------------------------------------------------------------------------------------|
|                                       | Capture<br>Snagit は画面上で選択された位置の画像をキャプチャします。                                                                                                    |
|                                       | 全画面をキャプチャします。「画像をキャプチャする」を参照してくだ<br>さい。                                                                                                    |
| 画面全体のキャプチャ                            | 複数のモニターがある場合、一度に選択できる画面は1つの<br>みです。                                                                                                    |
| ウィンドウのキャプチャ                           | 画面上で開いているアプリケーションのウィンドウ、ダイアログ、また<br>は範囲をキャプチャします。「画像をキャプチャする」を参照してくだ<br>さい。                                                                                                    |
| 開いているウィンドウや隠れているウィン<br>ドウのキャプチャ (Mac) | <ul> <li>画面上で開いているウィンドウや隠れているウィンドウの画像をキャプ<br/>チャします。</li> <li>1. キャプチャ ウィンドウで [画像] タブを選択します。</li> <li>ぶ Selection: Region Preview in Editor Copy to Clipboard Copture Cursor Share: None Copy to Clipboard Copture Cursor Copy to Clipboard Copture Cursor Copy to Clipboard Copture Cursor Copy of the Share: None Time Delay off Share: Copture Cursor Copy of Share: Copy of Share: Copy off Share: Copy off</li></ul> |

| キャプチャのオプション      |                                                                                                    |
|------------------|----------------------------------------------------------------------------------------------------|
|                  | <ol> <li>Snagit は開いているウィンドウをすべて画面上に表示します。<br/>カーソルをキャプチャするウィンドウまで移動します。クリックし<br/>てウィンドウをキャプチャします。</li> </ol>         |
|                  | ウィンドウの見えている範囲を超えて広がるコンテンツを含め、Web ブ<br>ラウザーやアプリケーションのウィンドウ全体のコンテンツをキャプ<br>チャすることができます。<br>「スクロール範囲をキャプチャする」を参照してください。 |
| パノラマ スクロール キャプチャ | ウィンドウのコンテンツを手動でパンまたはスクロールして、ウィンド<br>ウ内の連続した範囲をキャプチャします。「スクロール範囲をキャプ<br>チャする」を参照してください。                               |
|                  | ドロップダウン メニューやカスケード メニューをキャプチャします。<br>1. キャプチャウィンドウで [画像] タブを選択します。                                                   |

| キャプチャのオプション    |                                                                                                    |
|----------------|----------------------------------------------------------------------------------------------------|
|                | <ul> <li>メニューバーをキャプチャ:メニューキャプチャでメニュー<br/>バーのラベルをキャプチャします。</li> <li>4. Windows では、[遅延時間] オプションを有効にして、画面上で<br/>キャプチャするメニューを開くための時間を追加設定します。[遅<br/>遅] オプションを選択し、遅延の秒数を設定します。</li> <li>5. [キャプチャ]ボタンをクリックするか、Print Screen キー<br/>(Windows) または Control+Shift+C キー (Mac) を押します。</li> <li>Capture</li> <li>6. 設定してメニューをキャプチャするには:</li> <li>Windows: カウントダウンが開始されます。目的のメニュー<br/>を開きます。カーソルをメニューまで移動してキャプチャします。<br/>Control+Shift+E キーを押して、メニューをキャプチャし<br/>ます。</li> </ul> |
| 遅延キャプチャのセットアップ | <ul> <li>キャプチャ開始前にメニューを開いたり、キャプチャ前に画面上の項目を設定したりする時間を追加します。</li> <li>1. キャプチャウィンドウで [画像] タブを選択します。</li> <li></li></ul>                                                                                                    |

| キャプチャのオプション            | <br>  説明                                                                                                    |
|------------------------|----------------------------------------------------------------------------------------------------|
|                        | 5. [ <b>キャプチャ</b> ] ボタンをクリックするか、 <b>Print Screen</b> キー<br>(Windows) または <b>Control+Shift+C</b> キー (Mac) を押します。                                                                                                    |
|                        | <ul> <li>6. 画面の右下にカウントダウンが表示され、秒読みが始まります。画面上にキャプチャの対象を開くか、またはセットアップします。</li> <li></li></ul>                                                                                                    |
|                        | 画面のキャプチャを後でまたは将来の日付で撮影するスケジュールを設<br>定します。<br>1. キャプチャ ウィンドウで [ <b>画像</b> ] タブを選択します。                                                                                                    |
| キャプチャのスケジュール (Windows) | <ol> <li>2. [選択]ドロップダウンからオプションを選択します。</li> <li>3. 効果の追加や共有先の選択など、[画像]タブの他のキャプチャオ<br/>プションをカスタマイズすることができます。</li> <li>4. [遅延時間]オプションを有効にします。</li> <li>5. [スケジュール]オプションを選択し、キャプチャする日時を設定し<br/>ます。</li> <li>6. [開始]ボタンをクリックするか、Print Screen キーを押します。</li> </ol> |

| キャプチャのオプション                      | <br>  説明                                                                                                    |
|----------------------------------|----------------------------------------------------------------------------------------------------|
|                                  | <b>Start</b><br>7. クリックしてドラッグし、キャプチャする範囲を選択します。                                                                                                |
|                                  | 画面上の同じ場所から連続した時間間隔で画像をキャプチャします。<br>1. キャプチャウィンドウで [ <b>画像</b> ] タブを選択します。                                                                      |
|                                  | <ol> <li>[選択] ドロップダウンからオプションを選択します。</li> <li>効果の追加や共有先の選択など、[画像] タブの他のキャプチャ オ<br/>プションをカスタマイズすることができます。</li> </ol>                             |
|                                  | <ol> <li>[遅延時間] オプションを有効にします。</li> <li>[間隔] オプションを選択し、キャプチャする時間間隔を設定します。</li> </ol>                                                            |
| タイムラプス キャプチャのセットアップ<br>(Windows) | 6. [ <b>開始</b> ] ボタンをクリックするか、 <b>Print Screen</b> キーを押します。                                                                                     |
|                                  | <ol> <li>クリックしてドラッグし、キャプチャする範囲を選択します。</li> <li>Snagit は、設定された時間間隔に基づいて画像をキャプチャします。タイムラプスキャプチャを終了するには、キャプチャ ウィンドウで [停止] ボタンをクリックします。</li> </ol> |

| キャプチャのオプション                 | 説明                                                                                                    |
|-----------------------------|----------------------------------------------------------------------------------------------------|
| フリーハンド範囲のキャプチャ<br>(Windows) | <ul> <li>カーソルで描いた範囲をキャプチャします。</li> <li>1. キャプチャウィンドウで [画像] タブを選択します。</li> <li>  ・ ・ ・ ・ ・ ・ ・ ・ ・ ・ ・ ・ ・ ・ ・ ・ ・ ・ ・</li></ul> |
| 画面上の複数範囲のキャプチャ              | 画面上の複数範囲を一度にキャプチャします。<br>Windows:<br>1. キャプチャウィンドウで [画像] タブを選択します。                                                              |

| キャプチャのオプション                      | 。<br>前明<br>···································                                                                          |
|----------------------------------|----------------------------------------------------------------------------------------------------|
|                                  | <ol> <li>オレンジ色の十字線が表示されます。以下のいずれかを実行して、</li> <li>キャプチャする範囲を選択します。</li> </ol>                                            |
|                                  | <ul> <li>ウィンドウ: カーソルをキャプチャするウィンドウまで移動<br/>します。ウィンドウの周囲にオレンジ色の点線の境界線が表<br/>示されたら、クリックしてハイライトされた範囲を選択しま<br/>す。</li> </ul> |
|                                  | • 範囲: クリックしてドラッグし、画面上の目的の範囲を選択<br>します。                                                                                  |
|                                  | 5. キャプチャを完了するには、画面上部の [ <b>終了</b> ] ボタンをクリック<br>します。<br>Finish Restart Cancel                                           |
|                                  | Mac:                                                                                                    |
|                                  | 1. キャプチャ ウィンドウで [All-in-One] タブを選択します。                                                                                  |
|                                  | 2. [キャプチャ]ホタンをクリックするか、Control+Shift+Cキーを<br>押します。<br>Capture                                                            |
|                                  | 3. オレンジ色の十字線が表示されます。Command キーを押したま<br>まクリックしてドラッグし、画面上の目的の範囲を選択します。                                                    |
|                                  | 4. Command キーを放してキャプチャを終了します。                                                                                           |
| スキャナーまたはカメラからのキャプチャ<br>(Windows) | 光学スキャナーやデジタル カメラなど、接続されている TWAIN 準拠の<br>デバイスから画像をキャプチャします。<br>1. キャプチャ ウィンドウで [ <b>画像</b> ] タブを選択します。                   |

| キャプチャのオプション           | 説明                                                                                                    |
|-----------------------|----------------------------------------------------------------------------------------------------|
|                       | 2. [ <b>選択</b> ] ドロップダウンから、 <b>[詳細] &gt; [スキャナー/カメラ]</b> を選<br>択します。                                            |
|                       | <ol> <li>スキャナーまたはカメラ デバイスをコンピューターに接続します。</li> </ol>                                                             |
|                       | 4. 選択のプロパティ ボタンをクリックします。                                                                                        |
|                       | 5. [ <b>現在のソース デバイス</b> ] ドロップダウンからデバイスを選択しま<br>す。                                                              |
|                       | <ul> <li>[キャプチャ]ボタンをクリックするか、Print Screen キーを押します。</li> <li>Capture</li> </ul>                                   |
|                       | <ol> <li>選択したデバイスの TWAIN ドライバが、画像を選択するユーザー<br/>インターフェイスを表示します。キャプチャ方法については、デバ<br/>イスのマニュアルを参照してください。</li> </ol> |
|                       | 内蔵 Web カメラや他のカメラ デバイスから静止画をキャプチャします。                                                                            |
|                       | 1. キャプチャ ウィンドウで [画像] タブを選択します。                                                                                  |
| Web カメラからのキャプチャ (Mac) | <ol> <li>[選択] ドロップダウンから、[Web カメラ] を選択します。</li> <li>コンピューターに Web カメラを接続するか、内蔵 Web カメラを<br/>使用します。</li> </ol>     |
|                       | <ul> <li>4. [キャプチャ]ボタンをクリックするか、Control+Shift+Cキーを<br/>押します。</li> <li>Capture</li> </ul>                         |

| キャプチャのオプション           |                                                                                                    |
|-----------------------|----------------------------------------------------------------------------------------------------|
|                       | <ol> <li>5. Web カメラのダイアログが表示されます。[カメラ] ドロップダウ<br/>ンからカメラ デバイスを選択します。</li> <li>6. [キャプチャ] ボタンをクリックします。</li> </ol>                                                                                                    |
| Web ページ全体のキャプチャ (Mac) | Web ページ全体をすばやくキャブチャするための、スクロールキャブ<br>チャ以外の方法です。         1. URL の様のアイコンをアドレスパーから以下のいずれかの場所に<br>ドラッグします。         ・ メニューパー アイコン         「マーン!」「マーコン         「マー・アーコン         「マー・アーコン         「マー・アーコン         「マー・アーコン         「マー・アーコン         「マー・アーコン         「マー・アーコン         「マー・アーコン         「マー・アーコン         「マー・アーコン         「マー・アーコン         「マー・アーコン         「マー・アーコン         「マー・アーコン         「マー・アーコン         「マー・アー・ジョン         「マー・アー・ジョン         「マー・アー・ジョン         「マー・アー・ジェー・パー・ア・ジェー・         「ジーン・         「レー・フッシーン・         「「マー・」ボタンをクリックします。         「マー・リ」ボタンをクリックします。         「ロー・レ」ボタンをクリックします。         「マー・レ」ボタンをクリックします。         「マー・レ」ボタンをクリックします。         「ロー・レ」ボタンをクリックします。         「ロー・レ」・         「マー・         「ロー・         「マー・         「ロー・         「レー・         「「マー・         「「マー・         「「「「」」」、         「「」」」、         「」」」、         「「」」」、         「」」」」、 |
|                       |                                                                                                    |

| キャプチャのオプション   | 前的                                                                                                    |
|---------------|----------------------------------------------------------------------------------------------------|
| プリセットによるキャプチャ | <ul> <li>プリセットは、キャプチャ設定を自動的に記憶します。プリセットを使うと次の操作を実行できます。</li> <li>よく使用するキャプチャの設定を保存します。</li> <li>手元のタスクに基づいてキャプチャの種類をすばやく切り替えます。</li> <li>特定の場所やアプリケーションのキャプチャに効果を自動的に追加したり、キャプチャを共有したりできます。</li> <li>「キャプチャ設定をプリセットとして保存する」を参照してください。</li> </ul>                                                                                                    |
| ビデオを録画する      | 画面上の操作や Web カメラの画像を録画し、オーディオ (マイクの音声<br>またはシステム オーディオ) を録音して、MP4 ビデオ ファイルとして保<br>存します。「ビデオを録画する」を参照してください。                                                                                                    |
| テキストのキャプチャ    | <ul> <li>画面上の任意の場所からテキストをキャプチャして、ドキュメントや他のアプリケーションに貼り付けることができます。</li> <li>1. キャプチャウィンドウで「画像] タブをクリックして選択します。</li> <li>こ 「選択] ドロップダウンから、[テキストの取り込み] を選択します。</li> <li>こ [選択] ドロップダウンから、[テキストの取り込み] を選択します。</li> <li>デキストの取り込みに対応していないキャプチャの設定は、キャプチャウィンドウで無効化されます。</li> <li>3. [キャプチャ] ボタンをクリックするか、Print Screen キー (Windows) または Shift+Control+C キー (Mac) を押します。</li> </ul> |

| キャプチャのオプション        | <br>  説明                                                                                                    |
|--------------------|----------------------------------------------------------------------------------------------------|
|                    | Capture                                                                                                    |
|                    | <ol> <li>オレンジ色の十字線が表示されます。クリックしてドラッグし、画面上の目的の範囲を選択します。</li> <li>Server Error<br/>Please contact admin@email.com to<br/>report the error.</li> </ol>                                     |
|                    | キャプチャは Snagit Editor で開き、[テキスト取り込みの結果] ダイアロ<br>グでテキストをプレビューできます。[ <b>すべてコピー</b> ] ボタンをクリック<br>すると、テキストをクリップボードにコピーして、ドキュメントや他の<br>アプリケーションに貼り付けることができます。「テキストを取り込<br>む、置き換える」を参照してください。 |
|                    | アプリケーションの印刷オプションを使用して、アプリケーションから<br>Snagit Editor にコンテンツを送信します。                                                                                                    |
|                    | Snagit プリンターをセットアップする                                                                                                    |
|                    | <ol> <li>キャプチャ ウィンドウで、[ファイル] &gt; [キャプチャの環境設定]</li> <li>[キャプチャ] タブ &gt; [プリンター キャプチャの設定] を選択します。</li> </ol>                                                                             |
| Snagit プリンター キャプチャ | <ol> <li>[選択のプロパティ]ダイアログが開きます。[Snagit プリンター]<br/>タブで [Snagit 2021] を選択するか、[Snagit プリンターを追<br/>加] をクリックします。[プロパティ] ボタンをクリックして、プリ<br/>ンター出力の設定を編集します。</li> </ol>                          |
|                    | 3. [OK] ボタンをクリックします。                                                                                                    |
|                    | <b>アプリケーションから Snagit Editor にコンテンツを送信する</b><br>1. アプリケーションで、[ファイル] > [印刷] (またはアプリケーショ                                                                                                   |
|                    | ンの同等オプション)を選択します。                                                                                                    |
|                    | ンの同等オブション) を選択します。<br>2. プリンターのリストから、[ <b>Snagit 2021</b> ]を選択します。                                                                                                    |

# Snagit Editor の概要

キャプチャのプレビュー、編集、共有を行うには、Snagit Editor を使用します。

## Snagit Editor を開く

• キャプチャ ウィンドウで、[Editor を開く] ボタンをクリックします。

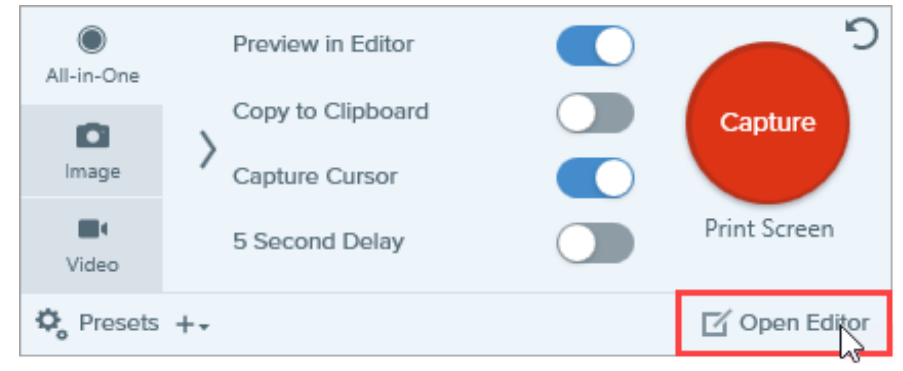

• 通知領域で Snagit アイコンを右クリックし、[Snagit Editor を開く] を選択します。(Windows のみ)

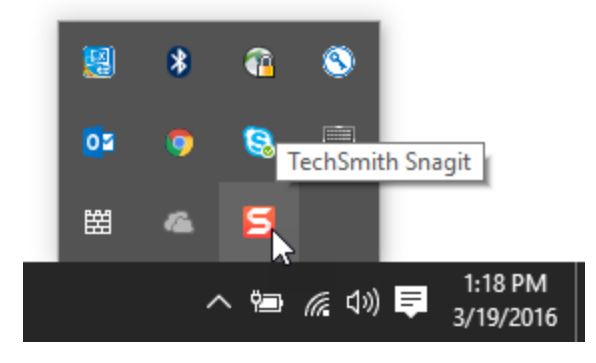

## Snagit Editor の概要

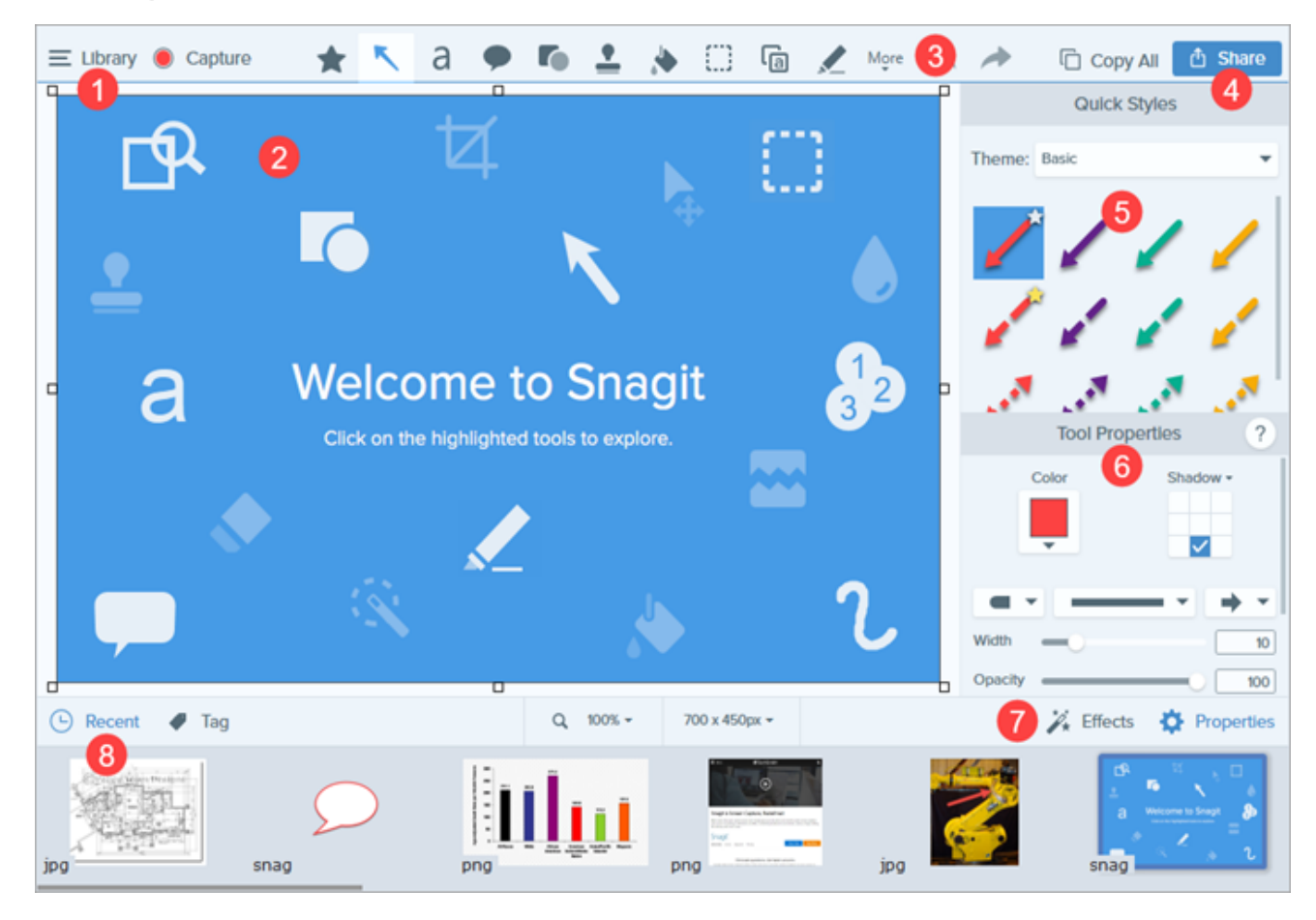

| <ul> <li>キャンバス</li></ul>                                                                                                    | NAG または SNAGPROJ ファ |
|----------------------------------------------------------------------------------------------------|---------------------|
| キャプチャをプレビューして編集するための作業エリアです。 <li>キャンバスで作業するためのヒント         <ul> <li>キャンバス上の移動可能なオブジェクトを後で編集するには、画像を</li></ul></li>                       | スが増えます。             |
| イルとして保存します。 <li>画像の端にあるハンドルをドラッグすると、キャンバス上の作業スペー</li> <li>画像は透明な背景付きで保存します。「透明効果に関するヒント」を参</li> <li>キャンバスの背景色を変更するには (Windows のみ):</li> | 照してください。            |

|   | • キャンバスを右クリックして [ <b>キャンバスの色</b> ] を選択し、カラー セレクターを開きます。                                                                                                    |
|---|----------------------------------------------------------------------------------------------------|
|   | • または、 <b>[画像] &gt; [キャンバスの色]</b> を選択します。                                                                                                    |
|   | <ul> <li>オブジェクトとテキストボックスを整列させるために、キャンバスのスナップを有効または無効にします。</li> </ul>                                                                                                    |
|   | • <b>[画像] &gt; [キャンバスのスナップ]</b> を選択します。                                                                                                    |
|   | <ul> <li>または、キャンバスを右クリックして、[キャンバスのスナップ]を選択します。</li> </ul>                                                                                                    |
| 3 | <ul> <li>ツールバー</li> <li>クリックして編集ツールを選択します。キャプチャに注釈を付け、編集し、効果を高めることができます。</li> <li>ツールバー上の並び順を変えたり、利用できるツールをカスタマイズしたりできます。</li> <li>「ツールの紹介」を参照してください。</li> </ul>                                                   |
| 4 | <b>共有</b><br>オンライン ファイル ストレージ、ソーシャル メディア、その他のビジネス アプリなどでキャプチャを共<br>有することができます。<br>「キャプチャを共有する」を参照してください。                                                                                                    |
| 5 | <b>クイック スタイル</b><br>カスタムメイドのスタイルを適用または保存します。<br>「Snagit のテーマとクイック スタイル」を参照してください。                                                                                                    |
| 6 | <b>プロパティ</b><br>プロパティを調整してツールをカスタマイズします。<br>「ツールのプロパティ」を参照してください。                                                                                                    |
| 7 | <b>[効果] パネル</b><br>[ <b>効果</b> ] ボタンをクリックすると、利用可能な画像の効果が表示されます。<br>「効果を追加する」を参照してください。                                                                                                    |
| 8 | <b>最近のキャプチャ トレイ</b><br>トレイには、最近取得した画像キャプチャやビデオ キャプチャ、および Snagit Editor で最近開いたか編集<br>したその他のファイルが表示されます。トレイで選択したサムネールが Snagit Editor のキャンバスに表示<br>されます。「最近のキャプチャ トレイ」を参照して、トレイのキャプチャを保存、消去、または削除する<br>方法の詳細をご確認ください。 |

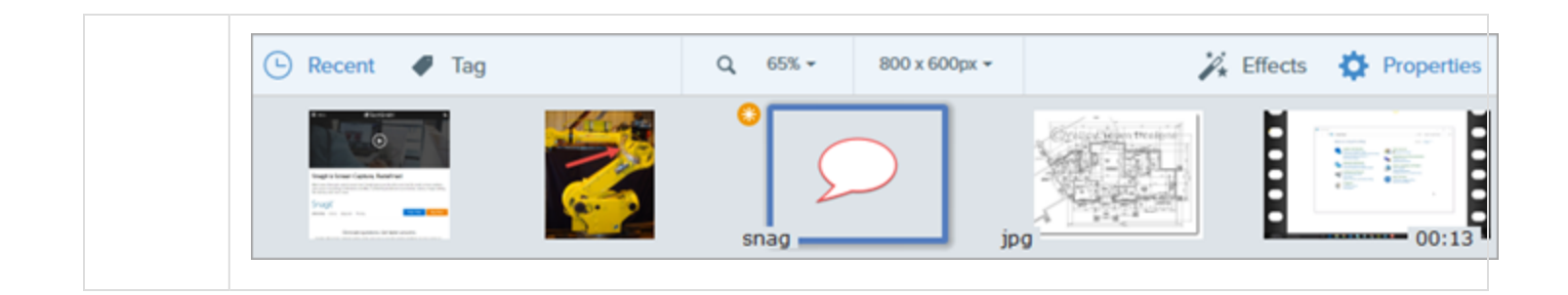

#### 関連記事

「スクリーンショットの編集」チュートリアル

# 最近のキャプチャ トレイ

トレイには、最近取得した画像キャプチャやビデオキャプチャ、および Snagit Editor で最近開いたか編集した その他のファイルが表示されます。トレイのサムネールを選択すると、Editor のキャンバスに画像全体が表示 されます。

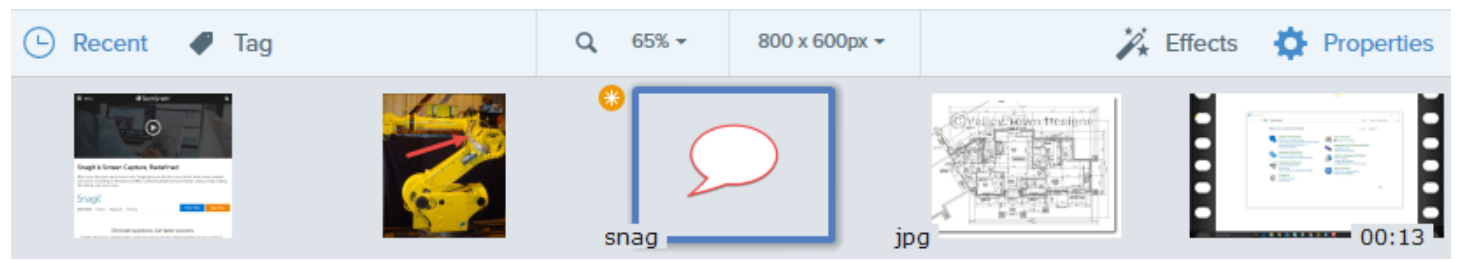

- [最近の項目] ボタンをクリックすると、トレイの表示/非表示を切り替えることができます。
- 最近のキャプチャをさらに表示するには、Snagit Editorの上部にある [ライブラリ]ボタンをクリックします。

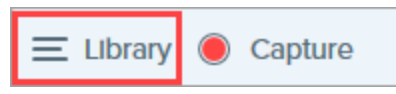

## キャプチャを保存する

Snagit は、未保存の画像キャプチャを自動的に .SNAG ファイル (Windows) または .SNAGPROJ ファイル (Mac) として保存し、未保存のビデオ キャプチャを .MP4 ファイルとして保存します。画像またはビデオの変 更内容を保存するには、[ファイル] > [保存] または [名前を付けて保存] を選択します。

Snagit の自動保存機能の詳細については、こちらのサポート記事を参照してください。

ファイルを保存した後でさらに変更が追加され、変更内容が保存されていない場合、オレンジ色の日輪アイコン が表示されます。

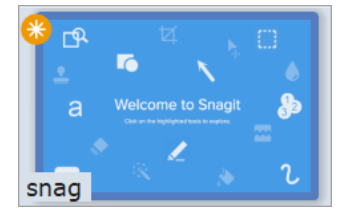

## トレイからキャプチャを削除する

Snagit は、Snagit Editor で開いたファイルや編集したファイルをすべて含めたキャプチャ履歴をライブラリに 自動的に保存します。

サムネールの閉じるアイコンをクリックすると、トレイから削除されます。

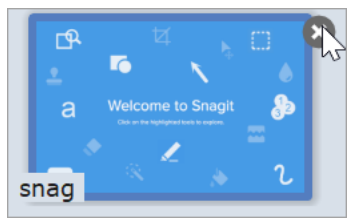

- Windows: [編集] > [Editor の環境設定] > [ライブラリ] タブ > [Editor を閉じるときにトレイからす べての項目を削除] を選択します。この操作を行うと、Snagit Editor を閉じたときにトレイ内のすべての キャプチャが削除されます。
- Mac: トレイ内のキャプチャを右クリックして、[その他のキャプチャを閉じる] を選択します。この操作 を行うと、現在選択されているキャプチャ以外のトレイ内のすべてのキャプチャが削除されます。

トレイからキャプチャを削除しても、ファイルは削除されません。[**ライブラリ**] ボタンをクリックして、閉じたキャプチャを見つけて開くことができます。

## キャプチャを削除する

ファイルを完全に削除するには、トレイまたはライブラリ内のサムネールを右クリックして、[**削除**] (Windows) または [**ゴミ箱に移動**] (Mac) を選択します。

## トレイから作成する

**CTRL キー** (Windows) または **Command キー** (Mac) を押したままクリックして、トレイ内の複数の画像を選択します。トレイ内の選択した画像を右クリックして、次のいずれかのオプションを選択します。

- テンプレートから画像を作成:一連の画像をテンプレート内で結合して、テクニカルガイドや視覚教材を 作成できます。「テンプレートから画像を作成する」を参照してください。
- **画像からビデオを作成**: プロセスや一連のステップを示すため、画像のセットを使用してビデオを録画します。「画像からビデオを作成する」を参照してください。

## トレイに関するヒント

- トレイのサムネールのサイズを変更するには、サムネールを右クリックして、[サムネールサイズ]>
   [小]、[中]、[大]のいずれかを選択します (Windows のみ)。
- キャプチャのメタデータを表示するには、サムネールを右クリックして、[詳細] (Windows) または [情報 を見る] (Mac) を選択します。

関連記事

Snagit Editor の概要

ツールの紹介

Snagit Editor ツールバーは、画像キャプチャに注釈を付け、編集し、効果を高めるための画像編集ツールで構成されています。

ツールは画像キャプチャにのみ使用できます。ビデオに注釈や効果を付けてビデオの効果を高めるには、TechSmith Camtasia に共有します。

1. Snagit Editor ツールバーのツールをクリックして選択します。各ツールの詳細については、「デフォルト ツール」または「その他のツール」を参照してください。

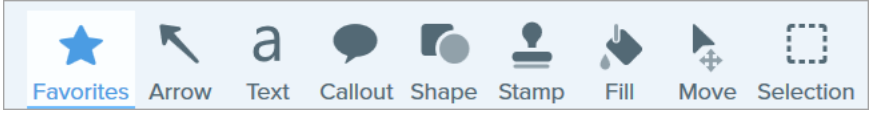

2. ツールで利用可能な設定は、ツールのプロパティパネルに表示されます。クリックして [クイックスタイル] を選択するか、プロパティを手動で編集します。「ツールのプロパティ」を参照してください。

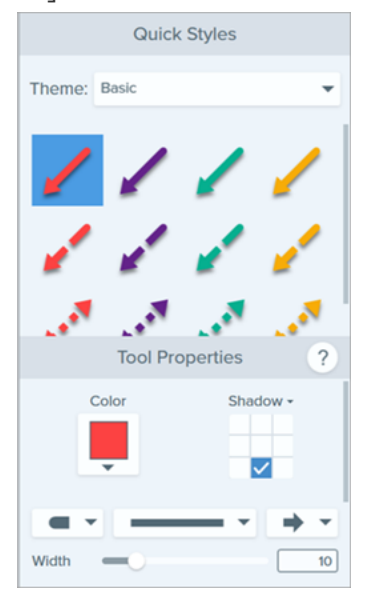

3. ツールの適用方法やキャンバスへの描画方法は、選択したツールによって異なります。「デフォルトツール」または「その他のツール」を参照してください。

## デフォルトツール

このツール セットは、Snagit Editor ツールバーのメイン ツールとして表示されます。ツールバーをカスタマイズする」を参照してください。

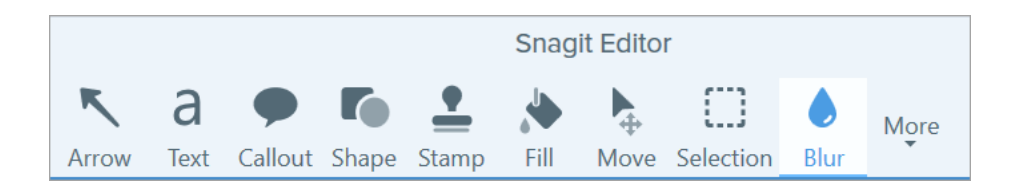

### お気に入り

よく使用するクイックスタイルをお気に入りに保存すれば、すばやくアクセスできます。

• クイック スタイルをお気に入りに保存するには、スタイルの 😭 アイコンをクリックします。

クイックスタイルをお気に入りから削除するには、スタイルの 🚖 アイコンをクリックします。
 クイックスタイルがお気に入りに保存されると、アイコンが黄色で表示されます。

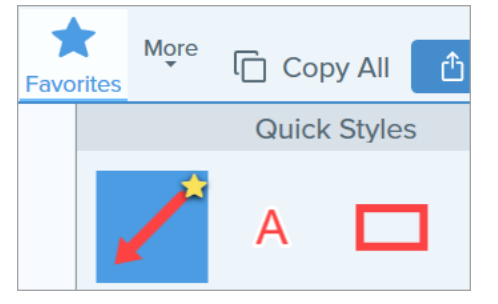

#### ヒント

矢印や図形などの注釈をお気に入りに追加して、ビデオを録画しながら画面に描画できます。「画像 からビデオを作成する」を参照してください。

### 矢印

矢印を追加して、画像内の項目に注意を引き付けたり強調したりできます。

- キャンバス上でクリックしてドラッグし、矢印を描画します。
- 曲線の矢印を描く場合は、次の手順で行います。
  - Windows: プロパティ パネルで、[ベジエ曲線] オプションを有効にします。矢印上の点をクリックしてドラッグすると、曲線が始まります。矢印を編集すると、キャンバスに白いハンドルが表示されます。ハンドルをドラッグして曲線の編集を続けます。
  - Mac: 黄色のハンドルをクリックしてドラッグすると、曲線が追加されます。

## テキスト

画像にキャプションや見出しなどのテキストを追加します。

テキストを編集するには、テキスト ボックスをダブルクリックして、目的のテキストを入力します。「テキストを取り込む、置き換える」を参照してください。

#### 吹き出し

画像内の項目に注意を引き付けたり強調したりできます。吹き出しには注釈とテキストが含まれています。

- 1. [アウトライン] または [塗りつぶし] ドロップダウンをクリックして、次のいずれかを実行します。
  - プリセットの色をクリックして選択するか、カラーパレットから選択します。
  - スポイトツールをクリックして、画面上の任意の場所から色を選択します。
  - フィールドに HEX 値または RGB 値を入力します。
- 2. キャンバス上でクリックしてドラッグし、吹き出しを描画します。
- 3. 吹き出し内にテキストを入力します。
- 4. ハンドルを使用して、以下の調整を行います。
  - 吹き出しのサイズを変更するには、**白**のハンドルをドラッグします。
  - 吹き出しのしっぽのサイズを変更するには、黄色のハンドルをドラッグします。(Windows)
  - 吹き出しのしっぽを追加するには、青のハンドルを外側にドラッグします。(Mac)
  - 吹き出しを回転するには、緑のハンドルをドラッグします。
  - 吹き出しの本体をしっぽの周りで移動するには、アンカーポイントをドラッグします。

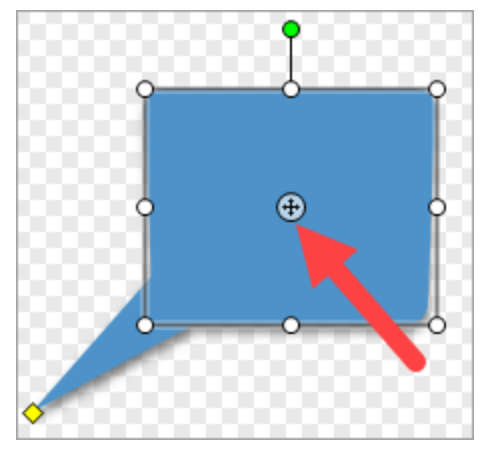

新しい吹き出し矢印のスタイルを選択するには、ツールのプロパティ > [吹き出しのスタイル] ド ロップダウン > 吹き出し矢印のスタイルを選択します。

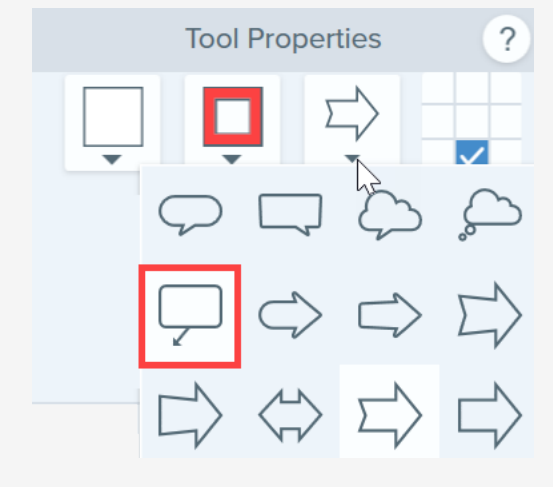

#### 図形

画像に図形や枠を追加します。図形、アウトライン、塗りつぶしの色を選択できます。

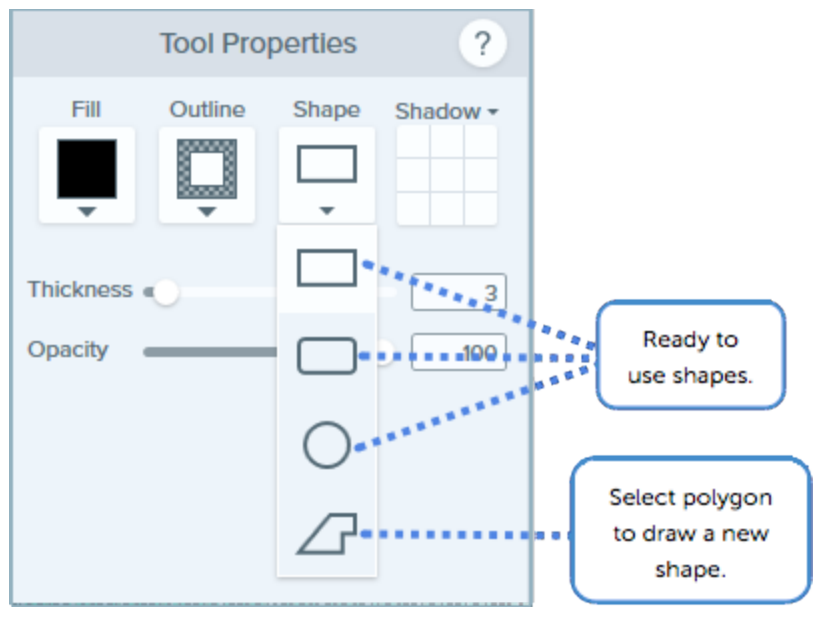

- 図形のサイズを変更するには、白のハンドルをドラッグします。
- 図形を回転するには、緑のハンドルをドラッグします。

多角形の場合:

- 1. キャンバス上でクリックしてドラッグし、図形の最初の辺を描画します。
- 2. クリックすると、図形の各角が固定されます。
- 3. ダブルクリックするか (Windows) Enter キーを押して (Mac)、図形を完成させます。

## スタンプ

Snagit のデフォルト スタンプや TechSmith Assets Web サイトからダウンロードした追加のスタンプを使用 するか、独自のスタンプを作成して (Windows のみ)、画像に注釈を付けることができます。

#### スタンプを追加する

- 1. クイックスタイルで、スタンプを選択します。
- 2. キャンバスをクリックしてスタンプを追加します。
  - スタンプを移動するには、スタンプをクリックしてドラッグし、目的の位置まで移動します。
  - スタンプのサイズを変更するには、白のハンドルをクリックして内側または外側にドラッグします。

#### スタンプをダウンロードする

- 1. プロパティ パネルで [**その他をダウンロード**] ボタンをクリックします。
- 2. TechSmith Web サイトが開きます。目的のスタンプ セットを探して、**ダウンロード** リンクをクリックします。

#### カスタムスタンプを作成する

キャンバス上の画像、注釈、オブジェクトなどをカスタムスタンプとして保存します。

- Windows では、[スタンプ] ツール > [スタンプを整理] ボタン > [スタンプを追加] ボタンを選択します。Mac では、[スタンプ] ツール > [スタンプをインポート] を選択します。
- 2. 画像を参照して選択し、[開く]をクリックします。

#### ヒント:検索語を追加すると、スタンプをすばやく見つけることができます (Mac のみ)。

Control キーを押したまま、クイック スタイル内のスタンプをクリックして、[検索語句を編集] を選択します。検索語を入力します。複数の検索語はコンマで区切ります。

#### 塗りつぶし

画像内のフラット化された範囲を別の色で塗りつぶします。

- 1. [塗りつぶし] ドロップダウンをクリックして、次のいずれかを実行します。
  - プリセットの色をクリックして選択するか、カラーパレットから選択します。
  - スポイトツールをクリックして、画面上の任意の場所から色を選択します。

- フィールドに HEX 値または RGB 値を入力します。
- 2. クリックすると、キャンバス上の位置に塗りつぶしの色が適用されます。

#### 移動

オブジェクトを選択してキャンバス上を移動します。Smart Move を有効にすると、画面上でオブジェクトを 選択可能にしたり、置換や削除が可能なテキストを識別したりできます。

- 1. ツールのプロパティで、[Smart Move] を有効にします。 Smart Move
- 2. カーソルを置くと、移動可能なオブジェクトに選択ハンドルが表示されます。編集するオブジェクトをク リックします。

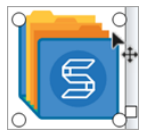

3. 編集するオブジェクトをさらに判別するには、[詳細] スライダーをドラッグします。

| Detail | $\bigcirc$ | 82 | 5 |
|--------|------------|----|---|
|--------|------------|----|---|

- 4. オブジェクトやテキストを編集するには:
  - オブジェクトを移動する: クリックしてドラッグし、オブジェクトを目的の場所に移動します。
  - ・オブジェクトを削除する:右クリックして [削除] を選択します。
  - **テキストを編集する:** テキスト ボックスをダブルクリックして、テキストを編集します。

#### 選択

画像の一部を選択します。キャンバス上の範囲を選択し、選択範囲の切り取り、コピー、移動、削除、編集、効果の適用を行うことができます。

キャンバス上の範囲を選択する前に、選択ツールの以下のプロパティを調整します。

- 図形: 選択範囲の形状を、正方形、楕円、多角形、フリーハンドから選択します。
- オブジェクトにスナップ:オンにすると、選択した範囲内のテキストや不定形のオブジェクトにスナップします。スライダーをドラッグして、選択するオブジェクトを調整します。
- 背景の塗りつぶし: 選択範囲が移動または削除されたときに範囲を塗りつぶす方法を選択します。[自動塗りつぶし]を選択すると、選択範囲の周囲のコンテンツに基づいて自動的に塗りつぶされます。

#### • 最適化 (Windows のみ):

- 速度 無地のコンテンツや、塗りつぶしの詳細が重要でない場合に使用します。
- 写真品質 高度なカスタマイズと高品質な塗りつぶしに使用します。

| Tool Properties ? |            |              |            |
|-------------------|------------|--------------|------------|
|                   | ()         |              | Ş          |
| Snap to Object    |            |              |            |
| Select:           | Select: 80 |              |            |
| Less              |            | More         |            |
| Background Fill:  |            |              |            |
| Transparent       |            | Auto         | -Fill      |
| Windows only      |            |              |            |
| Optimize for:     | Speed      |              | -          |
|                   | Speed      |              |            |
|                   | Photo (    | Quality (Exp | erimental) |

## その他のツール

Snagit Editor ツールバーの [その他] ドロップダウンをクリックしたときに選択できるツール セットです。

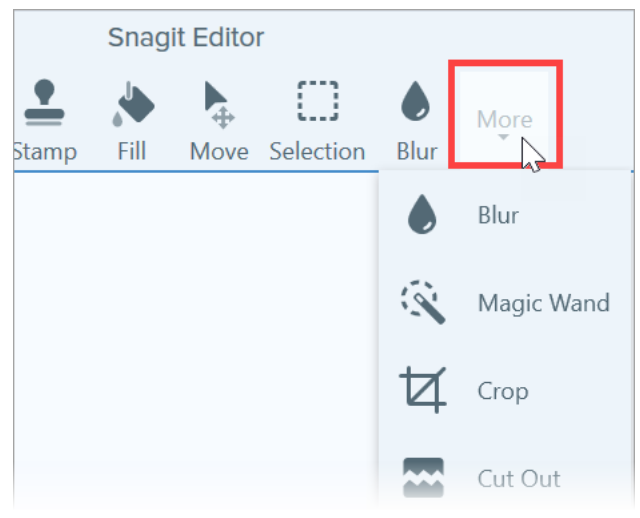

### ぼかし

ぼかしを追加して、機密情報を非表示にしたりマスクを付けたりします。Windows では以下の 2 種類があります。

• スムーズ: 焦点の合っていないレンズを通して見ているように、キャプチャの細部の表示を抑えます。深度を適用したり、機密情報の詳細をぼかしたりするために使用します。

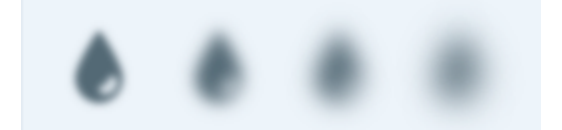

• **モザイク:** 大きな四角いモザイクで範囲を覆います。画像キャプチャで顔や機密情報にマスクを付けるために使用します。

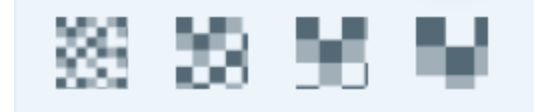

- 1. キャンバス上でクリックしてドラッグし、ぼかしを描画します。
- 2. スライダーをドラッグして、強度 (Windows) やぼかしの量 (Mac) を調整します。

### 切り抜き

画像のエッジから不要な範囲を削除します。

1. 切り抜く範囲を選択するには、青いハンドルをドラッグします。選択した範囲をクリックしてドラッグ し、新しい場所に移動します。

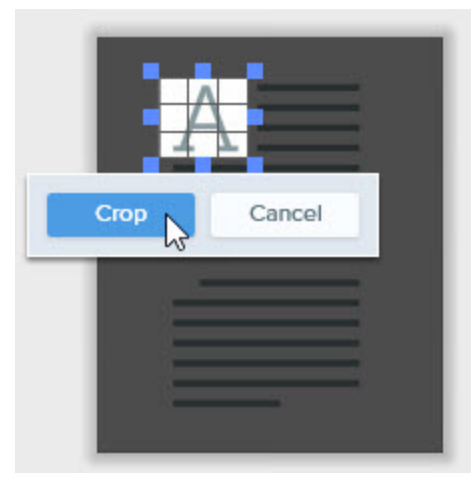

2. [切り抜き] ボタンをクリックして変更を保存します。

#### 除去

画像の縦または横の部分を削除して、残りの2つの部分をつなぎ合わせます。

1. 横または縦のスタイルを選択します。キャンバスに線が表示されます。

|        | Quick         | Styles        |      |
|--------|---------------|---------------|------|
|        |               | lund<br>proop |      |
| ₹<br>₹ | Horizontal    |               |      |
| - 55   | $\rightarrow$ | ->>           | -35- |

2. キャンバス上でクリックしてドラッグし、削除する範囲を選択します。

|         | AE |   |
|---------|----|---|
| 2010101 |    |   |
|         |    |   |
|         |    |   |
|         |    | _ |

## 消しゴム

画像内のフラット化された範囲を消去して、キャンバスを露出させます。

### テキストの取り込み

画面の任意の場所からテキストをキャプチャして、他のプログラムに貼り付けます。「テキストを取り込む、置き換える」を参照してください。

### 蛍光ペン

クリックしてドラッグし、画像内の長方形で囲んだ範囲を強調表示します。

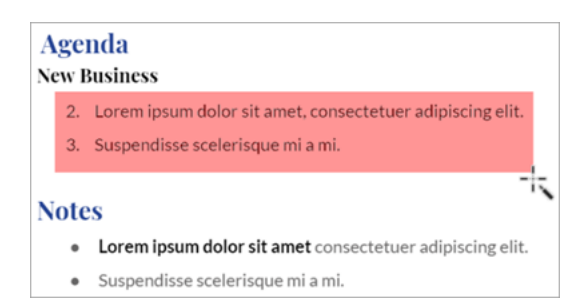

## ライン (Windows のみ)

画像に直線や曲線を追加します。

### クイック選択

色を基にしてキャンバス上の範囲を選択します。このツールは、複雑な背景やパターンを含まない単色の範囲を 選択するのに適しています。

#### 拡大

キャンバス上の範囲を拡大して強調したり詳細を表示したりできます。

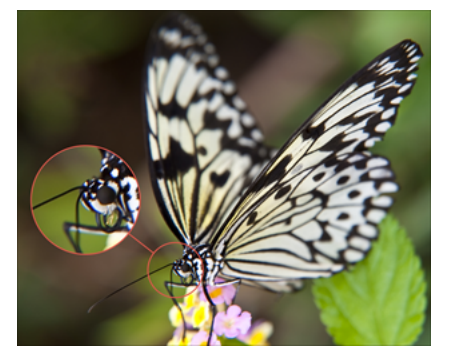

- 1. クリックしてドラッグし、キャンバス上で拡大する範囲を選択します。
- 2. 白いハンドルをドラッグして拡大する選択範囲のサイズを調整します。
- 3. ④ アイコンをクリックしてドラッグすると、拡大された範囲が画像内の別の場所にオフセットされます。

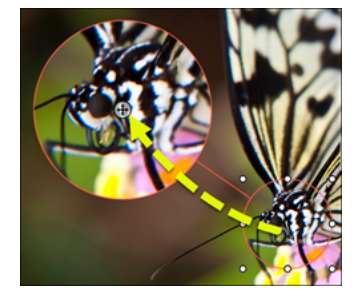

4. プロパティで、[拡大] と [線幅] のスライダーをドラッグして倍率を調整します。

ペン

画像にフリーハンドで線を引きます。

## シンプル化

画像内のテキストやその他のビジュアル要素をシンプル化されたオブジェクトに置き換えて、画像内の重要な要素に視聴者の注意を引き付けます。「画像をシンプル化する」を参照してください。

### ステップ

画像に一連の数字や文字を順番に追加します。

スポットライト (Mac のみ)

画像の他の部分を暗くして、ある部分に注意を引き付けます。

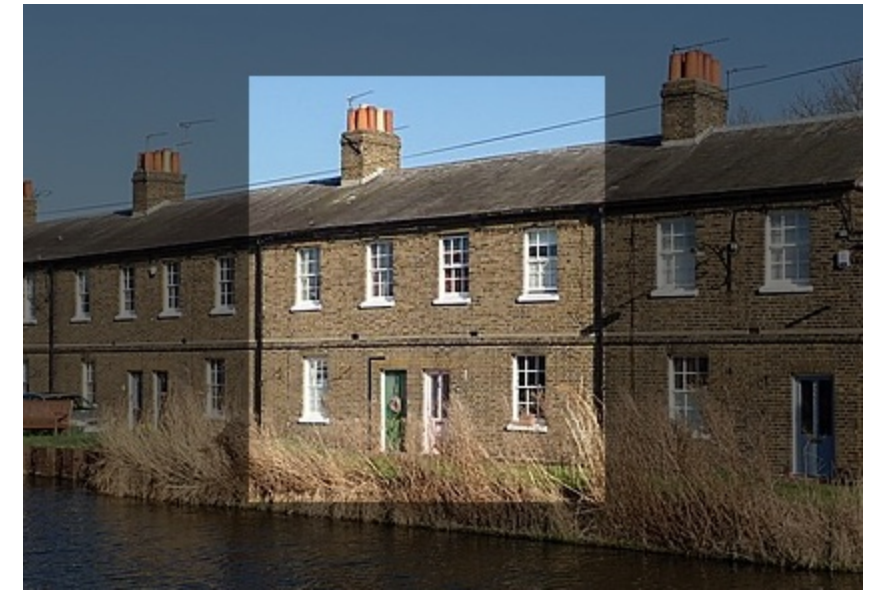

1. プロパティで、スポットライトの形状を選択します。

| Tool Properties ? |     |  |
|-------------------|-----|--|
|                   |     |  |
| Background:       |     |  |
| Color:            | •   |  |
| Opacity:          | 50% |  |

- 2. キャンバス上でクリックしてドラッグし、強調する範囲を選択します。
- 3. 白いハンドルをドラッグして、選択範囲のサイズを調整します。
- 4. プロパティで、暗くする背景の [**色**] と [**不透明度**] を調整します。

Windowsの場合は、「効果を追加する」でスポットライトと拡大の効果の項目を参照してください。

#### 関連記事

ツールのプロパティ Snagit Editor の概要

Snagit のテーマとクイック スタイル

# ツールのプロパティ

Snagit Editor ツールバーは、画像キャプチャに注釈を付け、編集し、効果を高めるための画像編集ツールで構成されています。

## ツールのプロパティを編集する

1. Snagit Editor ツールバーのツールをクリックして選択します。

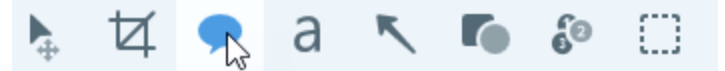

 選択したツールで利用可能な設定がツールのプロパティ パネルに表示されます。クリックして [クイック スタイル] (保存されたカスタム スタイル) を選択するか、プロパティを手動で編集します。「プロパティ の種類」を参照してください。

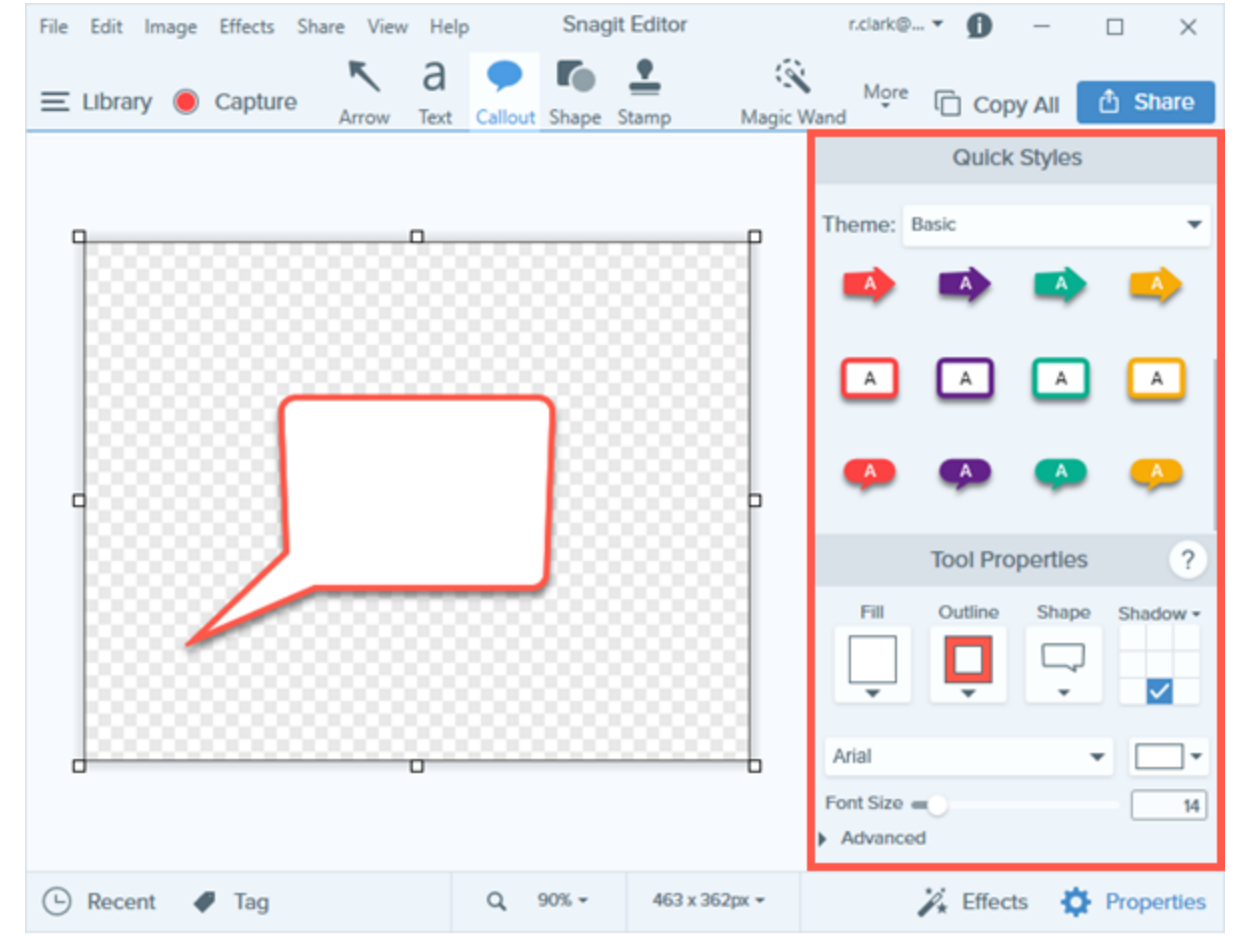

3. ツールの適用方法やキャンバスへの描画方法は、選択したツールによって異なります。

## プロパティの種類

編集ツールで利用できるプロパティの種類について説明します。

|                               | 図形やテキスト、その他のツールの色を設定します。色には次の<br>ようなプロパティもあります。<br>・ 塗りつぶし: 図形やテキストの内側の色を変更します。<br>・ アウトライン: 図形やテキストのアウトラインの色を変更<br>します。<br>・<br>こます。<br>・<br>この色を選択して、ツールの色を設<br>定します。 |
|-------------------------------|----------------------------------------------------------------------------------------------------|
| シャドウ                          | クリックしてシャドウの方向を選択します。シャドウをオフにするには、クリックしてシャドウの方向の選択を解除します。                                                                                                    |
| フォント<br>Arial<br>Font Size 72 | ドロップダウンでフォント名を変更し、スライダーを使ってサイ<br>ズを変更するか、手動で希望のサイズを入力します。フォントに<br>は次のようなプロパティもあります。<br>・ 線の幅: テキストのアウトラインの幅を調整します。<br>しine Width 0<br>・ 余白: テキストの周囲のスペースを調整します。<br>Padding 0                                                                                                    |
| 不透明度<br>Opacity 100           | スライダーをドラッグして、ツール内の色の透明度を調整しま<br>す。                                                                                                    |

| ベジエ曲線 (Windows のみ)<br>ツール: 矢印、ライン<br>Bezier Curve                                   | 矢印/ラインが1つ以上の点でカーブするように設定します。オン/オフを切り替えてから、矢印やラインの周りに表示されるハンドルをドラッグして、曲線を上下に調整します。                                                                                                    |
|-------------------------------------------------------------------------------------|----------------------------------------------------------------------------------------------------|
| 線の太さ<br>ツール: 図形、ライン<br>Thickness 1                                                  | スライダーをドラッグして、ラインや図形のアウトラインの幅を<br>ピクセル単位で調整します。                                                                                                    |
| 許容範囲<br>ツール: 塗りつぶし<br>Tolerance <b>–</b> 10                                         | スライダーをドラッグして、変更を加える画像内のオブジェクト<br>をどれだけ正確に選択するかを調整します。                                                                                                    |
| 詳細<br>ツール: Smart Move<br>Detail 82 つ                                                | スライダーをドラッグして、キャンバス上で選択されるオブジェ<br>クトを判別するためのしきい値を調整します。                                                                                                    |
| 背景の塗りつぶし<br>ツール: 選択<br>Transparent Auto-Fill<br>Windows Only<br>Optimize for: Speed | <ul> <li>透過:削除された範囲を透明で塗りつぶします(空のキャンバス)。</li> <li>自動塗りつぶし:周囲のコンテンツに基づいて選択範囲を自動的に塗りつぶします。</li> <li>最適化 (Windows のみ):</li> <li>速度 - 無地のコンテンツや、塗りつぶしの詳細が重要でない場合に使用します。</li> <li>写真品質 - 高度なカスタマイズと高品質な塗りつぶしに使用します。</li> </ul> |
| 強度<br>ツール: ぼかし<br>Intensity25                                                       | スライダーをドラッグして、選択範囲に適用されるぼかしの量を<br>調整します。                                                                                                    |

| 選択: 減らす/増やす<br>ツール: 選択、クイック選択<br>Select: 80<br>Less More                                         | スライダーをドラッグして、選択範囲に含まれる色の範囲を調整<br>します。                                          |
|--------------------------------------------------------------------------------------------------|--------------------------------------------------------------------------------|
| アンチエイリアス<br>ツール: ペン、消しゴム<br>Antialias                                                            | ピクセルのエッジを背景とブレンドするには、チェックボックス<br>をオンにします。                                      |
| ベクトルとして作成 (Windows) / 編集可能な線<br>を作成 (Mac)<br>ツール: ペン<br>Create as vector<br>Create editable line | チェックボックスをオンにする (Windows) か、トグル スイッチ<br>をオンにする (Mac) と、線を引いた後に編集できるようになり<br>ます。 |

### 関連記事

ツールの紹介

Snagit Editor の概要

Snagit のテーマとクイック スタイル

# 効果を追加する

画像の効果を高めるため、効果を追加します。画像全体または選択範囲に効果を適用できます。効果はキャプ チャの前または後に適用されます。

- キャプチャ前の画像に効果を適用します。「画像の効果を追加する」を参照してください。
- [エクスポート]を使用して、キャプチャ後の複数の画像に効果を適用します。「画像を変換する」を参照 してください。

効果は画像にのみ使用できます。ビデオに注釈や効果を付けてビデオの効果を高めるには、Camtasia に共有します。

## 画像の効果を追加する

1. [効果] ボタンをクリックします。

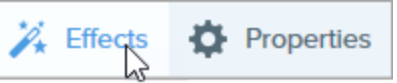

- 2. [効果] パネルが開きます。以下のいずれかを実行して、効果を適用します。
  - [クイック効果]からスタイルを選択します。

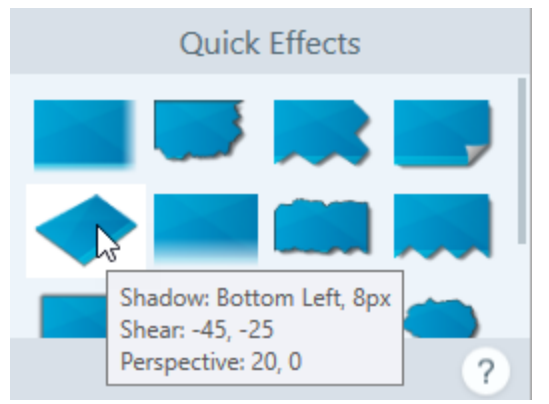

• Windows の場合: クリックして効果を選択します。ドロップダウンで設定をカスタマイズして、 [適用] をクリックします。

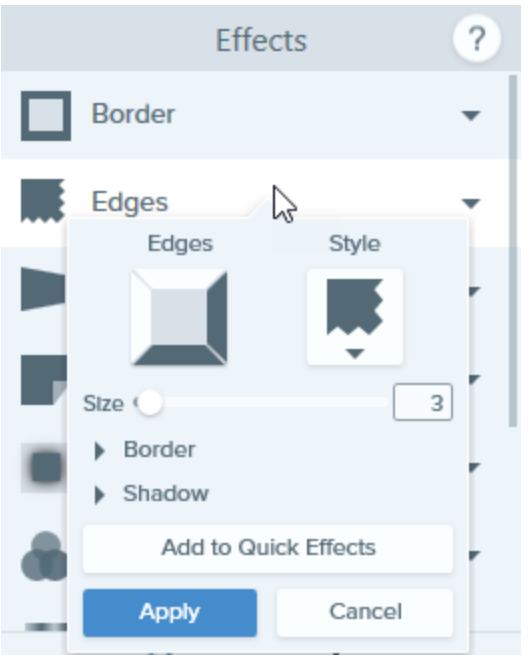

• Mac の場合: クリックして効果を適用します。 ボタンをクリックして、設定をカスタマイズします。

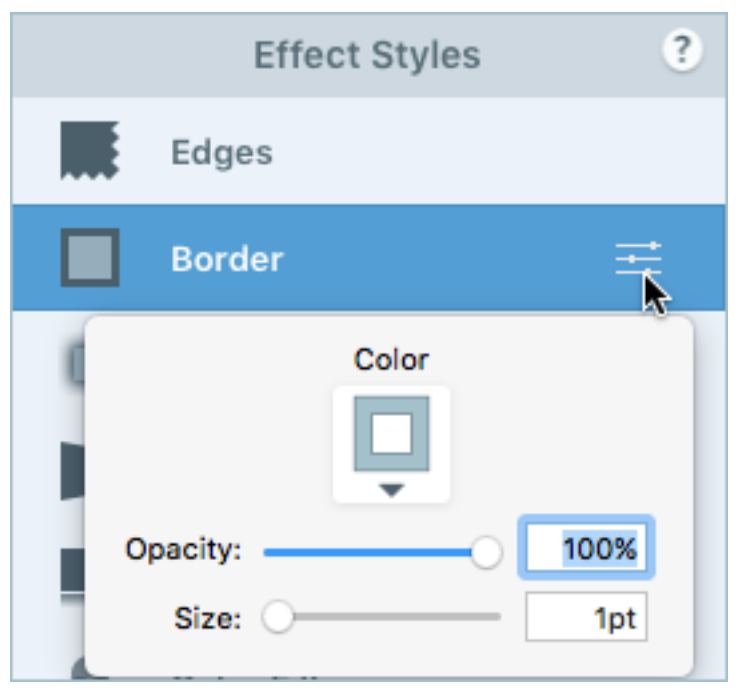
### ヒント: カスタマイズした効果をクイック効果として保存する

- Windows: [クイック効果に追加] ボタンをクリックします。
- Mac: プロパティを編集すると、クイック効果の下に新しい効果が表示されます。 + アイコンをクリック して、将来使用するために効果を保存します。

## 画像から効果を削除する

- Windows: 最後に適用した効果を削除するには、[編集] > [元に戻す] を選択します。複数の効果を削除 する必要がある場合は、[元に戻す] を複数回選択します。
- Mac: [効果] パネルで、青色の効果をクリックして効果をオフにします。

Border

すべての効果をオフにするには、[**効果なし**] クイック効果をクリックします。

Snagitの効果の種類

- 境界線
- エッジ
- ページ カール (Windows)
- シャドウ
- 遠近法
- 反射 (Mac)
- フィルター (Windows)

- カラー フィルタ (Mac)
- 色の調整 (Windows)
- 色の置き換え (Windows)
- スポットライトと拡大 (Windows)
- 透かし (Windows)
- フェード (Mac)

|     | 画像の外側に境界線を追加します。                                                      |
|-----|-----------------------------------------------------------------------|
| 境界線 | <ul> <li>境界線の色を変更するには、[色]ドロップダウンをクリックして、次のいずれかを<br/>実行します。</li> </ul> |

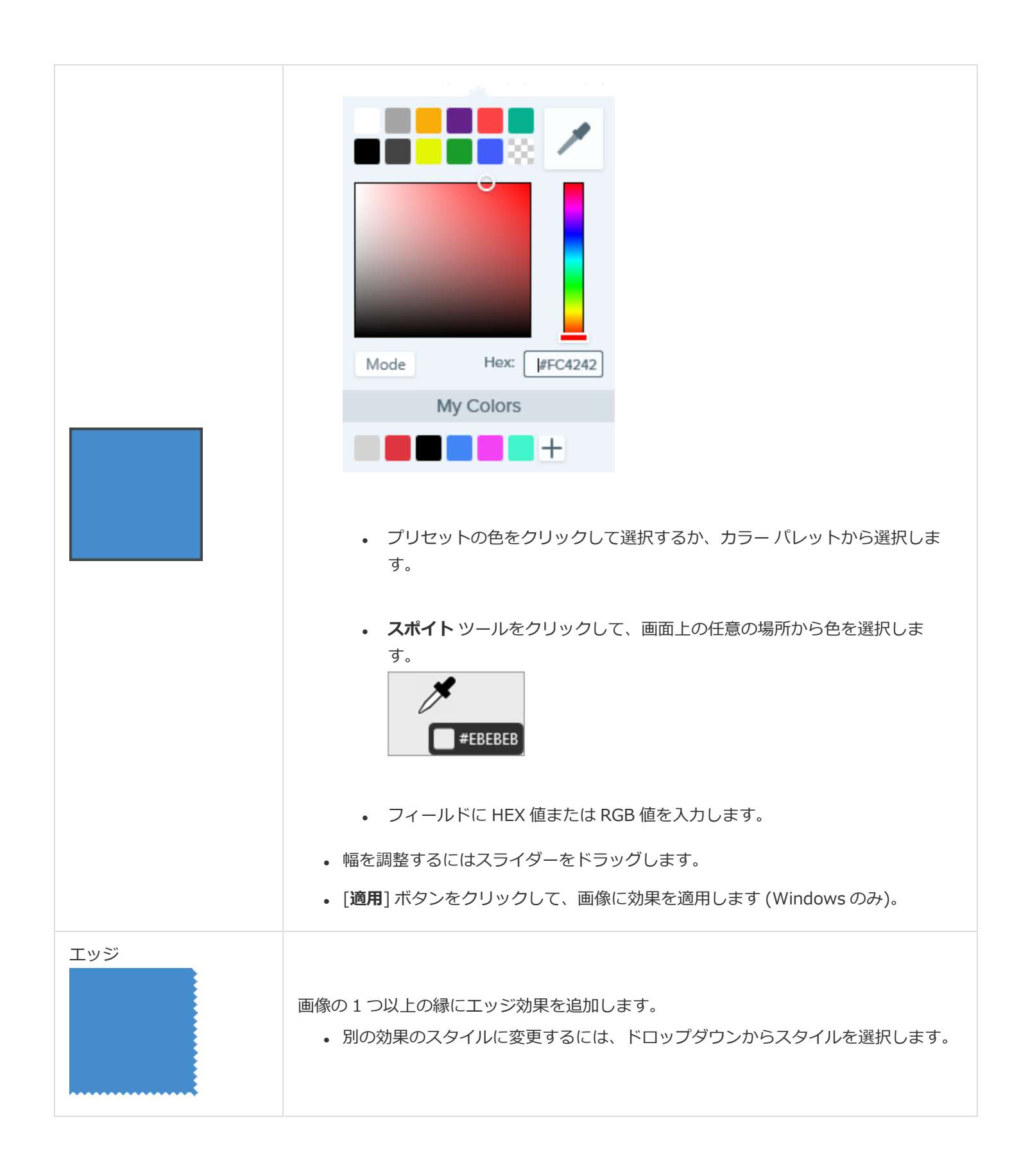

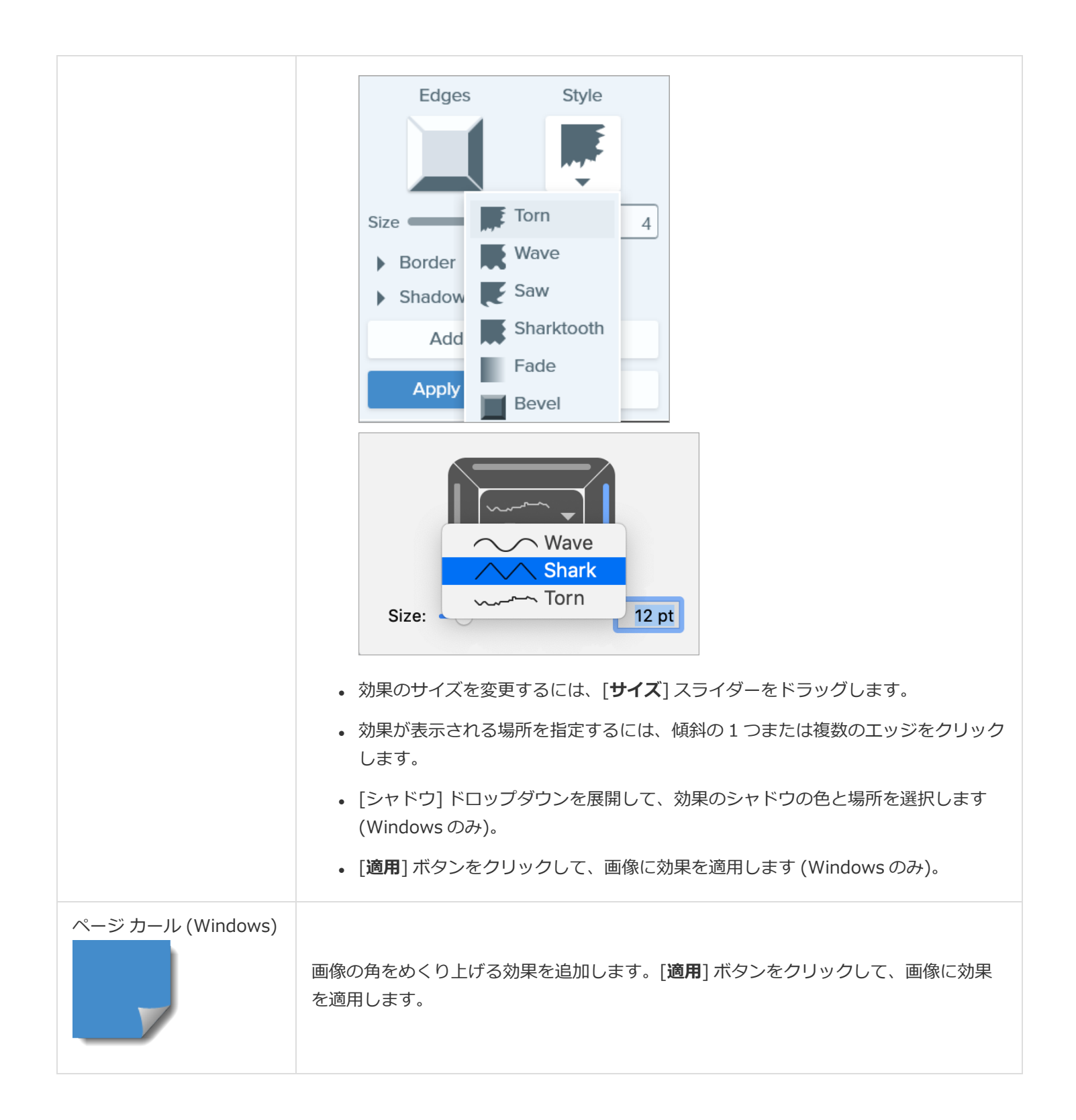

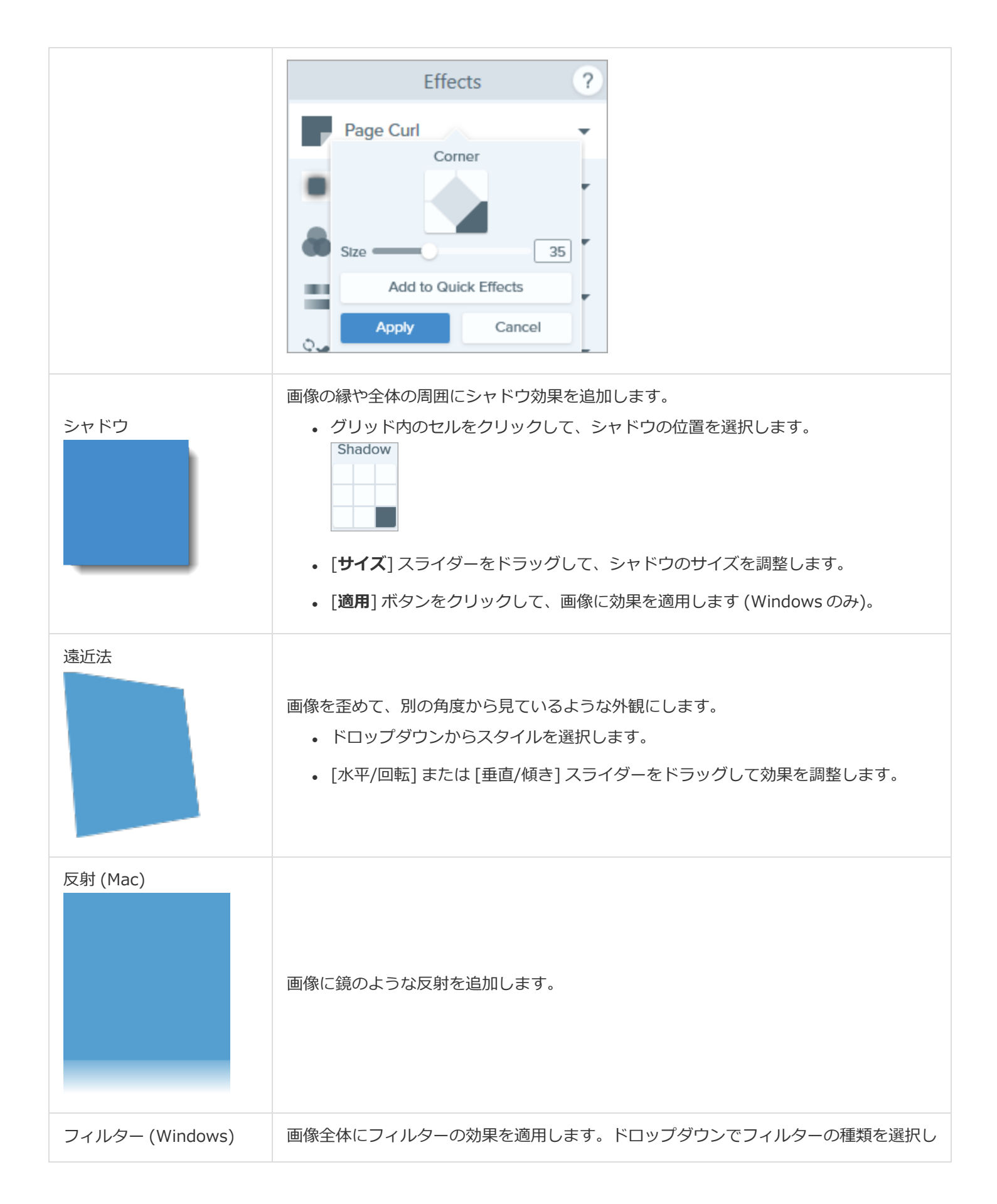

|                                        | ます。                                                                                                    |  |  |  |
|----------------------------------------|----------------------------------------------------------------------------------------------------|--|--|--|
|                                        | • ソフト - 画像の細部をぼかします。                                                                                                    |  |  |  |
|                                        | <ul> <li>シャープ - 画像のコントラストを調整して、ぼやけ具合を改善します。</li> </ul>                                                                                                    |  |  |  |
|                                        | • 不透明度 - 画像の透明度を調整します。                                                                                                    |  |  |  |
|                                        | • モノクロ - 画像にモノクロ フィルターを適用します。                                                                                                    |  |  |  |
|                                        | • グレースケール - 画像の色をグレーの濃淡に変換します。                                                                                                    |  |  |  |
|                                        | • 色の反転 - 画像の色を反転させてネガの効果を作成します。                                                                                                    |  |  |  |
|                                        | 画像全体にフィルターの効果を適用します。この効果で画像の色を次のように変更しま<br>す。                                                                                                    |  |  |  |
| カラー フィルタ (Mac)                         | • グレースケール - 画像の色をグレーの濃淡に変換します。                                                                                                    |  |  |  |
| ,,,,,,,,,,,,,,,,,,,,,,,,,,,,,,,,,,,,,, | <ul> <li>セピアトーン - 画像の色を単色の濃淡に変換して、モノクロ効果を作成します。</li> </ul>                                                                                                    |  |  |  |
|                                        | • 反転 - 画像の色を反転させてネガの効果を作成します。                                                                                                    |  |  |  |
| 色の調整 (Windows)                         | <ul> <li>画像の色や階調(明るさ、暗さ、コントラスト)を向上させたり、補正したりすることができます。この効果の次のプロパティを変更します。</li> <li>明るさ - 画像の全体的な明るさを調整します。</li> <li>コントラスト - 画像の要素間の色や明るさの違いを調整します。</li> <li>6 合い - 赤、緑、青など、画像で多く使用されている可視色を調整します。</li> </ul> |  |  |  |
|                                        | • 杉皮 - 画像の中代色の強度を調整します。                                                                                                    |  |  |  |
|                                        |                                                                                                    |  |  |  |
| 色の置き換え (Windows)                       | 画像の2つの色を入れ替えたり、ある色を別の色に置き換えたりできます。この効果を<br>適用する前に、 + をクリックして置き換える色を選択します。<br>Effects ?<br>Color Adjustment 、<br>く Color Replacement 、<br>Apply Cancel                                                         |  |  |  |
| スポットライトと拡大<br>(Windows)                | 画像の範囲を強調したり拡大したりすることで、その範囲に注意を集めます。                                                                                                    |  |  |  |

|               | 1. 選択ツールで画像の範囲をドラッグします。                                                      |  |  |  |  |
|---------------|------------------------------------------------------------------------------|--|--|--|--|
|               | 2. [画像] > [効果] > [スポットライトと拡大] を選択します。                                        |  |  |  |  |
|               | 3. 目的の効果のプロパティを調整します。                                                        |  |  |  |  |
|               | 4. [ <b>適用</b> ] ボタンをクリックして、画像に効果を適用します。                                     |  |  |  |  |
|               | Mac の場合は、「 <mark>ツールの紹介</mark> 」でスポットライト ツールの項目を参照して<br>ください。                |  |  |  |  |
|               | 画像にテキスト、ロゴ、著作権情報などを追加して、識別情報を付けたり不正使用を防止<br>したりすることができます。この効果の次のプロパティを変更します。 |  |  |  |  |
|               | C:\Program Files\TechSmith\                                                  |  |  |  |  |
|               | Position                                                                     |  |  |  |  |
|               | Scale 100%                                                                   |  |  |  |  |
|               | Use smooth scaling                                                           |  |  |  |  |
| 透かし (Windows) | Underlay Overlay                                                             |  |  |  |  |
|               | Emboss                                                                       |  |  |  |  |
|               | Depth 50%                                                                    |  |  |  |  |
|               | Direction <b>†</b> North <b>•</b>                                            |  |  |  |  |
|               | Apply Cancel                                                                 |  |  |  |  |
|               | • インポート ボタン 💼 をクリックして、画像ファイルをインポートします。                                       |  |  |  |  |
|               | • [位置] ボックスの範囲をクリックして、画像の透かしの位置を設定します。                                       |  |  |  |  |
|               | • [ <b>倍率</b> ] スライダーをドラッグして、透かしのサイズを調整します。                                  |  |  |  |  |
|               | • [アンダーレイ]を選択すると、透かしが画像の背景にエンボス効果として表示され<br>ます。                              |  |  |  |  |

|            | <ul> <li>「オーバーレイ」を選択すると、画像の上に透かしが表示されます。</li> <li>「適用」ボタンをクリックして、画像に効果を適用します。</li> </ul> |
|------------|------------------------------------------------------------------------------------------|
| フェード (Mac) | 画像のエッジに段階的な調光を適用します。                                                                     |

### 関連記事

ツールの紹介

# 画像のサイズを変更する、画像を回転する

アプリケーションや Web サイトに共有する前に、画像のサイズと向きをカスタマイズします。一般的な使い方としては、次のようなものがあります。

- Web サイトに画像を挿入するために推奨される画像解像度に合わせる
- ドキュメント内の特定範囲に挿入するために画像の解像度を調整する
- 印刷文書を作成するために画像の向きを調整する

#### **Regional Sales Chart** \$50K \$40K Regional Sales Chart \$30K \$40K Sales Sales \$20K \$206 \$10K \$10K \$0 West North South East Region

画像のサイズを変更する

画像のサイズを変更した後で、キャンバス上のベクトルオブジェクトを編集することはできません。

- 1. Snagit Editor で、[画像] > [画像サイズを変更] を選択します。
- 2. [単位] ドロップダウンからオプションを選択します。

| Units:         | Pixels    | •      |  |  |
|----------------|-----------|--------|--|--|
| 5              | —Width:   | 287px  |  |  |
| 2              | –Height:  | 143px  |  |  |
| Advanced 🔻     |           |        |  |  |
| Res            | solution: | 96dpi  |  |  |
| Use resampling |           |        |  |  |
| A              | pply      | Cancel |  |  |
|                |           |        |  |  |

- •パーセント:現在の画像サイズに対するパーセンテージを指定して、画像を拡大縮小します。
- ピクセル: 画面のピクセル数を指定して、画像を拡大縮小します。
- インチ:インチ単位でサイズを指定して、画像を拡大縮小します。
- センチメートル: センチメートル単位でサイズを指定して、画像を拡大縮小します。
- 3. 選択した単位を基準にして幅と高さを入力します。 <sup>●</sup> アイコンをクリックすると、縦横比を変更した値を 入力することができます。

縦横比を変更すると、画像がぼやけたり歪んだりすることがあります。

- 4. [詳細] (Windows のみ) をクリックすると、その他のオプションが表示されます。
  - 解像度: 画像のピクセル密度を設定します。解像度の単位は DPI (1 インチあたりのドット数) です。
  - **再サンプリングを使用:** 画像のピクセル数を変更します。再サンプリングを有効にすると、画像のピクセル数が増えます。再サンプリングを無効にすると、不要なピクセルが削除されるので、ファイル サイズを小さくすることができます。

[**再サンプリングを使用**]を有効にする前に、他のサイズ変更オプションを使用してください。このオプションを使用すると、画像の品質低下が元に戻せなくなる可能性があります。

5. [適用] ボタンをクリックします。

## 画像を回転する

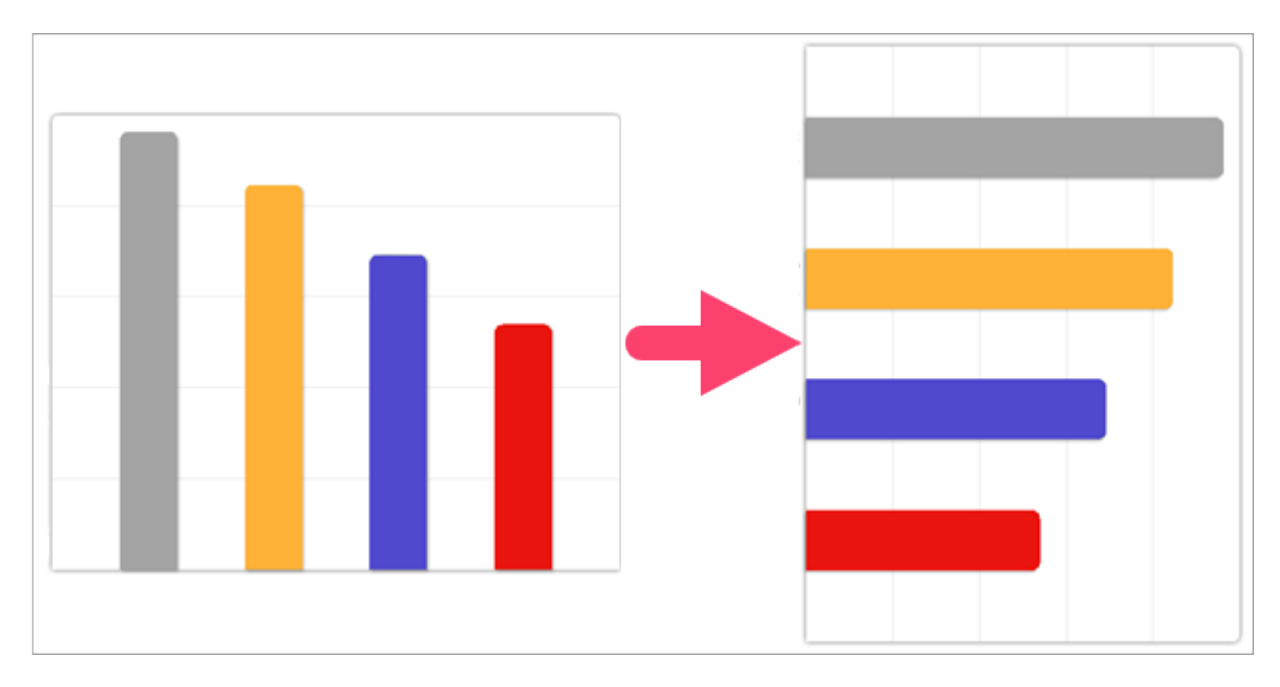

画像を回転した後で、キャンバス上のベクトル オブジェクトを編集することはできません。

#### Snagit Editor で、[画像] > [回転] を選択し、回転オプションを選択します。

| Rotate | • | Clockwise         |
|--------|---|-------------------|
|        |   | Counter Clockwise |
|        |   | 180 Degrees       |
|        |   | Custom Angle      |

- ・時計回り:画像を時計回りに 90 度回転します。
- 反時計回り: 画像を反時計回りに 90 度回転します。
- 180 度: 画像を 180 度回転します。
- カスタム角度: カスタムの角度を度数で入力します。

# 画像を反転する (Windows)

反転オプションを選択すると、Snagit は画像内のテキストや注釈も反転します。

Snagit Editor で、[画像] > [整列] を選択し、反転オプションを選択します。

• 垂直に反転: 画像を垂直方向 (上から下) に反転します。

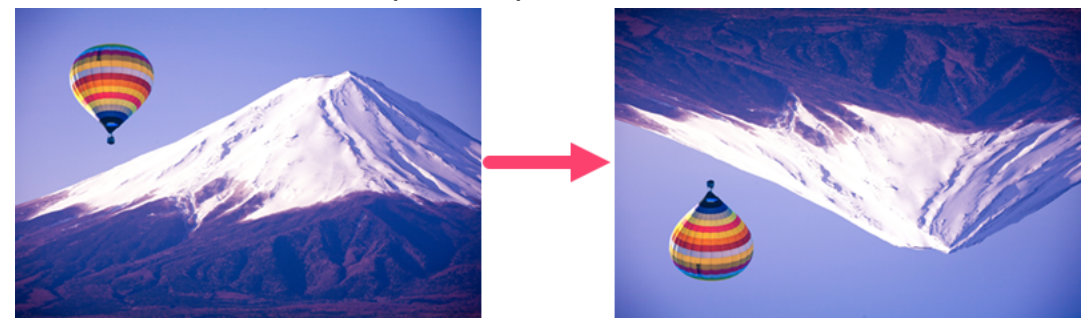

• 水平に反転: 画像を水平方向 (左から右) に反転します。

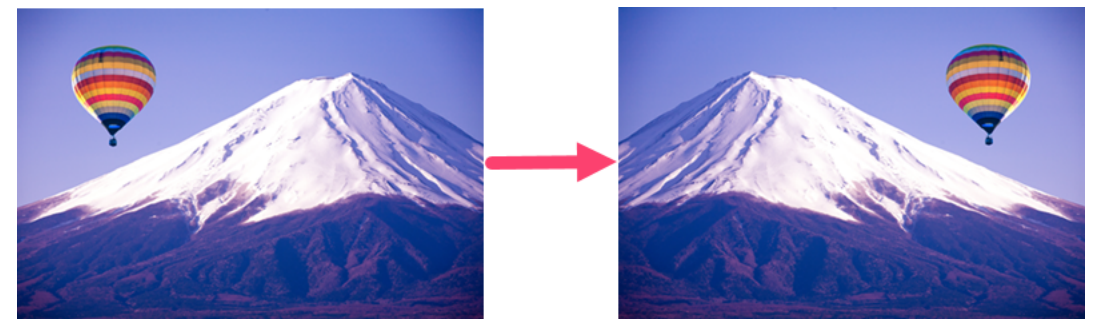

### 関連記事

Snagit Editor の概要

# ビデオを編集する

ビデオ キャプチャを録画すると、Snagit Editor で MP4 ファイルが開き、プレビューと編集を実行できます。

ビデオの下にビデオ再生コントロールが表示されます。

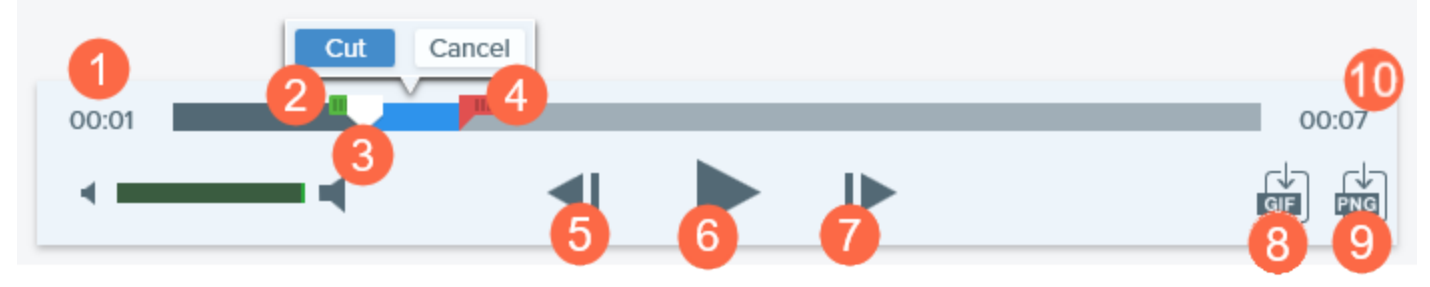

|   | ビデオ コント<br>ロール | 説明                                                              |
|---|----------------|-----------------------------------------------------------------|
| 1 | 経過時間           | タイムライン上の再生ヘッドの位置の経過時間を表示します。                                    |
| 2 | 開始ハンドル         | ハンドルをドラッグして、ビデオの選択範囲の開始点を選択します。                                 |
| 3 | 再生ヘッド          | ビデオのどのフレームを表示するかをコントロールします。再生ヘッドをドラッグ<br>すると、ビデオの特定の位置ヘジャンプします。 |
| 4 | 終了ハンドル         | ハンドルをドラッグして、ビデオの選択範囲の終了点を選択します。                                 |
| 5 | 前のフレーム         | クリックすると1フレーム戻ります。<br>ボタンをクリックしたままにすると巻き戻されます。                   |
| 6 | 再生 / 一時停止      | ビデオを再生または一時停止します。                                               |

|    | ビデオ コント<br>ロール     | 説明                                            |
|----|--------------------|-----------------------------------------------|
| 7  | 次のフレーム             | クリックすると1フレーム進みます。<br>ボタンをクリックしたままにすると早送りされます。 |
| 8  | アニメーション<br>GIF を作成 | ビデオ全体または現在の選択範囲をアニメーション GIF ファイルとして保存しま<br>す。 |
| 9  | フレームを PNG<br>形式で保存 | 現在のビデオ フレームを静止画像として保存します。トレイに新しい画像が開き<br>ます。  |
| 10 | 時間                 | ビデオの全長を表示します。                                 |

# ビデオの不要な部分をトリミングまたは切り取る

言い間違いや咳など、ビデオの不要な部分を削除したり、ビデオの最初や最後をトリミングしたりできます。

1. タイムライン上で、切り取りを開始する場所まで開始ハンドルをドラッグします。

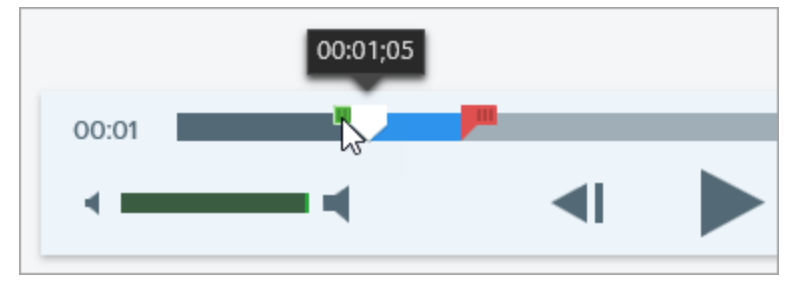

2. タイムライン上で、切り取りを終了する場所まで終了ハンドルをドラッグします。

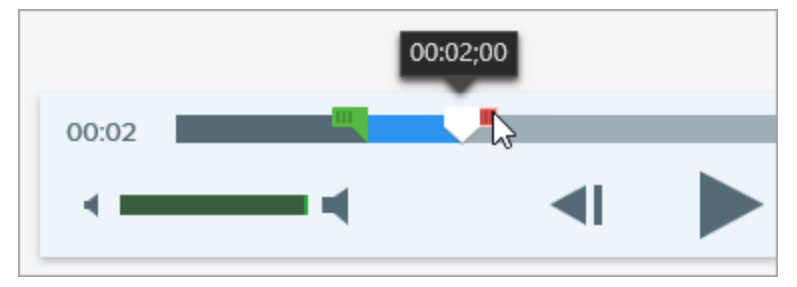

3. 切り取りをプレビューするには、ビデオの再生を開始したい場所まで再生ヘッドをドラッグします。**再生** ボタンをクリックします。

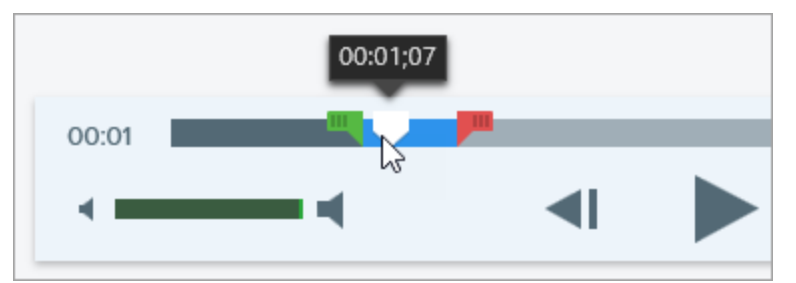

4. [切り取り] ボタンをクリックします。

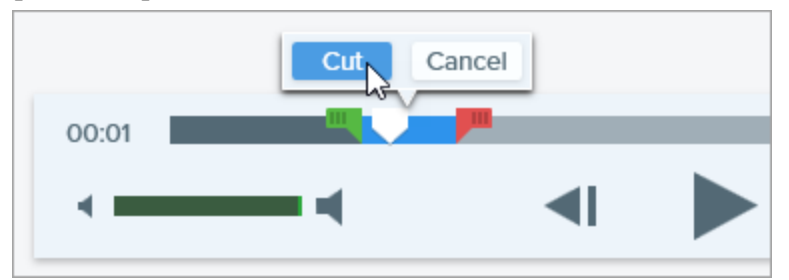

ビデオから切り取られた部分は、タイムライン上に黄色の線で表示されます。

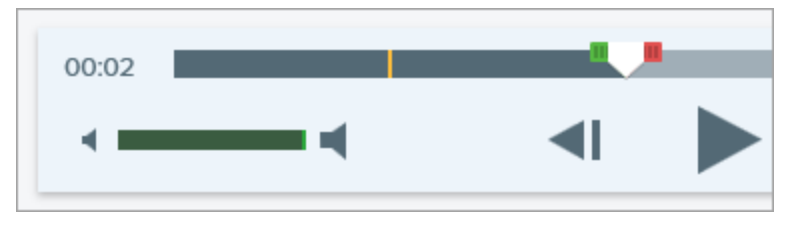

## ビデオ フレームを画像として保存する

現在のビデオフレームを静止画像としてキャプチャします。

- 1. ビデオ キャプチャを開くか、最近のキャプチャ トレイのビデオをクリックして選択します。
- 2. 再生ヘッドをタイムライン上の目的のビデオ フレームにドラッグします。
- 3. [**フレームを PNG 形式で保存**] ボタンをクリックします。

トレイに新しい画像が開きます。

ヒント: その他のビデオ編集オプションが必要な場合

その他の編集オプションを使用する場合は、ビデオを TechSmith Camtasia に共有してください。

### 関連記事

ビデオを録画する アニメーション GIF を作成する

# テキストを取り込む、置き換える

Snagit は、光学式文字認識 (OCR) を利用して画像中の文字を検出し、編集可能なテキストに変換します。

- テキストのコピー: 画面上のテキストをキャプチャしたり、Snagit Editor で画像からテキストをコピーしたりして、ドキュメントや他のアプリケーションに貼り付けることができます。
- **テキストの編集:** 画像内のテキストを置き換えまたは編集して、誤字の修正、テキストの更新、書式の変 更などを行えます。

## 画面上のテキストをキャプチャする

画面上の任意の場所からテキストをキャプチャして、ドキュメントや他のアプリケーションに貼り付けることが できます。

1. キャプチャ ウィンドウで [画像] タブをクリックして選択します。

| All-in-One | Selection: | Region | Ŧ | ¢ | Preview in Editor |       | <b>2</b>      |
|------------|------------|--------|---|---|-------------------|-------|---------------|
|            | Effects:   | None   |   | • | Copy to Clipboard |       | Capture       |
| Video      | Share:     | None   |   | • | Time Delay        | Off > | Print Screen  |
| 🎝 Presets  | +.         |        |   |   |                   |       | 🗹 Open Editor |

2. [選択] ドロップダウンから、[テキストの取り込み] を選択します。

| O<br>All-in-One | Selection: | Grab Text | • |
|-----------------|------------|-----------|---|
| Image           | Effects:   | None      | • |

テキストの取り込みに対応していないキャプチャの設定は、キャプチャ ウィンドウで無効化されます。

3. [**キャプチャ**] ボタンをクリックするか、**Print Screen** キー (Windows) または **Shift+Control+C** キー (Mac) を押します。

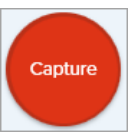

4. オレンジ色の十字線が表示されます。クリックしてドラッグし、画面上の目的の範囲を選択します。

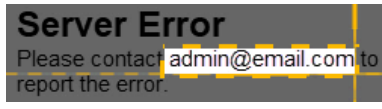

キャプチャは Snagit Editor で開き、[テキスト取り込みの結果] ダイアログでテキストをプレビューできます。 [**すべてコピー**] ボタンをクリックすると、テキストをクリップボードにコピーして、ドキュメントや他のアプ リケーションに貼り付けることができます。

## 画像のテキストをコピーする

画像からメモ帳や Microsoft Word などのテキスト エディターやメールにテキストをコピーして貼り付けます。Snagit には、Snagit Editor で画像内のテキストをコピーするために以下の 2 つのオプションがあります。

- テキストの取り込みツール:画像内のすべてのテキストをキャプチャします。
- 選択ツール: テキスト認識の精度と品質を向上させるために、画像内のテキストの小さな範囲をキャプ チャするのに最適です。

### テキストの取り込みツールでテキストをコピーする

1. Snagit Editor で、[**テキストの取り込み**] ツールをクリックします。

[テキストの取り込み] ツールはデフォルトでは表示されません。[その他] > [ツールバーをカス タマイズ] を選択します。[テキストの取り込み] メニュー項目をツールバーにドラッグします。 「Snagit インターフェイスをカスタマイズする」を参照してください。

2. [テキスト取り込みの結果]ダイアログで、[**すべてコピー**]をクリックします。

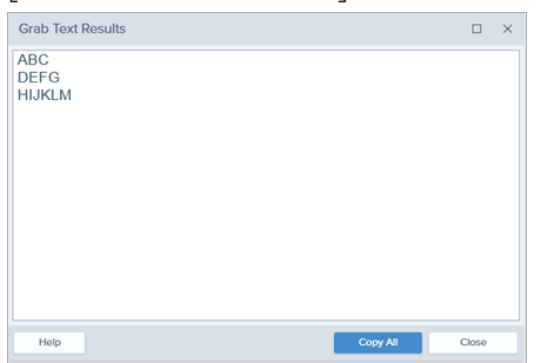

Mac では、テキストをコピーする前に書式設定を削除するには、[プレーン テキストを作成]オ プションを有効にします。

G

Snagit でテキストがクリップボードにコピーされ、ドキュメントや他のアプリケーションに貼り付けられるようになります。

### 選択ツールでテキストをコピーする

1. Snagit Editor で、[選択] ツールをクリックします。

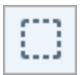

2. クリックしてドラッグし、テキストを選択します。

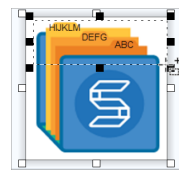

- 3. 選択範囲を右クリックして [テキストの取り込み]を選択します。
- 4. [テキスト取り込みの結果]ダイアログで、[すべてコピー]をクリックします。

| -                 | -        |       |   |
|-------------------|----------|-------|---|
| Grab Text Results |          |       | × |
| ABC               |          |       |   |
| DEFG              |          |       |   |
| HIJKLM            |          |       |   |
|                   |          |       |   |
|                   |          |       |   |
|                   |          |       |   |
|                   |          |       |   |
|                   |          |       |   |
|                   |          |       |   |
|                   |          |       |   |
|                   |          |       |   |
|                   |          |       |   |
|                   |          |       |   |
|                   |          |       |   |
|                   |          |       |   |
| Holp              | Copy All | Close |   |
|                   |          |       |   |

Mac では、テキストをコピーする前に書式設定を削除するには、[**プレーン テキストを作成**]オ プションを有効にします。

Snagit でテキストがクリップボードにコピーされ、ドキュメントや他のアプリケーションに貼り付けられるようになります。

## テキストを置き換えまたは編集する

テキストを置き換えまたは編集して、誤字の修正、テキストの更新、書式の変更などを行えます。

1. Snagit Editor で、[選択] ツールをクリックします。

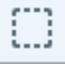

5.

2. クリックしてドラッグし、テキストを選択します。

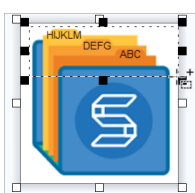

- 3. 選択範囲を右クリックして [テキストの編集] を選択します。
- 4. テキストをクリックするとフローティングメニューが表示され、テキストを編集することができます。

   ▲ Arial 28 B I U 業

関連記事

ツールの紹介

# 画像の一括変換(Windows)

一括エクスポート ウィザードを使用すると、複数のファイルを次のように編集できます。

- ファイルを別のファイル形式に変換します。
- 複数のファイルに同じ効果を適用します。
- 画像のグループを新しいファイルの場所に保存します。
- 一連のファイルに命名規則を適用します。

## 画像を変換する

- 1. 一括エクスポート ウィザードを開くには、次のいずれかを実行します。
  - Snagit Editor で、[ファイル] > [エクスポート] を選択します。
  - Snagit Editor で、[ライブラリ]ボタンをクリックします。CTRL キーを押したままクリックして、 ライブラリ内の画像を選択します。画像を右クリックして、[一括変換ウィザード]を選択します。
- 2. 一括エクスポート ウィザードが表示されます。[ファイルを追加] ボタンをクリックし、参照して変換する ファイルを選択します。複数の画像を選択するには、CTRL キーを押したままクリックします。
- 3. [**次へ**] をクリックします。
- 4. ドロップダウンで、適用する効果を選択し、[次へ]ボタンをクリックします。
- 5. 参照して画像を保存する場所を選択します。
- 6. [ファイル形式] ドロップダウンで、ファイル形式を選択します。
- ファイルに命名規則を適用するには、[ファイル名の自動設定]オプションを選択し、[オプション]ボタン をクリックしてファイル名を設定します。
- 8. [**次へ**] をクリックします。
- 9. [**完了**] をクリックします。

Snagit は選択した場所に新しい画像をエクスポートします。

#### 関連記事

効果を追加する

# 将来の編集用にソース グラフィックを作成 する

画像を SNAG 形式 (Windows) または SNAGPROJ 形式 (Mac) のファイルで保存すると、以下の操作が可能に なります。

- ベクトルベースのオブジェクト (テキスト、吹き出し、スタンプ、図形、貼り付けた画像、カーソルなど)
   を編集します。
- 後で修正や改善ができるドラフト画像を作成します。
- 複数の言語に対応するため、グラフィックやテキストを更新します。

SNAG 形式と SNAGPROJ 形式のファイルは、対応するプラットフォーム (Mac または Windows) でのみ、Snagit Editor で開いて編集することができます。

## 画像を編集可能なファイル形式で保存する

- 1. Snagit Editorで、トレイにある画像をクリックして選択します。
- 2. [ファイル] > [名前を付けて保存] を選択します。
- 3. ファイル形式を選択します。
  - Windows: [ファイルの種類] ドロップダウンから [SNAG] を選択します。
  - Mac: [形式] ドロップダウンから [SNAGPROJ] を選択します。
- 4. [保存]をクリックします。
- 5.

Mac の場合は、SNAGPROJ ファイルのコピーを作成して保存する前に、[Snagit] > [基本設 定...] > [詳細] タブで、[保存時に編集可能なキャプチャの複製を保持] チェックボックスをオ ンにします。「Snagit の基本設定」を参照してください。

## キャンバス上のオブジェクトをフラット化する

ベクトル オブジェクト (テキスト、吹き出し、スタンプ、図形、貼り付けた画像、カーソルなど) をフラット化して、それ以上編集できないようにします。

TechSmith<sup>®</sup>

画像を PNG や JPEG などの別のファイル形式に保存した後は、キャンバス上のベクトル オブジェクトは編集できません。

- 1 つのベクトル オブジェクトをフラット化するには:
  - Windows: キャンバス上のオブジェクトを右クリックして [**フラット化**] を選択するか、オブジェクトを選択して CTRL+T キーを押します。
  - Mac: キャンバス上のオブジェクトを右クリックして [**フラット化**] を選択するか、オブジェクトを 選択して Shift+Command+T キーを押します。
- 画像内のすべてのベクトル オブジェクトをフラット化するには:
  - Windows: キャンバス上の1つのオブジェクトを右クリックして [**すべてフラット化**] を選択する か、CTRL+SHIFT+T キーを押します。
  - Mac: キャンバス上の1つのオブジェクトを右クリックして [**すべてフラット化**] を選択するか、 Control-Shift-T キーを押します。

### 関連記事

ライブラリの紹介

# 透明効果に関するヒント

画像の中の透明な部分には、画像の下にある背景やその他の色、オブジェクトなどが表示されます。キャンバス 上のチェッカー模様は、画像の中の透明な部分を表しています。

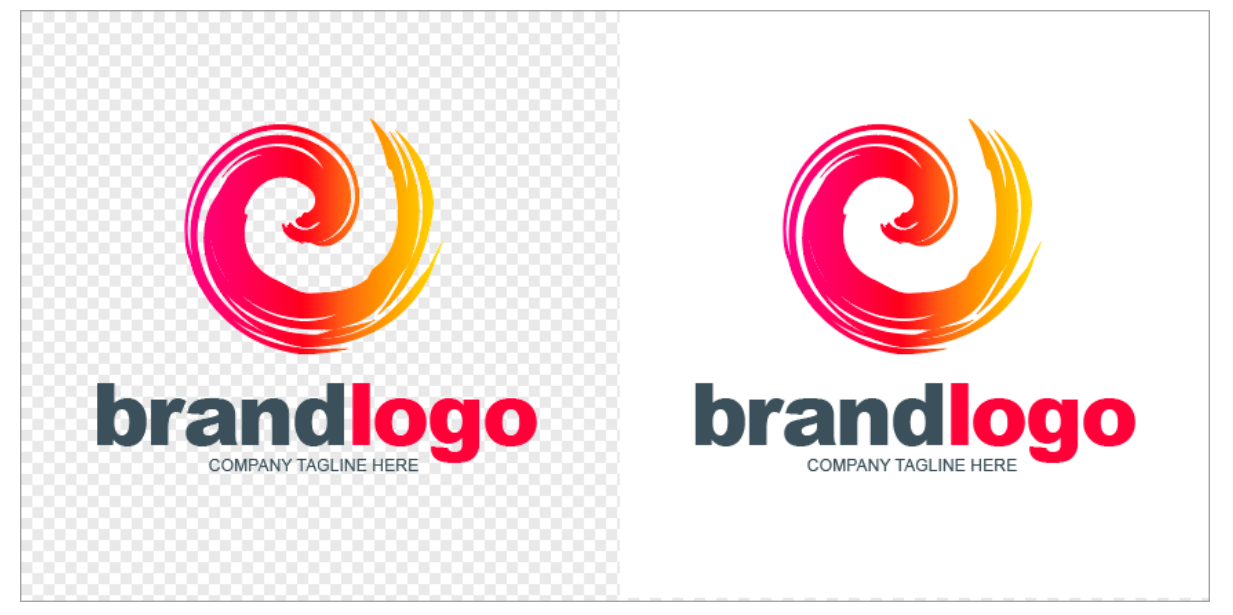

透明な画像を使用して、ロゴを作成したり、2つ以上の画像を重ね合わせたり、透かしを追加したり、カーソル を保存して他の画像で再利用したりすることができます。

透過効果を維持するには、透明効果をサポートするファイル形式 (CUR、GIF、ICO、PNG、TIF、SNAG、 SNAGPROJ) で画像を保存してください。

## 領域を透明に塗りつぶす

塗りつぶしツールを使用して、画像の一部を透明に塗りつぶすことができます。

1. Snagit Editor ツールバーの [塗りつぶし] ツールを選択します。

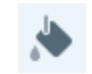

2. [ツールのプロパティ] > [塗りつぶし] ドロップダウンで透明オプションを選択します。

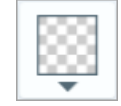

3. キャンバス上の領域をクリックすると透明になります。

## 領域を消去する

消しゴム ツールを使用して画像の一部を削除し、透明なキャンバスだけを残します。

1. Snagit Editor ツールバーの [消しゴム] ツールを選択します。

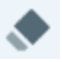

- 2. クイックスタイルで消しゴムのサイズを選択します。
- 3. クリックしてドラッグすると、キャンバス上で描いた領域が透明になります。

### 関連記事

ツールの紹介

# Snagit ライブラリの紹介

Snagit は、Snagit Editor で開いたファイルや編集したファイルをすべて含めたキャプチャ履歴をライブラリに 自動的に保存します。

Snagit Editor からライブラリにアクセスするには、Snagit Editor の上部にある [**ライブラリ**] ボタンをクリックします。

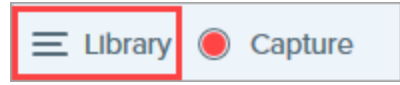

キャプチャは以下の条件で分類されます。

- キャプチャの種類 (画像、ビデオ、アニメーション GIF)
- 最近のキャプチャ (Windows): 過去 4 週間に取得されたキャプチャと Snagit で閲覧または保存された ファイル
- 日付(年、月)
- アプリケーション: Snagit でキャプチャしたすべてのアプリケーション
- Web サイト (Windows): Snagit でキャプチャしたすべての Web サイト
- タグ: Snagit でキャプチャに手動で割り当てられたタグの一覧

| Type to search  | Q    |
|-----------------|------|
| 🗖 Images        | 1987 |
| ■ Videos        | 48   |
| Animated GIFs   | 21   |
| Recent captures | 291  |
| ▷ 💼2008         | 3    |
| ▷ 💼 2015        | 1550 |
| ▷ 💼2016         | 503  |
| ▷               |      |
| ▷ 🔞 Web sites   |      |
| Þ 🔗 Tags        |      |

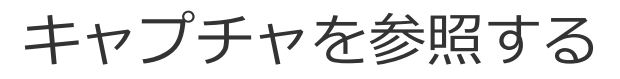

キャプチャは、日付(月、年)、アプリケーション、Webサイト、またはタグによって分類されます。

1. Snagit Editor で、[**ライブラリ**] ボタンをクリックします。

2. ライブラリが開きます。カテゴリ内のキャプチャを表示するには、検索ペインでカテゴリをクリックしま す。 

| Q :  | Search           |   |
|------|------------------|---|
| æ    | All Files        | 9 |
|      | Images           | 8 |
|      | Videos           | ٦ |
| D    | Animated GIFs    | ٥ |
| *    | Favorites        | 0 |
| ▶ (= | Applications     |   |
| ▼ 🖗  | Tags             |   |
|      | 3+ bedrooms      | 3 |
|      | 4+bedrooms       | ۵ |
|      | business expense | ٦ |
|      | examples         | ۵ |
|      | fireplace        | 2 |
|      | houses           | 1 |
|      | taxes 2016       | 1 |

## キャプチャを検索する

キャプチャを検索し、ファイル名、タグ、アプリケーション、キャプチャ元の Web サイト、または注釈のテキ スト (Mac のみ) でフィルタリングします。

1. Snagit Editor で、[**ライブラリ**] ボタンをクリックします。

| ≡ Library 🖲 Capture |
|---------------------|
|---------------------|

- 2. ライブラリが開きます。検索フィールドに検索語を入力します。
  - Windows: [すべての一致するキャプチャ] をクリックするか、検索ペインのカテゴリをクリックして検索結果をフィルタリングします。

| button                 | $\times$ |
|------------------------|----------|
| * All matched captures | З        |
| 🗖 Images               | 3        |
| ▷ 💼 2015               | 1        |
| ▷ 💼 2016               | 2        |
| 🕒 Filenames            | 2        |
| Window titles          | 1        |
| ▷ Ē Applications       |          |

• Mac: 検索結果がライブラリに表示されます。検索ペインでカテゴリをクリックして、検索結果を フィルタリングします。

| Qt | outton        | 8   |
|----|---------------|-----|
| æ  | All Files     | 339 |
|    | Images        | 311 |
|    | Videos        | 25  |
| D  | Animated GIFs | 3   |
| *  | Favorites     | 0   |

3. Snagit Editor でキャプチャを開くには、ライブラリ内のキャプチャをダブルクリックします。

# ライブラリのキャプチャを表示する

• 詳細表示ボタンまたは - サムネール表示ボタンをクリックすると、ライブラリ内のキャプチャの 表示が切り替わります (Windows のみ)。

- Snagit はキャプチャ中に他の情報をキャプチャします。このメタデータを表示するには、次のように操作します。
  - Windows: 右クリックして [詳細] を選択します。
  - Mac: Control キーを押したままクリックして、[情報を見る] を選択します。
- Snagit Editor でキャプチャを開くには、ライブラリ内のサムネールをダブルクリックします。

## タグを追加する

キャプチャをグループ化するためや、後で簡単に見つられるようにするために、キャプチャにタグを追加しま す。検索ペインで [**タグ**] カテゴリをクリックすると、現在キャプチャに適用されているすべてのタグの一覧が 表示されます。

タグは Snagit でのみ表示されます。

1. Snagit Editor で、トレイまたはライブラリ内のキャプチャを選択します。

CTRL キー (Windows) または Command キー (Mac) を押したままクリックすると、複数の キャプチャを選択できます。 2. [**タグ**] ボタンをクリックします。

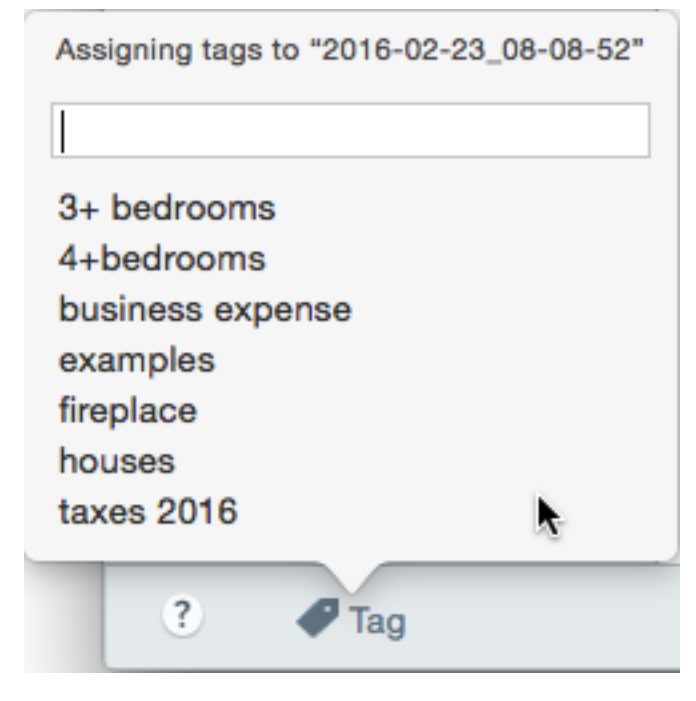

3. 新しいタグを入力するか、リストから既存のタグをクリックして選択します。

## タグを削除する

1. Snagit Editor で、トレイまたはライブラリ内のキャプチャを選択します。

CTRL キー (Windows) または Command キー (Mac) を押したままクリックすると、複数の キャプチャを選択できます。 2. [**タグ**] ボタンをクリックします。

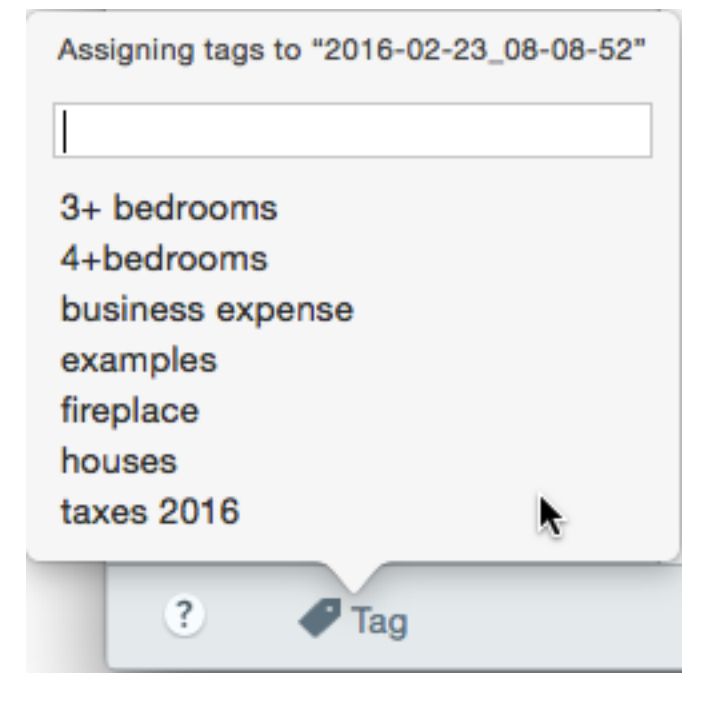

3. キャプチャに割り当てられたタグをクリックし、Delete キーを押します。

## ライブラリに関するヒント

ライブラリでは、以下のようなオプションにすばやくアクセスすることができます。

#### ・エクスポート

ー連の画像のサイズを変更したり、境界線などの効果を追加したりできます。画像を選択して、[**エクス** ポート] ボタンをクリックします。「画像を変換する」を参照してください。

📩 Export

#### • 翻訳

テキスト注釈や吹き出しからテキストを抽出し、.xliff ファイルにして翻訳者に送信します。翻訳済みファ イルを Snagit にインポートして、翻訳されたテキスト注釈と吹き出しを生成します。テキスト注釈または 吹き出しのある画像を選択して、[**翻訳**] ボタンをクリックします。「テキストを翻訳する」を参照してく ださい。

Translate

#### • 画像からビデオを作成

プロセスや一連のステップを示すため、画像のセットを使用してビデオを録画します。お気に入りツール を使用して画像の一部を強調し、ナレーションや注釈を付けることができます。画像を選択します。画像 を右クリックして、[**画像からビデオを作成**]を選択します。「画像からビデオを作成する」を参照してく

#### ださい。

| Open                     | Enter       |
|--------------------------|-------------|
| Open With                | •           |
| Save As                  |             |
| Batch Conversion Wizard  |             |
| Translate                |             |
| Edit Language            |             |
| Print                    | •           |
| Cut                      | Ctrl+X      |
| Сору                     | Ctrl+C      |
| Paste                    | Ctrl+V      |
| Delete                   | Ctrl+Delete |
| Rename                   | F2          |
| Remove from Library      |             |
| Select All               | Ctrl+A      |
| Combine in Template      | Ctrl+Alt+C  |
| Create Video from Images |             |
| Details                  | Alt+Enter   |

### ・画像の結合

ー連の画像をテンプレート内で結合して、テクニカルガイドや視覚教材を作成できます。画像を選択しま す。画像を右クリックして、[**テンプレート内で結合**]を選択します。「テンプレートから画像を作成す

る」を参照してください。

| Open                     | Enter       |
|--------------------------|-------------|
| Open With                | •           |
| Save As                  |             |
| Batch Conversion Wizard  |             |
| Translate                |             |
| Edit Language            |             |
| Print                    | •           |
| Cut                      | Ctrl+X      |
| Сору                     | Ctrl+C      |
| Paste                    | Ctrl+V      |
| Delete                   | Ctrl+Delete |
| Rename                   | F2          |
| Remove from Library      |             |
| Select All               | Ctrl+A      |
| Combine in Template      | Ctrl+Alt+C  |
| Create Video from Images |             |
| Details                  | Alt+Enter   |

### 関連記事

ビデオを録画する

スクロール範囲をキャプチャする

「画面をすばやくキャプチャする」チュートリアル

# モバイル デバイスからキャプチャをイン ポートする

TechSmith Fuse は、画像やビデオをモバイル デバイスから Snagit に直接送信できるモバイル アプリです。 どんな場所でもコンテンツのキャプチャとアクセスが可能で、コンテンツを通じて共同作業することができま す。

Fuse は Google Play ストアまたは App Store から入手でき、次のオペレーティング システムを実行するモバ イル デバイスでサポートされます。

- iOS バージョン9以降 (スマートフォンおよびタブレット)
- Android バージョン 4.0 以降

## TechSmith Fuse でインポートする

- 1. TechSmith Fuse を Google Play ストアまたは App Store からモバイル デバイスにインストールします。
- 2. Snagit Editor で **[ファイル] > [モバイル デバイスを接続]** を選択します。[モバイル デバイスを接続] ダ イアログが開きます。
- 3. コンピューターとモバイル デバイスを同じネットワークに接続します。
- 4. モバイル デバイスで TechSmith Fuse を開きます。
- 5. 送信するメディアを選択します。
  - [**ライブラリ**]をタップして、デバイスからインポートするか既存のメディアを選択します。
  - [ビデオ]をタップしてビデオを録画します。
  - [写真]をタップして写真を撮影します。

6. [**共有**] をタップして [**Snagit**] を選択します。

Snagit アイコンが表示されない場合は、[その他] をタップします。

|            | 1 Capture                 | Share              |          |                      |            |      |                                        |
|------------|---------------------------|--------------------|----------|----------------------|------------|------|----------------------------------------|
|            |                           |                    |          | Activities           |            | Done | Drag Snagit up in                      |
|            |                           |                    |          | Message              |            | =    | the listing for it to<br>appear in the |
|            |                           |                    |          | Mail                 |            |      | initial view.                          |
|            | a second                  | Pater +            |          | Snagit               |            | =1   |                                        |
|            |                           | If the Snagit icon |          | Add to Notes         |            | _    |                                        |
|            |                           | here, tap More.    |          | Twitter              | $\bigcirc$ | _    |                                        |
|            |                           |                    | f        | Facebook             | $\bigcirc$ | _    |                                        |
|            |                           |                    | *        | iCloud Photo Sharing |            | _    |                                        |
|            |                           | •••                | Μ        | Gmail                |            | _    |                                        |
| Message    | Mail Add to Notes         | More               | Ø        | Instagram            | $\bigcirc$ | _    |                                        |
|            |                           |                    | <u>_</u> | Snapchat             | $\bigcirc$ | =    |                                        |
| *          |                           |                    |          | Trello               | $\bigcirc$ | _    |                                        |
| Save Image | Assign to Copy<br>Contact | Print              |          |                      |            |      |                                        |
|            | Cancel                    |                    |          |                      |            |      |                                        |

7. [Snagit に接続] をタップします。

8. スキャナーが表示されます。[モバイル デバイスを接続] ダイアログの QR コードにカメラを向けます。 「QR コードのスキャンに関するヒント」を参照してください。

| File            |
|-----------------|
|                 |
| TechSmith Fuse" |
|                 |
|                 |
|                 |

画像やビデオが Snagit Editor のトレイに送信されます。

## QR コードのスキャンに関するヒント

モバイル デバイスの TechSmith Fuse で QR コードをスキャンする際は、次のヒントを参考にしてください。

- デバイスがオンになっていて、Camtasia Studio を実行しているコンピューターと同じネットワークに接続されていることを確認します。
- デバイスのカメラをコンピューターの画面に表示された QR コードに向けます。
- モバイルデバイスやタブレットで TechSmith Fuse のスキャナー画面を見て、QR コードがスキャン範囲の中央にくるようにカメラの位置を調整します。

### TechSmith Fuse と Snagit の接続について

- [モバイル デバイスを接続] ダイアログを開くと、[**モバイル シェアリング**] オプションがオンになりま す。
- モバイル デバイスのファイルを送信するためには、Snagit の QR コードをスキャンして、モバイル デバイスと Snagit の接続を確立する必要があります。

- モバイルデバイスと Snagit を実行しているコンピューターが同じネットワークに接続されている必要が あります。
- コンピューターで Snagit を開いている必要があります。

# TechSmith Fuse とのモバイル シェアリングについて

モバイル シェアリングにより、Snagit は TechSmith Fuse からファイルを受信できるようになります。デフォ ルトではオフであり、次の操作を行った場合にのみオンになります。

- モバイルデバイスの TechSmith Fuse と Snagit を接続する。
- Snagit Editor > [編集] > [Editor の環境設定] > [詳細] タブ > [Snagit との共有を許可する] を選択 する。

モバイル シェアリングをオンにすると、Fuse と Snagit を接続することができます。モバイル シェアリングは オフにするまで実行され続けます。

Snagit はコンピューター上のポートを開き、モバイル デバイスと Snagit の間の安全な接続を確立します。Fuse からファイルを転送した後で接続を開いたままにすることがセキュリティ上で不安な場合は、モバイル シェアリングをオフにしてください。

### モバイル シェアリングをオフにするには

**Snagit Editor > [編集] > [Editor の環境設定] > [詳細]** タブを選択し、**[Snagit との共有を許可する]** オプ ションをクリックします。また、モバイル シェアリングが中断されるとオフになる場合があります。これは、 次のような場合に発生する可能性があります。

- ネットワーク/ルーターが切断されたか、リセットする必要がある場合。
- コンピューターで新しい IP アドレスが自動生成された場合。
- ネットワークプロバイダーを変更した場合。

## TechSmith Fuse のトラブルシューティング

TechSmith Fuse が Snagit に接続できない、またはファイルを送信できない場合は、以下を参照してください。

- TechSmith Fuse から Snagit にファイルを送信できない
- QR コードをスキャンできない
• QR コードが表示されない

#### TechSmith Fuse から Snagit にファイルを送信できない

TechSmith Fuse から Snagit Editor にファイルを送信できない場合は、以下を確認してください。

- TechSmith Fuse から Snagit にファイルを送信する際には、コンピューターで Snagit が開かれていることを確認します。
- モバイルシェアリングがオンになっていることを確認します。
  - Windows では、Snagit Editor > [編集] > [Editor の環境設定] > [詳細] タブ > [Snagit との 共有を許可する] を選択します。
  - Mac では、Snagit Editor > [Snagit] > [基本設定] > [詳細] タブを選択します。
- モバイルデバイスのファイルを送信するためには、SnagitのQRコードをスキャンして、モバイルデバイスと Snagitの接続を確立する必要があります。
- モバイルデバイスと Snagit を実行しているコンピューターが同じネットワークに接続されている必要が あります。
- ルーターまたはワイヤレスネットワークをリセットします。
- ネットワークまたはファイアウォールの設定を確認します。

#### QR コードをスキャンできない

TechSmith Fuse が [モバイル デバイスを接続] ダイアログ (Snagit Editor > [ファイル] > [モバイル デバイス を接続]) にある QR コードをスキャンできない場合は、以下を確認してください。

- デバイスが Snagit を実行しているコンピューターと同じ Wi-Fi ネットワークに接続されていることを確認します。
- デバイスのカメラをコンピューターの画面に表示された QR コードに向けます。
- モバイルデバイスやタブレットで TechSmith Fuse のスキャナー画面を見て、QR コードがスキャン範囲の中央にくるようにカメラの位置を調整します。

#### QR コードが表示されない

Snagit では、QR コードが生成できない場合、[モバイル デバイスを接続] ダイアログ (Snagit Editor > [ファ イル] > [モバイル デバイスを接続]) でエラー メッセージが表示されます。 次のような場合、QR コードが生成されないことがあります。

- ネットワーク/ルーターが切断されたか、リセットする必要がある場合。
- 指定されたポートがすでに使用されている場合。

QR コードが生成されない場合は、以下を試してください。

- ネットワークまたはファイアウォールの設定を確認します。
- モバイル デバイスとコンピューターを別のネットワークに接続します。

#### 関連記事

Snagit ライブラリの紹介

# テキストを翻訳する

[翻訳] オプションを使用すると、複数の言語に対応した画像をすばやく作成することができます。Snagit は、 テキスト注釈や吹き出しからソーステキストを抽出し、.xliff ファイルにして翻訳者に送信します。そのファイ ルを Snagit にインポートして、翻訳画像を自動生成することができます。

### 翻訳するテキストを抽出する

以下の手順を実行して、テキスト注釈と吹き出しからテキストを抽出し、翻訳用に送信します。

- 1. ライブラリで、テキスト注釈または吹き出しのある .snag ファイルまたは .snagproj ファイルを選択します。
- 2. [翻訳] ボタンをクリックして、翻訳するテキストを抽出します。

| 🖈 Translate |
|-------------|
|-------------|

3. [別名で抽出] フィールドに、プロジェクト名を入力します。

| Extract Text fo | r Translation                                    | × |
|-----------------|--------------------------------------------------|---|
| Extract as:     | Project Name                                     |   |
| Where: 📂        | C:\Users\r.dark\Documents                        |   |
| Snagit adds     | the project name as a tag to each selected item. |   |
| Help            | Extract Cancel                                   |   |

Snagit はソース ファイルにプロジェクト名と言語のタグを付けます。

- 4. .xliff ファイルを保存する場所を選択します。
- 5. [抽出] ボタンをクリックします。
- 6. .xliff ファイルを社内翻訳者またはローカリゼーション ベンダーに送信して、ターゲット言語の翻訳を追加 します。

## 翻訳をインポートする

テキスト翻訳が.xliff ファイルに追加されたら、Snagit Editor にインポートして、翻訳画像を自動生成することができます。

- 1. Snagit Editor で [ファイル] > [翻訳] > [翻訳をインポート] を選択します。
- 2. 翻訳を含む .xliff ファイルを選択して、[開く] をクリックします。
- 3. 翻訳言語をドロップダウンから選択して、[OK]をクリックします。

| No Translated Language Found                        | ×      |
|-----------------------------------------------------|--------|
| Please specify a translated language for your file. |        |
| Language code: de-DE 💌 German (Germany)             |        |
| ОК                                                  | Cancel |

Snagit は、.xliff ファイル内の翻訳に基づいてローカライズされた画像を自動的に生成します。Snagit では、翻訳された画像にプロジェクト名と言語のタグが付けられるので、ライブラリ内のグラフィックをすばやく見つけることができます。

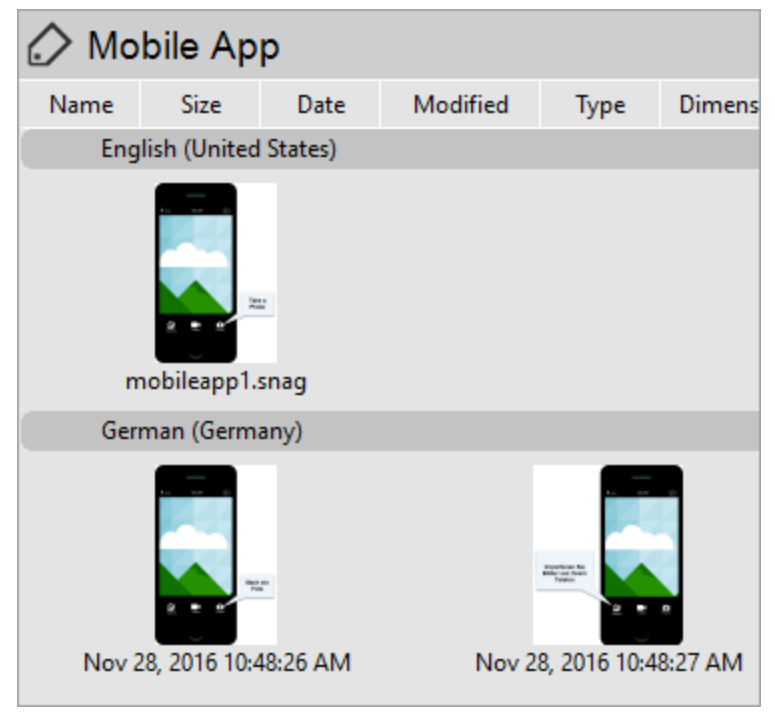

## 翻訳されたを画像をレビューする

翻訳された .xliff ファイルを Snagit Editor にインポートすると、[インポートされた翻訳をレビュー] ダイアロ グが表示されます。

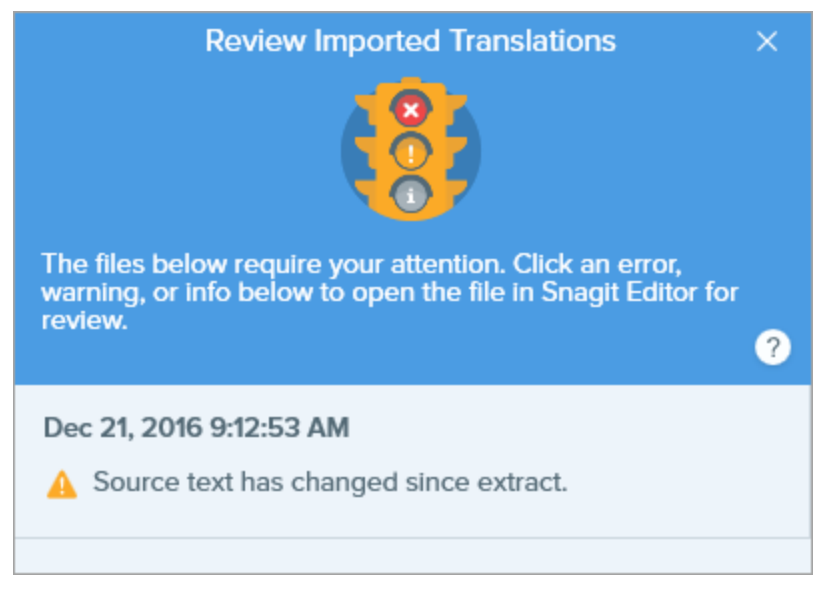

項目をレビューするには:

- 1. ダイアログ内の情報、警告、またはエラーメッセージをクリックすると、キャンバス上にファイルが開き ます。
- 2. メッセージに基づいて、.snag ファイル、.snagproj ファイル、または .xliff ファイルを確認して編集しま す。
- 3. 一覧の次のエラーまたは警告に対して操作を繰り返します。

### 情報

情報メッセージは、ローカライズされた画像に関する追加情報を提供します。

| メッセージ                            | ユーザー アクション                                                        |
|----------------------------------|-------------------------------------------------------------------|
| 問題は見つかりませんでした。                   | アクションは不要です。                                                       |
| 翻訳に合わせて吹き出しのサイ<br>ズを変更しました。(Mac) | 翻訳された文章が長すぎて、元の吹き出しに収まりません。Snagit は翻訳に合わせ<br>て吹き出しのサイズを自動的に変更します。 |
|                                  | メッセージをクリックすると、変更内容をキャンバス上でプレビューできます。                              |

| メッセージ                                 | ユーザー アクション                                                                                                    |
|---------------------------------------|----------------------------------------------------------------------------------------------------|
|                                       | <ul> <li>編集方法の提案:</li> <li>吹き出しが画像の重要なコンテンツを隠していないことを確認します。吹き出しを移動するには、吹き出し内をクリックして新しい位置へドラッグします。</li> <li>吹き出しのサイズを変更するには、白いハンドルをドラッグします。</li> <li>吹き出しのテキストを選択して、フォントサイズを変更します。</li> </ul> |
| ローカライズされたテキスト<br>は、新しい翻訳で更新されまし<br>た。 | ローカライズされた画像には前のバージョンがありました。Snagit は、.xliff ファ<br>イルで提供されている新しい翻訳でローカライズされた画像を更新しました。<br>メッセージをクリックすると、変更内容をキャンバス上でプレビューできます。                                                                 |

### 藝告

警告には、.snag ファイル、.snagproj ファイル、または .xliff ファイルで確認すべき項目が表示されます。

| メッセージ                                     | ユーザー アクション                                                                                                    |
|-------------------------------------------|----------------------------------------------------------------------------------------------------|
| 抽出後にソース<br>テキストが変更<br>されています。             | 翻訳用に抽出された後で、元のファイルのテキストが変更されています。インポートされた翻訳が<br>古くなっている可能性があります。                                                                                           |
| 吹き出しやテキ<br>スト ボックス<br>が元の画像にあ<br>りません。    | 吹き出しまたはテキスト注釈が元の画像から削除されました。<br>メッセージをクリックすると、変更内容をキャンバス上でプレビューできます。                                                                                       |
| X 項目の翻訳テ<br>キストが見つか<br>りません。<br>(Windows) | <ol> <li>翻訳が.xliff ファイルに追加されていることを確認します。</li> <li>翻訳を含む.xliff ファイルを更新します。</li> <li>[ファイル] &gt; [翻訳] &gt; [翻訳をインポート] オプションを選択して、更新されたファイルを選択します。</li> </ol> |
| インポートされ<br>たファイルには<br>翻訳が含まれて             | <ol> <li>翻訳が .xliff ファイルに追加されていることを確認します。</li> <li>翻訳を含む .xliff ファイルを更新します。</li> </ol>                                                                     |

| メッセージ                                  | ユーザー アクション                                                                           |
|----------------------------------------|--------------------------------------------------------------------------------------|
| いません。<br>(Mac)                         | 3. <b>[ファイル] &gt; [翻訳] &gt; [翻訳をインポート]</b> オプションを選択して、更新されたファイルを選<br>択します。           |
| ソース ファイ<br>ルには追加の吹<br>き出しが含まれ<br>ています。 | Snagit は、テキストが抽出された後に .snag ファイルまたは .snagproj ファイルに追加された新し<br>い吹き出しまたはテキスト注釈を検出しました。 |

エラー

エラーは、インポートが正常に行われなかった場合、または解決すべき問題がある場合に通知されます。

| メッセージ                                           | ユーザー アクション                                                                                           |
|-------------------------------------------------|----------------------------------------------------------------------------------------------------|
|                                                 | この問題を解決するには、.xliff ファイルの以下の項目を確認します。<br>・ 検証ツールで .xliff ファイルを実行して、無効なコードがないか識<br>別します。               |
| インポートされたデータけ有効でけたりま                             | <ul> <li>ファイルが XLIFF バージョン 2.0 の仕様に準拠していることを確認します。</li> </ul>                                        |
| せん。                                             | <ul> <li>翻訳を .xliff ファイルにコピーするときに書式を削除します。</li> </ul>                                                |
|                                                 | <ul> <li>各ソーステキストエントリに翻訳が追加されていることを確認します。</li> </ul>                                                 |
|                                                 | .xliff ファイルを更新したら、 <b>[ファイル] &gt; [翻訳] &gt; [翻訳をインポー</b><br><b>ト]</b> オプションを選択して、更新されたファイルをインポートします。 |
| 翻訳ファイルを作成できません。                                 | アクセス許可とディスク容量が十分であることを確認します。                                                                         |
| ファイルが見つかりません。ファイルが移<br>動されたか、削除された可能性がありま<br>す。 | Snagit は元の .snag ファイルまたは .snagproj ファイルを見つけること<br>ができません。ファイルが移動されたか、削除された可能性がありま<br>す。              |

### 関連記事

ライブラリの紹介

テンプレートから画像を作成する

Snagit には、業界標準のドキュメントを作成するためのベスト プラクティスに基づいたテンプレートが用意されています。一連の画像をテンプレート内で結合して、以下を実行できます。

- 変更内容を横に並べて比較する
- プロセスや概念を説明する
- イベントのタイムラインを示す

| Ξ                                                            |                                                                                                    | R Land                                                                                                    | 100  | 1000 1            | ine steps below.                          | •                                            | C                                                                             | D                                                       | E                                                                |                                                               | 0                                      | н                                |                                  |
|--------------------------------------------------------------|----------------------------------------------------------------------------------------------------|----------------------------------------------------------------------------------------------------|------|-------------------|-------------------------------------------|----------------------------------------------|-------------------------------------------------------------------------------|---------------------------------------------------------|------------------------------------------------------------------|---------------------------------------------------------------|----------------------------------------|----------------------------------|----------------------------------|
| Calendar Calendar Calendar Contacts                          | Dashboard<br>Home / Dashboard                                                                                                    | sore < 0<br>User Activity < 0<br>A<br>Des FER                                                                                                    | (    | ±)                |                                           | Year<br>1930<br>1934<br>1938<br>1950         | Host Country<br>Unuguay<br>Italy<br>France<br>Brazil                          | Winner<br>Uruguay<br>Italy<br>Italy<br>Uruguay          | Runner up<br>Argentina<br>Czechoslovakia<br>Hungary<br>Brazil    | Average<br>attendance<br>32,008<br>21,353<br>20,872<br>47,511 | Teams<br>13<br>16<br>15<br>13          | Matches<br>18<br>17<br>18<br>22  | Goals<br>7<br>7<br>8<br>8        |
| Pages<br>Pages<br>Posts<br>Media                             | Jan Jan Din<br>Auto Betweenel   Der syn<br>Autovity<br>Progett 142<br>) Updawe are the glassed are den dies. Weisen 13                                                                                                    | Calendar Upconing overla     So 3r (Serging Orderedge     Control of the Internet Orderedge     Control of the Internet Orderedge                                                                                                    |      |                   |                                           | 1954<br>1958<br>1962<br>1966<br>1970         | Switzerland<br>Sweden<br>Chile<br>England<br>Mexico                           | Germany<br>Brazil<br>Brazil<br>England<br>Brazil        | Hungary<br>Sweden<br>Czechoslovakia<br>Germany<br>Italy          | 29,562<br>23,423<br>27,912<br>48,848<br>50,124                | 16<br>16<br>16<br>16                   | 26<br>35<br>32<br>32<br>32       | 14<br>12<br>8<br>8<br>5          |
| <ul> <li>Reports</li> <li>Profiles</li> <li>Tools</li> </ul> | Linear sector legistrative resources 24, 475.840     Injunct creation dam collections. Very 1, 64 page     Project 156     Project 156     Reduct and other sectors 24, 756.942, 200     Reduct and other sectors 24, 756.942, 200     Reduct and other sectors 24, 756.942, 200                                                                                                    | Sp. SHAT (pases (pases)<br>Sp. SHAT (pases)<br>Sp. SHAT (pases) | kine | CSV               | Download CSV                              | 1974<br>1978<br>1982<br>1986<br>1990         | Germany<br>Argentina<br>Spain<br>Mexico<br>Italy                              | Germany<br>Argentina<br>Italy<br>Argentina<br>Germany   | Netherlands<br>Netherlands<br>Germany<br>Germany<br>Argentina    | 49,099<br>40,679<br>40,572<br>46,039<br>48,389                | 16<br>16<br>24<br>24<br>24             | 38<br>38<br>52<br>52<br>52       | 9<br>10<br>14<br>13<br>1         |
|                                                              | Chaptersonal Terrents (Springer:<br>Project 27 Chaptersonal Terrentson Chaptersonal Terrentsonal Chaptersonal Terrentsonal Chaptersonal Chaptersonal Ch | 854072         Name Images         C           654075         Date May Use         C           624075         Date May Use         C           624575         Date May Use         C           95575         Date May Use         C           95575         Date May Use         C           9558         Pinns         S552                                                                                                    | L    |                   | Google Sheets                             | 1994<br>1998<br>2002<br>2006<br>2010<br>2014 | United States<br>France<br>Korea & Japan<br>Germany<br>South Africa<br>Brazil | Brazil<br>France<br>Brazil<br>Italy<br>Spain<br>Germany | Italy<br>Brazil<br>Germany<br>France<br>Netherlands<br>Argentina | 68,991<br>43,517<br>42,269<br>52,491<br>49,670<br>53,592      | 24<br>32<br>32<br>32<br>32<br>32<br>32 | 52<br>64<br>64<br>64<br>64<br>64 | 14<br>17<br>16<br>17<br>17<br>17 |
| • +<br>1 Se                                                  | elect the repor                                                                                                    | t dashboard.                                                                                                    | 2    | Click t<br>and se | the download button<br>elect a file type. |                                              | 3 Vi<br>sp                                                                    | ew t<br>oreac                                           | he rep<br>Isheet.                                                | ort d                                                         | ata i                                  | n a                              |                                  |
|                                                              |                                                                                                    |                                                                                                    |      |                   |                                           |                                              |                                                                               |                                                         |                                                                  |                                                               |                                        |                                  |                                  |
|                                                              |                                                                                                    |                                                                                                    |      |                   |                                           |                                              |                                                                               |                                                         |                                                                  |                                                               |                                        |                                  |                                  |

その他のテンプレート レイアウトやスタイルを TechSmith Assets サブスクリプションの一部として ダウンロードできます。「Snagit 向け TechSmith Assets をダウンロードする」を参照してください。

## テンプレートから画像を作成する

テンプレートを開いて、画像やテキストを追加します。

 [作成] ボタン > [テンプレートから画像を作成] または [ファイル] > [テンプレートから画像を作成] を 選択します。

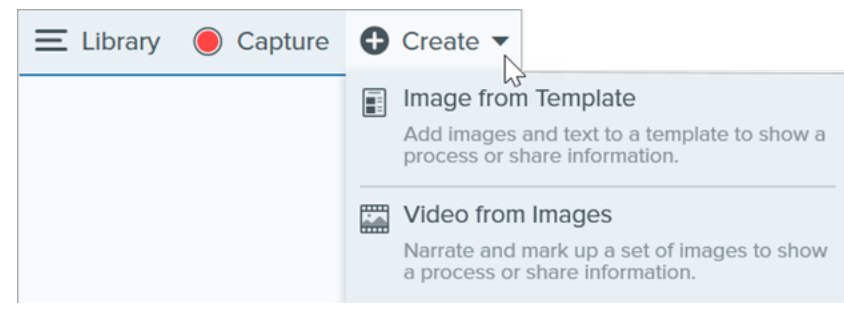

2. [テンプレートから画像を作成]ダイアログが表示されます。クリックしてテンプレートを選択します。

|                                    | Create Image from Template |                     |     | $\times$ |
|------------------------------------|----------------------------|---------------------|-----|----------|
| Select a template or Download More |                            | Category All        |     | •        |
| Basic 3 Steps Portrait             | Basic 4 Steps Portrait     | Basic 5 Steps Lands |     |          |
| Back Bofree Judget                 | Back Single Bortrait       | Barle Timolino Bot  |     |          |
| ? Settings                         |                            | Create              | Car | icel     |

- 3. [**設定**] ボタンをクリックします。
- 4. [テンプレート設定] ダイアログが開きます。[**画像の拡大縮小**] オプションを選択して、テンプレート内の 画像領域に追加した画像を Snagit で拡大縮小する方法を設定します。
  - ドロップ エリア全体に合わせる: Snagit は画像を拡大縮小して画像領域全体を埋めます。オリジナ ル画像が画像領域よりも大きい場合、オリジナル画像の一部が表示されない場合があります。オリジ ナル画像が画像領域よりも小さい場合、Snagit は画像領域全体が埋まるように画像サイズを拡大し

```
ます。
```

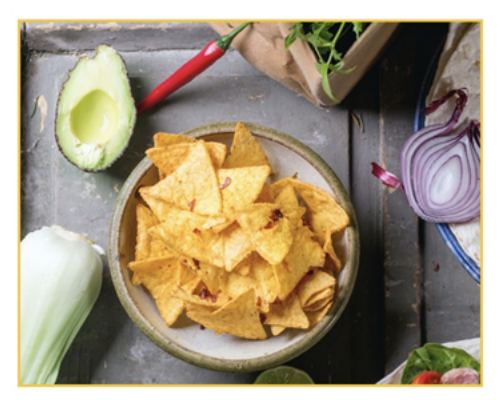

• **画像全体に合わせる:** Snagit は画像全体が画像領域内に収まるようにします。画像領域の一部が空白になる場合があります。

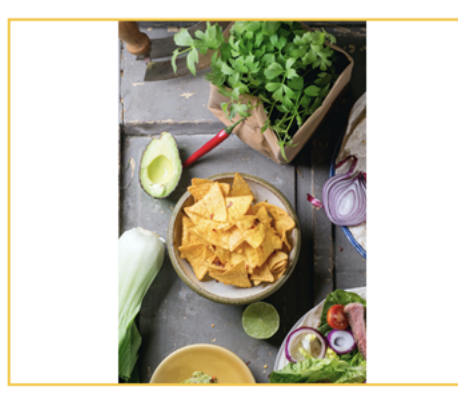

5. テンプレートの下部に表示されるテキストをカスタマイズするには、[**フッターの作成者名**] オプション (Windows) または [**作成者**] オプション (Mac) を選択します。

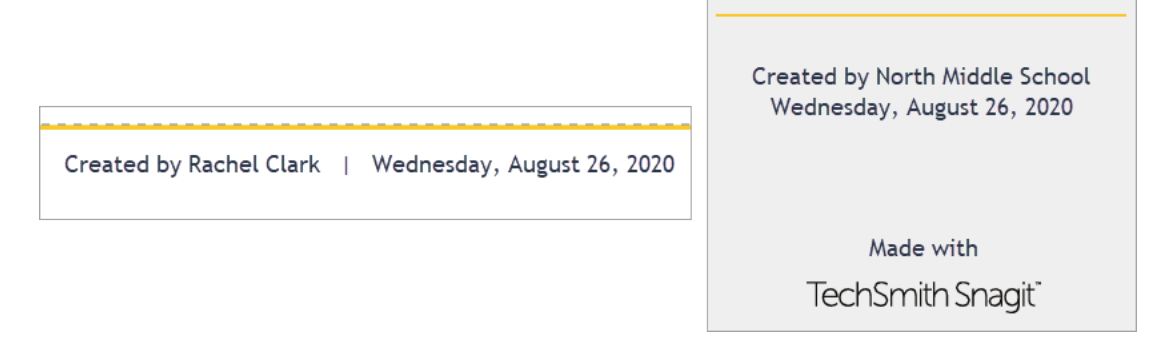

- システム:かっこ内に表示されているコンピューターの表示名が使用されます。
- カスタム: 自分の名前や会社名など、独自のテキストを入力します。

6. [保存]をクリックします。

7. [作成]をクリックします。

キャンバス上にテンプレートが開きます。画像、テキスト、その他の注釈を追加します。「テンプレートから作 成した画像を編集する」を参照してください。

### トレイやライブラリの画像を結合する

トレイやライブラリ内の一連の画像を選択して、テンプレートに結合します。

- 1. トレイまたはライブラリ内で、**CTRL キー** (Windows) または **Command キー** (Mac) を押したままク リックします。
- 2. トレイまたはライブラリ内の画像を右クリックして、[**テンプレート内で結合**] (画像が複数の場合) または [**テンプレートを適用**] (画像が1つの場合) を選択します。

|                |                     | Close<br>Unpin Recent Captures<br>Thumbnail Size<br>Duplicate | Ctrl+F4     |
|----------------|---------------------|---------------------------------------------------------------|-------------|
| 🕒 Recent 🛷 Tag | Q 100% <del>-</del> | Copy<br>Delete                                                | Ctrl+Delete |
|                |                     | Combine in Template<br>Create Video from Image<br>Details     | S           |

3. [テンプレート内で結合] ダイアログが表示されます。テンプレートを選択して、以下のオプションを編集 します。

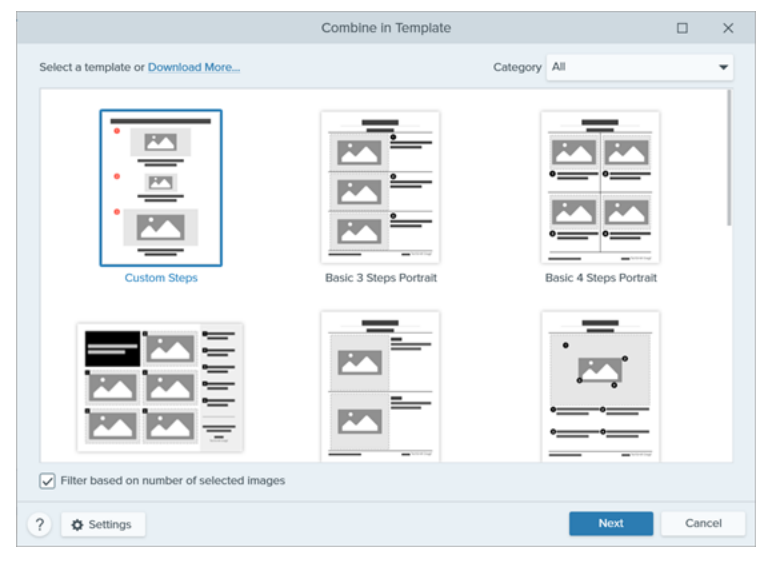

• [選択した画像の数に応じてフィルタリング]を有効にすると、選択した画像と同じ数の画像を含むテンプレートが表示されます。

- トレイで選択した画像よりも画像領域が多いテンプレートを選択すると、最終画像では残りの画像領域が空になります。空の画像領域に追加の画像をドラッグします。
- [設定] ボタンをクリックして、テンプレートの下部に表示される「作成者」のテキストをカスタマイ ズします。
- 4. [次へ] をクリックします。
- 5. テンプレートの内容を編集します(任意)。

|                                                | Combine in Template |                        |
|------------------------------------------------|---------------------|------------------------|
| Drag thumbnails to change order                | + Settings          |                        |
|                                                | 2 Orientation       | Portrait     Landscape |
|                                                | Theme               | Basic 💌                |
| Add Caption                                    | B Add Caption       | Arial 💌 🔽 🗸            |
|                                                | Canvas              |                        |
| 3<br>Tuesday, September 1, 2020<br>Add Caption | G                   | Vumber Images          |
| ? Back                                         |                     | Combine Cancel         |

- A. 画像の順番を変更するには、サムネールを目的の場所にドラッグします。
- B. 各画像のキャプションを入力します。
- C. タイトルを入力します。
- D. テーマを選択すると、テンプレートにスタイルと色の組み合わせが自動的に適用されます。
- E. テンプレートのテキストのフォントと色を選択します。
- F. キャンバスの背景色を選択します。

- G. 各画像にステップ注釈を追加するには、[**画像に番号を付ける**] オプションを有効にします。ドロッ プダウンをクリックして、ステップ注釈の色を変更します。
- 6. [結合]をクリックします。

Snagit はキャンバス上に画像を開き、テンプレートに基づいて画像を拡大縮小します。キャンバス上の空の画像やキャプションを削除するには、画像またはキャプションを右クリックして [**削除**] を選択します。

ファイルを .snag 形式 (Windows) または .snagproj 形式 (Mac) で保存すると、後で画像を編集する ことができます。

### テンプレートから作成した画像を編集する

テンプレートから画像を作成したら、以下の手順で画像やテキストを編集します。

・ **画像を追加または変更する:** トレイから画像を画像領域または既存の画像の上にドラッグします。

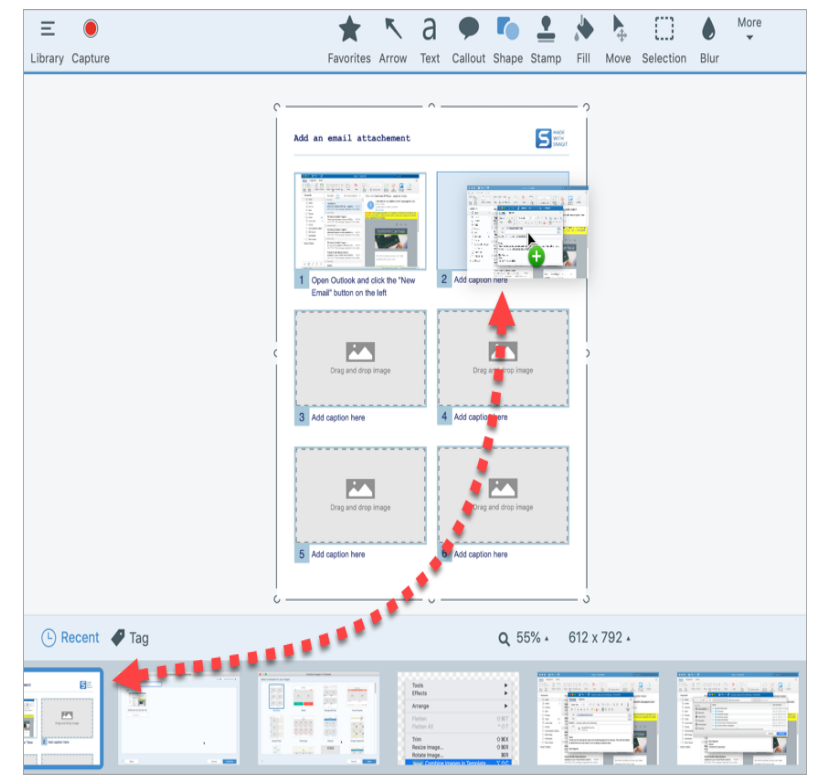

• **画像を配置する:** 画像をダブルクリックして選択します。クリックしてドラッグし、画像領域内で移動します。

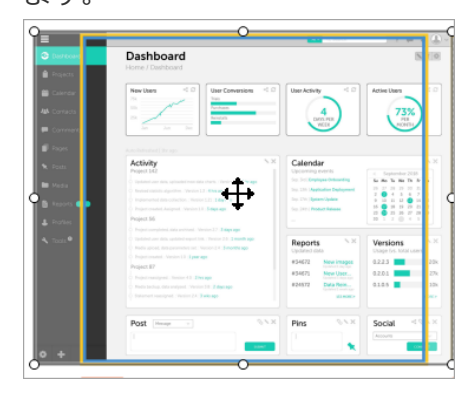

• 移動する: 画像領域やテキスト ボックスの右上にある <sup>〇</sup> アイコンをクリックすると編集可能になります (Mac のみ)。画像領域やテキスト ボックスをクリックしてドラッグし、新しい位置に移動します。

| Add caption here    |                    |
|---------------------|--------------------|
|                     | 2 Add caption here |
| Drag and drop image |                    |

・サイズを変更する: 画像領域やテキスト ボックスの右上にある ○ アイコンをクリックすると編集可能になります (Mac のみ)。ハンドルをクリックしてドラッグし、選択した画像やテキスト ボックスのサイズを変更します。

| Drag and drop Image | Drag and drop image |
|---------------------|---------------------|
| 1 Add caption here  | 2 Add caption here  |

 ・ 画像とキャプションを入れ替える: 画像とキャプションを別のステップにすばやく移動するには、[ドラッグして入れ替え] をクリックして画像を別の画像領域にドラッグします。

セクションを追加する: 

 ・アイコンをクリックすると、現在のセクションの上に別のセクションが追加されます。メニューからセクションのコンテンツの種類を選択します。

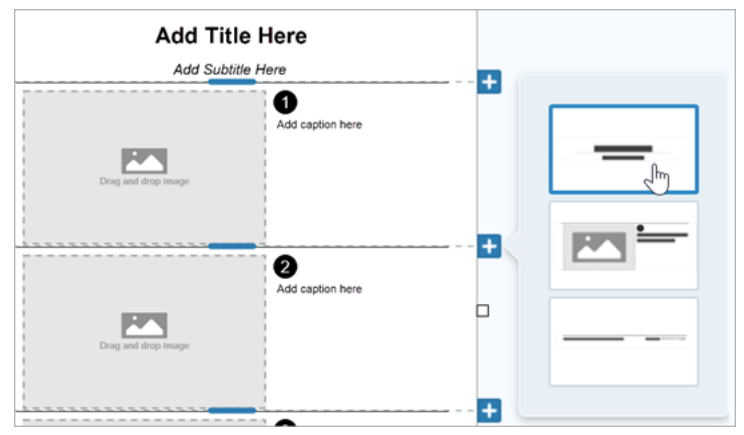

- **セクションのサイズを変更する:** セクションの間にある薄い区切り線をドラッグします。
- ・ セクションを削除する: セクションを右クリックして、[セクションを削除] を選択します。

関連記事

「テンプレートから画像を作成する」チュートリアル

# 画像からビデオを作成する

画像や一連の画像に次のような文脈を追加するため、ビデオを録画してナレーションを録音します。

- プロセスや概念を説明する
- フィードバックを提供する
- 画像の一部に注目させる

| Acme Sailes Bar (Shartprg - Shagt Editor<br>rester<br>rester | - a ×             |
|--------------------------------------------------------------|-------------------|
|                                                              | Culick Styles     |
| Stork Story                                                  | P                 |
| 530К<br>530К<br>520К<br>510К                                 | Tool Properties ? |
| 50 North South East West                                     |                   |
|                                                              |                   |
|                                                              |                   |

- 1. トレイまたはライブラリ内で、**CTRL キー** (Windows) または **Command キー** (Mac) を押したままク リックして、ビデオに表示する画像を選択します。
- 2. [作成] ボタン > [画像からビデオを作成] を選択するか、[ファイル] > [画像からビデオを作成] を選択 します。

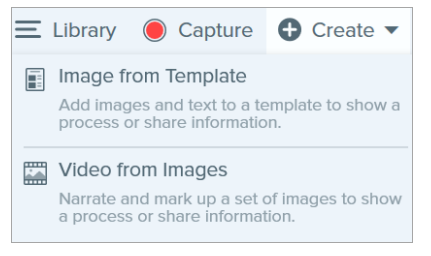

3. 録画ツールバーが表示されます。 Windows および macOS 11 (Big Sur):

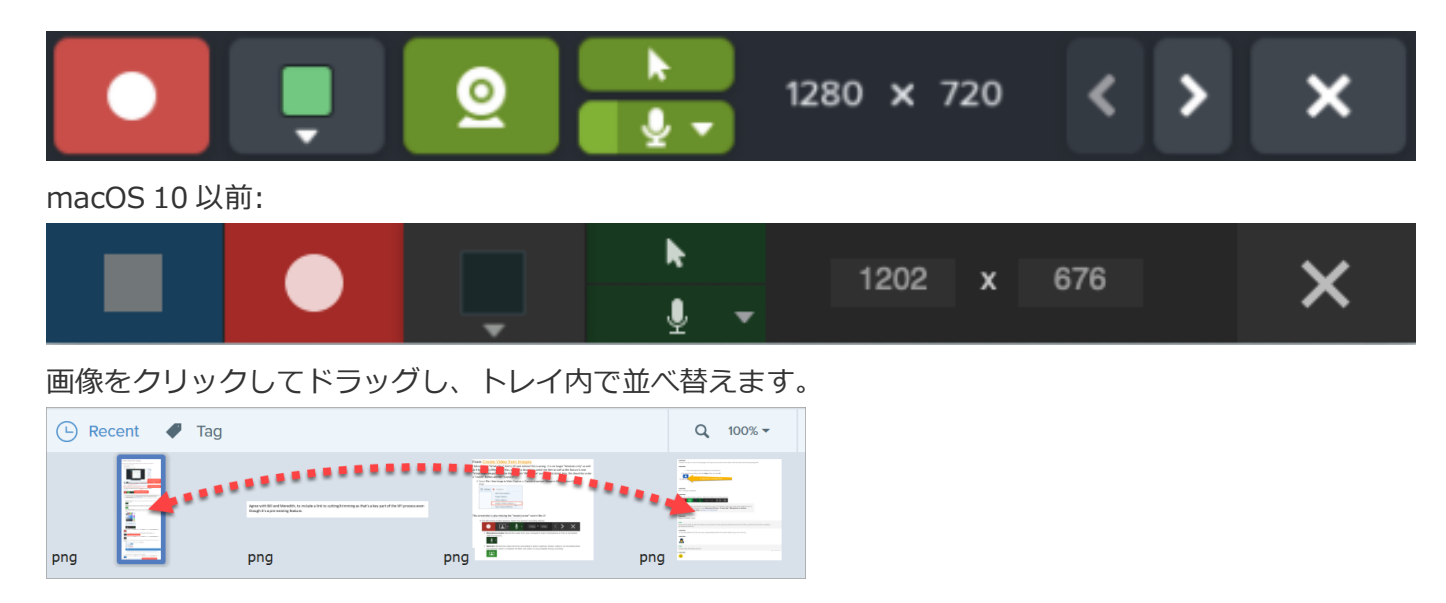

- 4. 録画ツールバーの録画オプションをクリックして選択します。
  - ビデオの背景色: ビデオに表示する背景色を選択します。最終ビデオには背景が表示されます。ビデオのコントラストを向上させるには、濃い青、黒、白などの暗い色または明るい色を使用します。

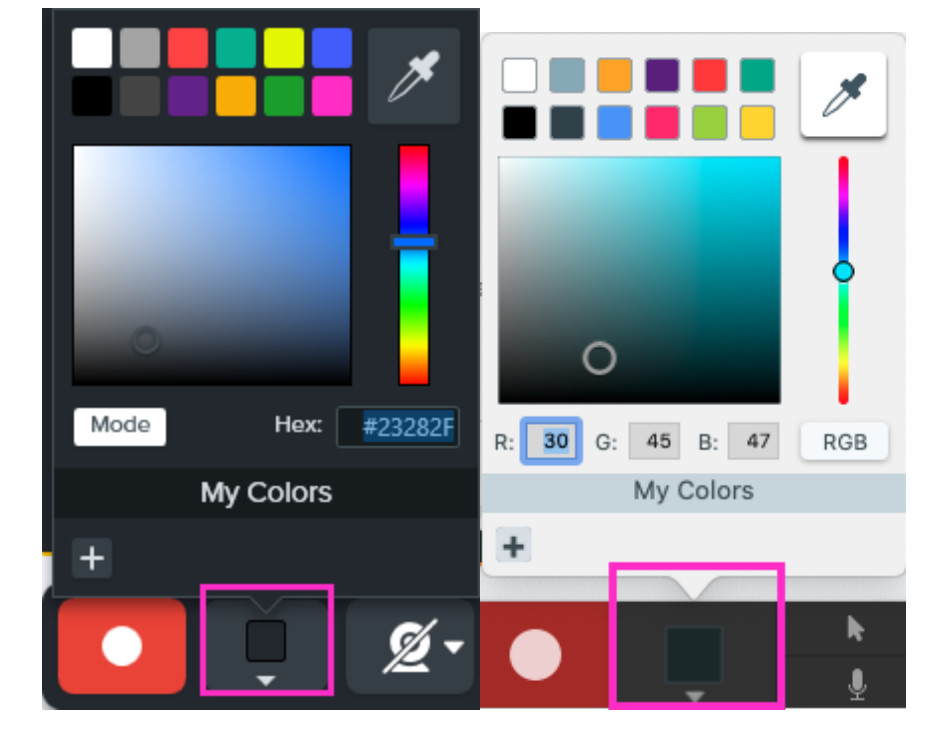

• **カーソル:** カーソルを録画します。

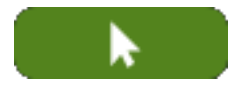

• **マイクの音声:** お使いのコンピューターの内蔵マイクまたは接続された USB マイクから音声を録音します。

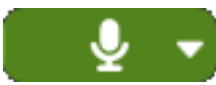

macOS 10.14 以降でマイクや Web カメラを有効にするには、Snagit のアクセスを許可 する必要があります。システム環境設定で、**[セキュリティとプライバシー] > [プライバ** シー] タブ > **[マイク] または [カメラ]** を選択し、**[Snagit 2021] のアクセスを許可**し ます。「Mac OS の権限」を参照してください。

Web カメラ: 接続されているか、または内蔵の Web カメラからライブ ビデオを録画します。Web カメラのオン/オフを切り替えるには、[Web カメラ] ボタンをクリックします。ドロップダウンを クリックしてカメラ デバイスを選択し、Web カメラの表示設定を以下から選択します。

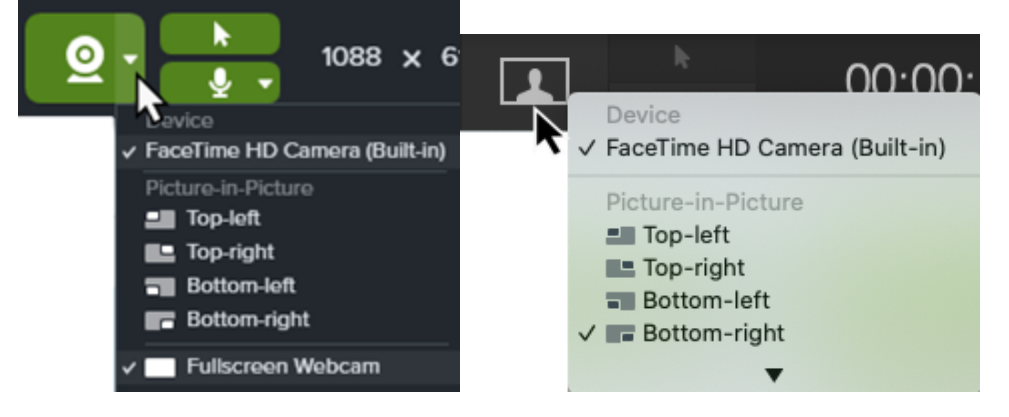

 Picture-in-Picture: Web カメラの映像はビデオの隅に小さなビデオ画面として表示されます。Picture-in-Picture の位置を変更するには、ドロップダウンをクリックしてオプションを 選択します。Picture-in-Picture のサイズを変更するには、Web カメラのプレビューの角をド ラッグして内側や外側に動かします。

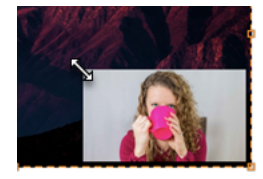

• 全画面 Web カメラ: Web カメラの映像はビデオ表示領域全体に広がります。全画面 Web カメラ オプションが有効の場合、画面映像は録画されません。

macOS 10 以前では、Web カメラと Picture-in-Picture のオプションは録画中のみ設定できます。

 録画を開始するには、録画ボタンをクリックするか、SHIFT+F9 キー (Windows) または Control+Shift+スペース キー (Mac) を押します。

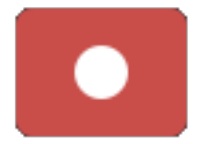

6. ビデオに表示されている画像を変更するには、[次の画像] ボタンまたは [前の画像] ボタンをクリックしま す。

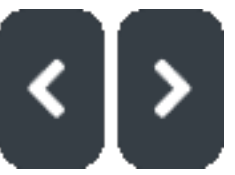

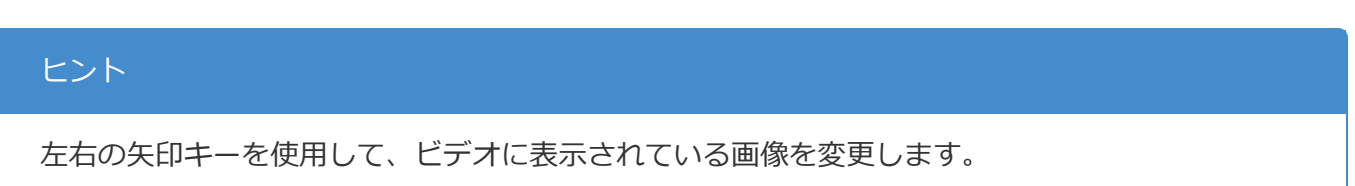

 
 7. 録画を一時停止するには、一時停止ボタンをクリックするか、SHIFT+F9 キー (Windows) または Control+Shift+スペース キー (Mac) を押します。

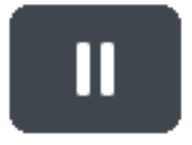

- 8. 録画中に、お気に入りのツールから矢印、図形、その他の注釈を追加して、特定の範囲に注目を集めることができます。
  - [お気に入り] に保存されているクイックスタイルをクリックして選択します。

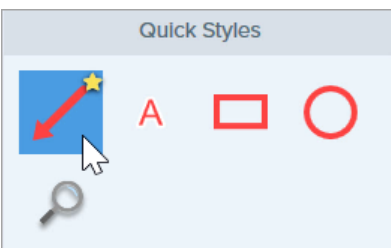

#### ヒント

録画前にクイックスタイルをお気に入りに追加しておきましょう。「Snagit のテーマとク イックスタイル」を参照してください。

- 録画範囲をクリックしてドラッグし、注釈を追加します。
- 9. 録画を停止するには、**停止**ボタンをクリックするか、SHIFT+F10 キー (Windows) または Control+Shift+V キー (Mac) を押します。

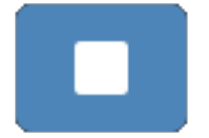

MP4 ビデオファイルがトレイに表示されます。

録画が終了した後、不要な部分を削除するためにビデオをトリミングします。「ビデオを編集する」 を参照してください。

関連記事

ビデオを録画する

ビデオを編集する

「画像からビデオを作成する」チュートリアル

# アニメーション GIF を作成する

Snagit を使用すると、ビデオの選択範囲やビデオ全体から GIF ファイルを作成できます。

### GIF を作成する

- 1. ビデオ キャプチャを開くか、最近のキャプチャトレイのビデオをクリックして選択します。
- 2. 開始と終了のハンドルをドラッグして、ビデオの一部を選択してアニメーション GIF にします。

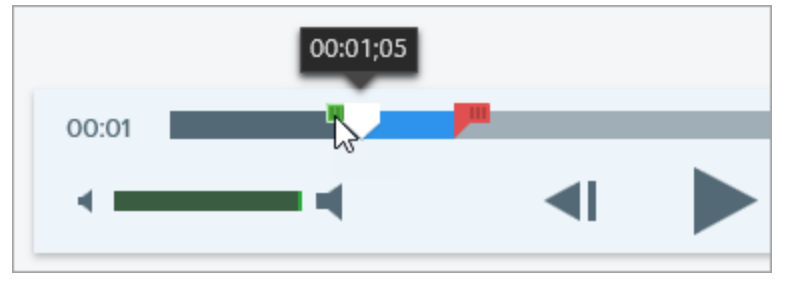

#### ヒント: 短くする

30 秒以下のセグメントを選択することをお勧めします。

- 3. 再生ヘッドを緑のハンドルまでドラッグし、再生ボタンをクリックして選択範囲をプレビューします。
- 4. 選択範囲に問題がなければ、アニメーション GIF の作成ボタンをクリックします。
- 5. 選択した範囲を使用するか、ビデオ全体を使用して GIF を作成するかを確認します。
- 6. [GIF を作成] ダイアログが表示されます。[最適化] オプションを以下から選択します。
  - 画面映像 (デフォルト): ビデオに画面録画が含まれている場合は、このオプションを選択します。
  - **ハイ モーション ビデオ:** ビデオに実写のビデオやゲームの映像が含まれている場合は、このオプ ションを選択します。
  - ファイル サイズ縮小: ファイル サイズを最適化する場合は、このオプションを選択します。Snagit は、ビデオ サイズの幅または高さを最大 200 ピクセルに縮小します。

- **カスタム:** 設定をカスタマイズする場合は、このオプションを選択します。「GIF 設定をカスタマイズする」を参照してください。
- 7. [**作成**] ボタンをクリックします。

Snagit はアニメーション GIF ファイルを生成し、最近のキャプチャ トレイの先頭に追加します。

## GIF 設定をカスタマイズする

| 設定               | 説明                                                                                                    |
|------------------|----------------------------------------------------------------------------------------------------|
| フレームレート          | 1 秒あたりのフレーム数。フレーム レートが高いほどビデオの再生が<br>スムーズになります。ファイル サイズが大きくなる場合がありま<br>す。                                                                       |
| ビデオ サイズ (単位)     | 幅と高さのサイズを表示する単位を選択します。                                                                                                    |
| サイズ (幅と高さ)       | アニメーション GIF ファイルの幅と高さのサイズを入力します。サ<br>イズを小さくすると、アニメーション GIF のファイル サイズを小さ<br>くすることができます。                                                          |
| 縦横比を固定           | 縦横比 (ビデオの幅と高さの比率) を固定することをお勧めします。<br>縦横比の固定を解除すると、ビデオ コンテンツが歪んだり、ぼやけ<br>たりすることがあります。                                                            |
| ディザリングを有効にする     | 色が縞模様になるのを防ぎ、より滑らかなビデオ コンテンツを生成<br>するためには、ディザリングを有効にします。ディザリングを行う<br>と、ファイル サイズが大きくなる場合があります。                                                   |
| ループ              | <ul> <li>ループが有効の場合、アニメーション GIF は連続ループで再生されます。</li> <li>ループが無効の場合、アニメーション GIF はビデオの最後まで再生されます。</li> </ul>                                        |
| ダイナミック カラー (Mac) | ほとんどのビデオにはこのオプションを選択してください。このオプ<br>ションを有効にすると、ファイル サイズが大きくなる場合がありま<br>す。ファイル サイズを小さくする必要がある場合は、色のバリエー<br>ションが少ないビデオでこのオプションを無効にすることをお勧めし<br>ます。 |
| ブラックにフェード        | アニメーション GIF の最後に画面切り替えを追加して、最後のフ<br>レームを黒にフェードします。                                                                                              |

関連記事

ビデオを編集する

# 画像をシンプル化する

画像内のテキストやその他の目障りなビジュアル要素をシンプル化されたオブジェクトに置き換えます。

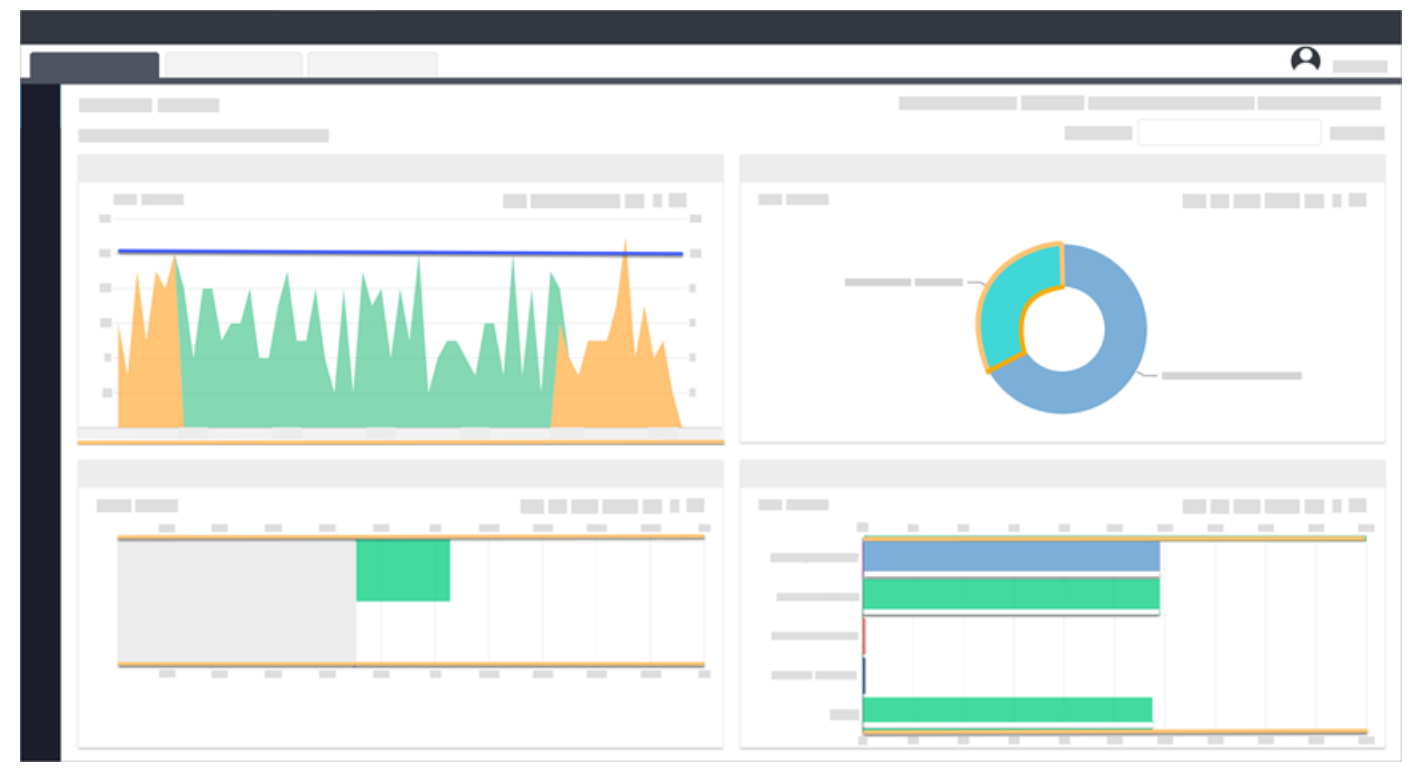

シンプル化されたグラフィックを作成することで、以下を実現できます。

- 言語、バージョン、プラットフォームを問わず、コンテンツ内で1つのソース画像を使用します。
- 絶えず変化するユーザー インターフェイスや Web サイトに対応します。
- 画像内の重要な範囲に視聴者の注意を引き付けます。

## 画像を自動シンプル化する

画像内の色を基にしたカラーパレットを使用して、キャンバス上にシンプル化されたオブジェクトを生成しま す。 1. Snagit Editor ツールバーで、**[その他] > [シンプル化] ツール**をクリックします。

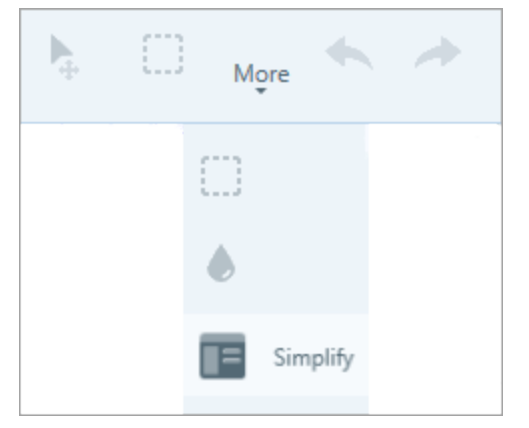

2. ツールのプロパティで [自動シンプル化] トグルをオンにします。

| 1             | Auto Simplify | 5 |
|---------------|---------------|---|
| C<br>Detail — | Off On        | 8 |

3. Snagit は、画像内のテキストやビジュアル要素の上に、カラーパレットを使用してシンプル化したオブ ジェクトを重ねます。[詳細] スライダーをドラッグして、自動シンプル化の感度を調整し、新しいオブ ジェクトを生成します。

[詳細] スライダーを調整すると、キャンバス上のすべての自動シンプル化オブジェクトがリセットされます。

4. シンプル化されたオブジェクトの色を調整するには、カラーパレットのドロップダウンからパレットを選 択するか、カスタマイズされたカラーパレットを作成します。

シンプル化された画像をカスタマイズするには、「シンプル化オブジェクトを編集する」または「クイックス タイル オブジェクトを追加する」を参照してください。

### カスタム カラー パレットを作成する

カラー パレットをカスタマイズして、一連のシンプル化された画像に一貫性を持たせたり、ブランドや製品の 色に合わせたりすることができます。

1. [カラー パレット] のプロパティ パネルで、色のドロップダウンをクリックして、キャンバス上の関連付 けられたオブジェクトの色をすべて変更します。操作を繰り返して、パレットに目的の色を設定します。

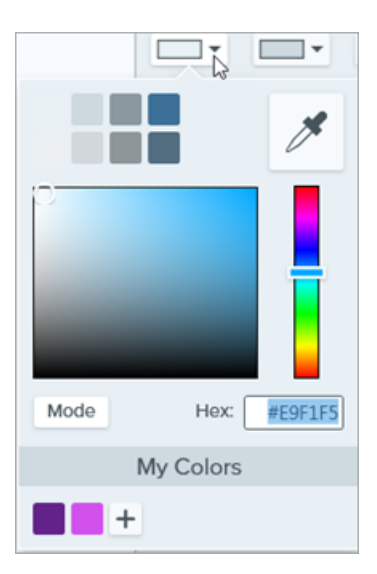

- 2. Pイコンをクリックして、[**パレットを保存**]を選択します。
- 3. [パレットを保存]ダイアログで、以下のいずれかを選択します。
  - •新規:新しいパレットの名前を入力します。
  - **置き換え:** ドロップダウンから置き換えるパレットを選択します。
- 4. [保存]をクリックします。

Snagit で、[カラー パレット] のプロパティのドロップダウンにカラー パレットが追加されます。

### クイック スタイル オブジェクトを追加する

キャンバスにクイック スタイル オブジェクトを追加して、サイズ、図形、色を編集することで、画像をすばや くカスタマイズできます。

1. Snagit Editor ツールバーで、[その他] > [シンプル化] ツールをクリックします。

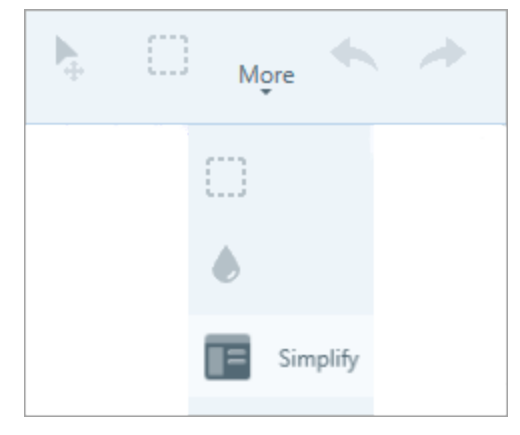

2. ツールのプロパティで、目的のクイックスタイルオブジェクトをクリックします。

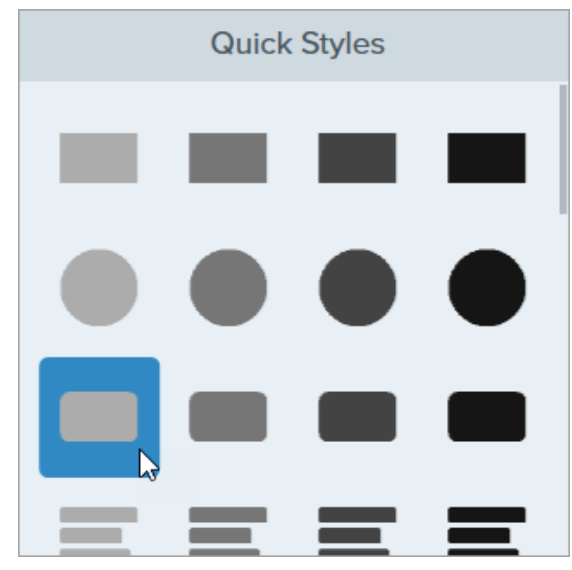

- 3. クリックしてドラッグし、キャンバス上にオブジェクトを描画します。
- オブジェクトを編集するには、キャンバス上のオブジェクトをクリックし、ツールのプロパティのメニューから編集オプションを選択します。選択可能なオプションについては、「シンプル化オブジェクトを編集する」を参照してください。

### シンプル化オブジェクトを編集する

キャンバス上の自動シンプル化オブジェクトやクイックスタイルオブジェクトの編集オプションの詳細については、以下を参照してください。

| オブジェクトのサイズを変更する  | <ol> <li>キャンバス上のオブジェクトをクリックして選択します。</li> <li>ハンドルを内側または外側にドラッグします。</li> </ol>                                                         |
|------------------|----------------------------------------------------------------------------------------------------|
| オブジェクトを移動する      | キャンバス上のオブジェクトをクリックして選択し、目的の場所にドラッグし<br>ます。                                                                                            |
| オブジェクトのプロパティを変更す | <ul> <li>図形: キャンバス上のオブジェクトをクリックして選択します。ツールの<br/>プロパティで、[図形] ドロップダウンから図形を選択します。</li> <li>色: キャンバス上のオブジェクトをクリックして選択します。ツールのプ</li> </ul> |
| 3                | ロパティで、[塗りつぶし] ドロップダウンから色を選択します。<br>• 整列 (複数選択されたオブジェクトのみ): 選択したオブジェクトを左、                                                              |
|                  | 右、または中央に揃えます。                                                                                                    |

| オブジェクトを削除する                                            | <ul> <li>キャンバス上のオブジェクトをクリックして選択し、Delete キーを押します。</li> <li>複数のオブジェクトをまとめて削除するには: <ol> <li>[移動] モードを選択します。</li> <li>キャンバス上でクリックしてドラッグし、複数のオブジェクトを選択します。</li> </ol> </li> <li>Delete キーを押します。</li> <li>「描画/移動モード」を参照してください。</li> </ul> |
|--------------------------------------------------------|----------------------------------------------------------------------------------------------------|
| オリジナルを表示する                                             | このオプションを有効にすると、シンプル化されたオブジェクトの背後に元の<br>画像が表示されます。<br>[ <b>不透明度</b> ] スライダーをドラッグして、キャンバス上のオブジェクトの透明度<br>を変更します。                                                                                                    |
| <b>自動シンプル化オブジェクトを固定<br/>する</b><br>(Windows <i>の</i> み) | このオプションを有効にすると、Snagit の他の編集ツールに切り替えたとき<br>に、キャンバス上のシンプル化されたオブジェクトが編集されないようにする<br>ことができます。                                                                                                    |
| 描画/移動モード<br>耳 Draw Move                                | <ul> <li>以下のモードを切り替えることができます。</li> <li>描画: キャンバス上でクリックしてドラッグし、新しいクイックスタイル<br/>オブジェクトを追加します。シンプル化されたオブジェクトは移動可能で<br/>す。</li> <li>移動: キャンバス上でクリックしてドラッグし、オブジェクトを複数選択<br/>して移動します。新しいクイックスタイルの描画は無効です。</li> </ul>                      |

#### ヒント: 将来の編集や更新のために画像を保存する

画像ファイルを .snag 形式または .snagproj 形式で保存すると、後で画像を編集したり更新したりすることができます。

#### 関連記事

ツールの紹介 キャプチャを共有する

# Snagit をカスタマイズする

Snagit には、ニーズに合わせて Snagit アプリケーションをカスタマイズする方法が多数用意されています。

## キャプチャをカスタマイズする

| カスタマイズ対象                                                         | 説明                                                                                                    |
|------------------------------------------------------------------|----------------------------------------------------------------------------------------------------|
| プリセット                                                            | プリセットは、キャプチャ設定を自動的に記憶します。プリセットを使うと<br>次の操作を実行できます。<br>・ よく使用するキャプチャの設定を保存します。<br>・ 手元のタスクに基づいてキャプチャの種類をすばやく切り替えます。<br>・ 特定の場所やアプリケーションのキャプチャに効果を自動的に追加し<br>たり、キャプチャを共有したりできます。<br>キャプチャ ウィンドウで、プ <b>リセットの追加</b> ドロップダウンをクリックし<br>て、[新規プリセット]を選択します。<br>・ New preset from current settings<br>New preset<br>Help |
| キャプチャ ウィンドウとキャプチャ<br>ウィジェット (以前の [ワンクリック]<br>タブ) のインターフェイス オプション | キャプチャ オプションにアクセスするために表示するインターフェイスを選<br>択します。「Snagit の基本設定」を参照してください。                                                                                                    |
| ビデオ コントロール                                                       | ビデオ録画の前と録画中に表示されるコントロールをカスタマイズするには、「Snagit の基本設定」を参照してください。                                                                                                    |

# Snagit Editor をカスタマイズする

| カスタマイズ対象              | 。<br>前前<br>前前                                                                                                    |
|-----------------------|----------------------------------------------------------------------------------------------------|
| Snagit インターフェイスの色     | 2 つの Snagit インターフェイスのカラー テーマ ([ライト] または [ダーク]) から選択<br>します。<br>「「「「」」」」」「」」」」」<br>「「」」」」」」」<br>「」」」」」」」<br>「」」」」」」                |
| Snagit Editor ツールバー   | 編集ツールバーをカスタマイズして、お気に入りのツール、効果、共有先にすばやく<br>アクセスできます。ツールバーのオプションを追加、削除、または並べ替えることが<br>できます。「Snagit Editor ツールバーをカスタマイズする」を参照してください。 |
| ツールバーのラベル             | Snagit Editor ツールバーでは、アイコンとテキスト ラベルを表示するか、アイコン<br>のみを表示するかを選択できます。<br>Snagit Editor                                               |
| Editor の背景色 (Windows) | キャンバス上のキャプチャの周囲に表示される背景色を選択します。                                                                                                   |

| カスタマイズ対象                        | 説明                                                                                                    |
|---------------------------------|----------------------------------------------------------------------------------------------------|
|                                 | めるには、背景色を変更することをお勧めします。                                                                                                    |
| キャンバスの背景色                       | キャンバスの背景色は、画像の透明部分に表示されます。デフォルトでは、Snagit は<br>画像の透明部分にチェッカー模様を表示します。          ●       ●       ●       ●       ●       ●       ●       ●       ●       ●       ●       ●       ●       ●       ●       ●       ●       ●       ●       ●       ●       ●       ●       ●       ●       ●       ●       ●       ●       ●       ●       ●       ●       ●       ●       ●       ●       ●       ●       ●       ●       ●       ●       ●       ●       ●       ●       ●       ●       ●       ●       ●       ●       ●       ●       ●       ●       ●       ●       ●       ●       ●       ●       ●       ●       ●       ●       ●       ●       ●       ●       ●       ●       ●       ●       ●       ●       ●       ●       ●       ●       ●       ●       ●       ●       ●       ●       ●       ●       ●       ●       ●       ●       ●       ●       ●       ●       ●       ●       ●       ●       ●       ●       ●       ●       ●       ●       ●       ●       ●       ●       ●       ●       ●       ●< |
| キャンバス上のオブジェクト<br>にスナップ          | オブジェクトとテキスト ボックスを整列させるためにキャンバスのスナップを有効ま<br>たは無効にするには、 <b>Snagit Editor &gt; [画像] &gt; [キャンバスのスナップ]</b> を選択し<br>ます。                                                                                                    |
| キャンバスのデフォルト <i>プレ</i><br>ビューの設定 | トレイの上にある <b>ズーム オプション</b> ボタンをクリックすると、キャンバス上のキャプ<br>チャの表示を制御するオプションが開きます。<br><b>Zoom</b> 100%<br>Fit to Screen  Actual Size<br>く Always Shrink to Fit<br>Q 100% ▲                                                                                                    |
| お気に入りの保存                        | よく使うクイック スタイルを [お気に入り] ツールに保存します。スタイルの 分 ア<br>イコンをクリックすると、お気に入りに保存されます。「ツールの紹介」を参照して<br>ください。                                                                                                    |
| クイック スタイルとテーマの<br>保存            | <ul> <li>テーマ:あらかじめ選択したカラーパレットに基づく Snagitのカスタム クイックスタイルのセットです。</li> <li>クイックスタイル:ツールのプロパティをカスタマイズし、将来使用できるようにクイックスタイルとして保存します。テーマでは、クイックスタイルが自動的に生成され、カスタマイズして個々のクイックスタイルをテーマに追加す</li> </ul>                                                                                                    |

| カスタマイズ対象     | 説明                                                                                                    |
|--------------|----------------------------------------------------------------------------------------------------|
|              | ることができます。<br>「Snagit のテーマとクイック スタイル」を参照してください。                                                                                |
| サムネール<br>サイズ | 最近のキャプチャ トレイのサムネールのサイズを変更するには、サムネールを右ク<br>リックして、 <b>[サムネール サイズ] &gt; [小]、[中]、[大]</b> のいずれかを選択します。<br>「Snagit の基本設定」を参照してください。 |

## 共有をカスタマイズする

| カスタマイズ対象    |                                                                                |
|-------------|--------------------------------------------------------------------------------|
|             | [ <b>共有</b> ] ボタンには、画像やビデオを共有するためのいくつかのオプションが<br>用意されています。                     |
|             | Copy All Copy All                                                              |
|             | Share ? Share History                                                          |
|             | File Email                                                                     |
|             | FTP Program                                                                    |
|             | Clipboard Printer                                                              |
| 共有出力のカスタマイズ | Word Vord PowerPoint Vord                                                      |
|             | Excel                                                                          |
|             | Camtasia - R TechSmith Relay -                                                 |
|             | 🕞 YouTube 🔻 📥 Google Drive 🔻                                                   |
|             | 😵 Dropbox 🔹 🐔 OneDrive For Busi 💌                                              |
|             | box Box 👻 📫 Slack                                                              |
|             | 追加の共有先 (Windows と Mac) と他社製の機能拡張 (Mac) を追加すること<br>ができます。「キャプチャを共有する」を参照してください。 |

## Snagit Editor ツールバーをカスタマイズする

編集ツールバーをカスタマイズして、お気に入りのツール、効果、共有先にすばやくアクセスできます。ツール バーのオプションを追加、削除、または並べ替えることができます。

1. Snagit Editor ツールバーで、[その他] をクリックして、[ツールバーをカスタマイズ] を選択します。

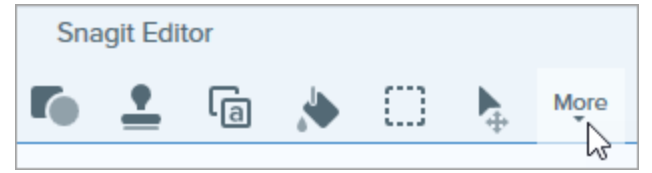

2. ツールバーのカスタマイズ ダイアログが表示されます。

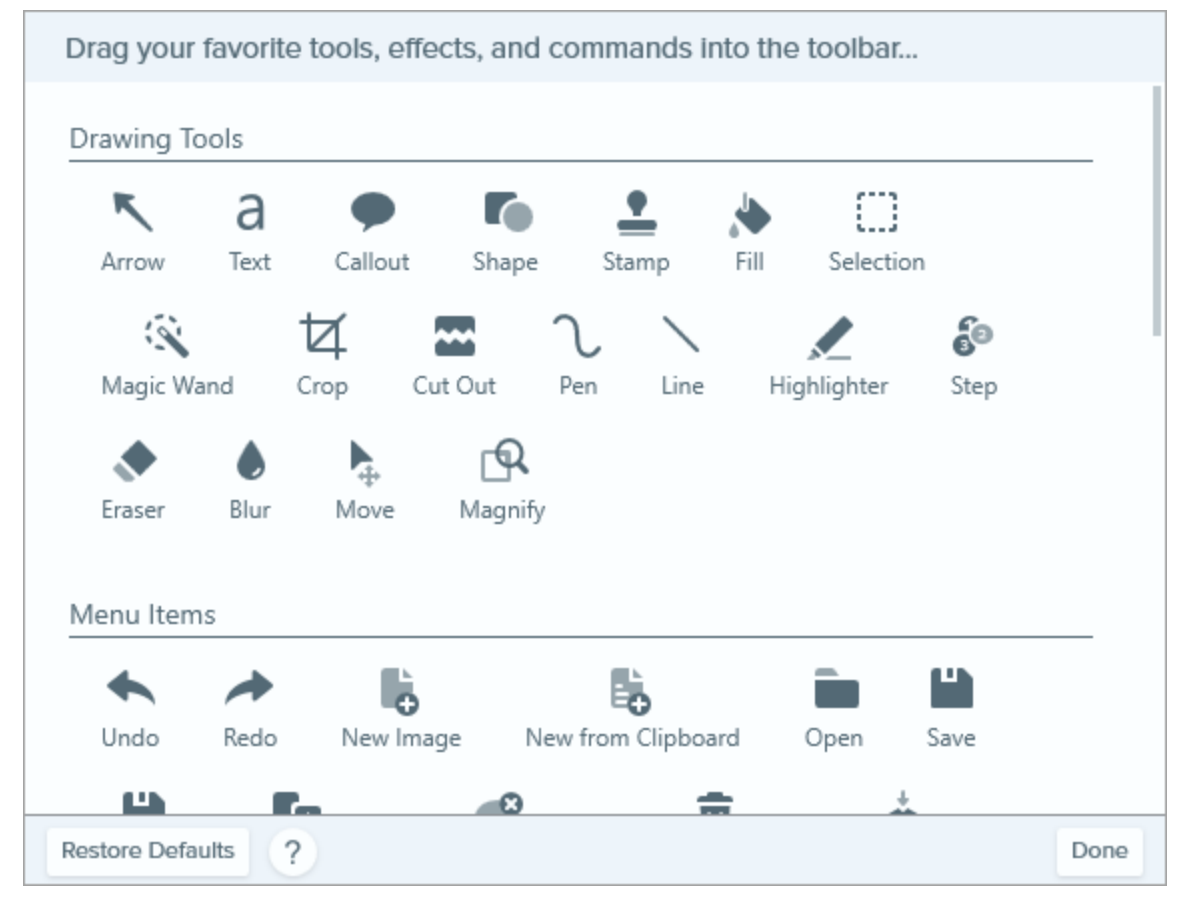

- ツールバーにオプションを追加するには、ダイアログのオプションをツールバーの任意の場所にド ラッグします。
- ツールバーからオプションを削除するには、ツールバーからオプションをドラッグします。

- ツールバーのオプションを並べ替えるには、オプションをツールバーの目的の場所にドラッグします。
- 3. ツールバーをカスタマイズしたら、[完了]をクリックします。
- ツールバーでは、アイコンとテキスト ラベルを表示するか、アイコンのみを表示するかを選択できます。
   このオプションを変更するには、ツールバーを右クリックして、[アイコンとテキスト] または [アイコン のみ] を選択します。

関連記事

Snagit の基本設定

キャプチャ設定をプリセットとして保存する

プリセットは、キャプチャ設定を自動的に記憶します。プリセットを使うと次の操作を実行できます。

- ・ よく使用するキャプチャの設定を保存します。
- 手元のタスクに基づいてキャプチャの種類をすばやく切り替えます。
- 特定の場所やアプリケーションのキャプチャに効果を自動的に追加したり、キャプチャを共有したりできます。

## プリセットによるキャプチャ

1. キャプチャ ウィンドウで [**プリセット**] ボタンをクリックします。

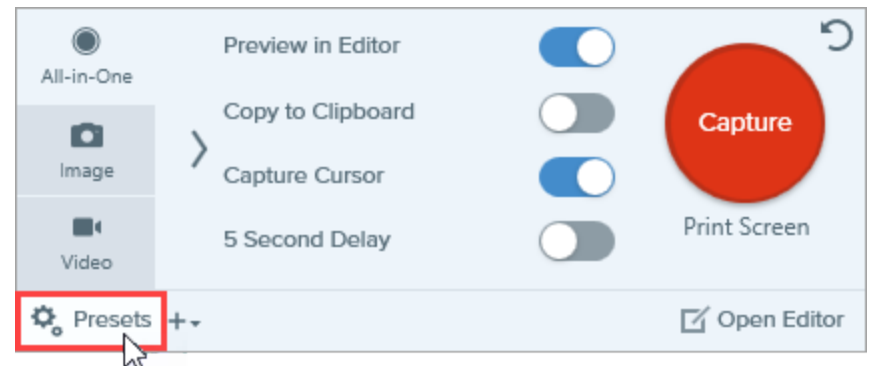

2. 利用可能なプリセットの一覧が展開されます。赤いプリセット キャプチャ ボタンが表示されるまで、目的 のプリセットにカーソルを合わせます。ボタンをクリックしてキャプチャを開始します。

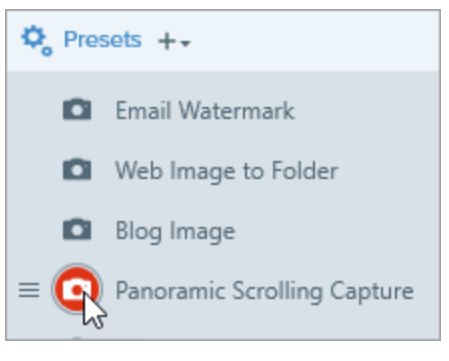

高度なヒント: キーボード ショートカットを割り当てるには、[**ホットキーを追加**] (Windows) または [ショートカットの追加] (Mac) フィールドをクリックし、キーボード上で希望するキーの組み合わせ を押します。
## 新しいプリセットを追加する

現在選択されている設定に基づいて、新しいプリセットをすばやく追加します。

1. キャプチャ ウィンドウで、プリセットの追加ドロップダウンをクリックします。

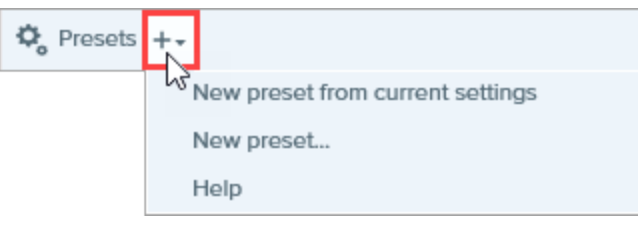

2. ドロップダウンから [現在の設定からプリセットを新規作成] オプションを選択します。

[新規プリセット]を選択してプリセットを追加し、開いたウィンドウでプリセットに追加する キャプチャ設定を手動で選択することもできます。

3. 保存済みプリセットの一覧に新しいプリセットが追加されます。プリセットの名前を入力して、Enter キーを押します。

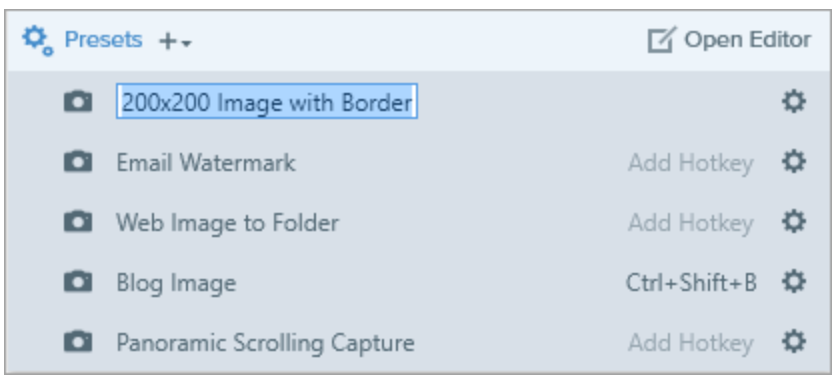

4. キーボード ショートカットを割り当てるには、[**ホットキーを追加**] (Windows) または [**ショートカット** の追加] (Mac) フィールドをクリックし、キーボード上で希望するキーの組み合わせを押します。

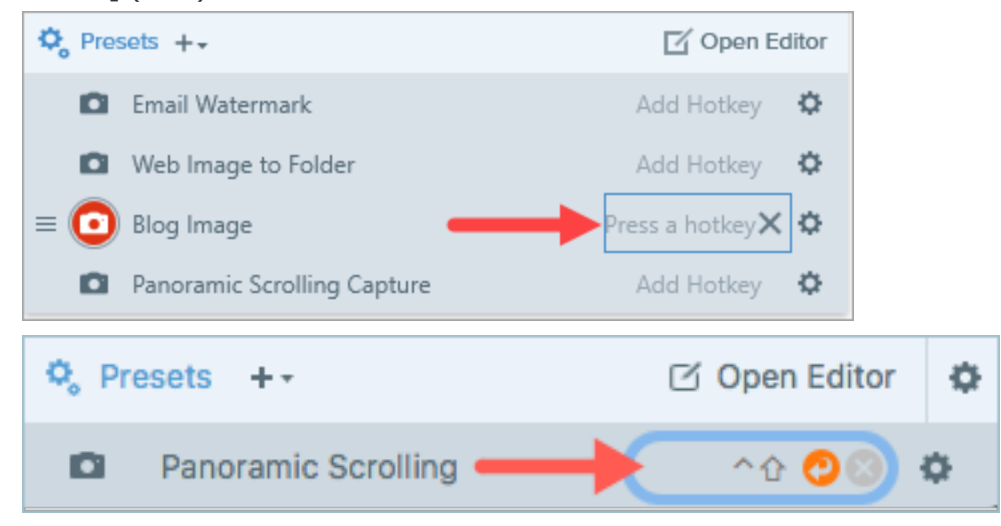

**►** TechSmith<sup>®</sup>

# プリセットを編集する

1. キャプチャ ウィンドウで [**プリセット**] ボタンをクリックします。

|   | All-in-One | Preview in Editor | <b>2</b>      |
|---|------------|-------------------|---------------|
|   | D          | Copy to Clipboard | Capture       |
|   | Image      | Capture Cursor    |               |
|   | Video      | 5 Second Delay    | Print Screen  |
| l | 🗘 Presets  | +-                | 🗹 Open Editor |
|   | 13         |                   |               |

2. 利用可能なプリセットの一覧が展開されます。プリセット名の右側にある ♥ アイコンをクリックして、ドロップダウンのオプションのいずれかを選択します。

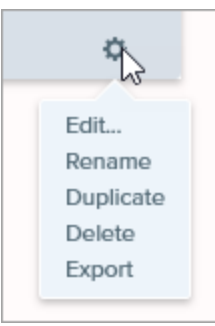

# プリセット一覧を並べ替える (Windows)

- 1. アイコンが表示されるまで、目的のプリセットにカーソルを合わせます。
- 2. アイコンをクリックしてドラッグすると、プリセット一覧の中でプリセットを上下に移動することができ ます。

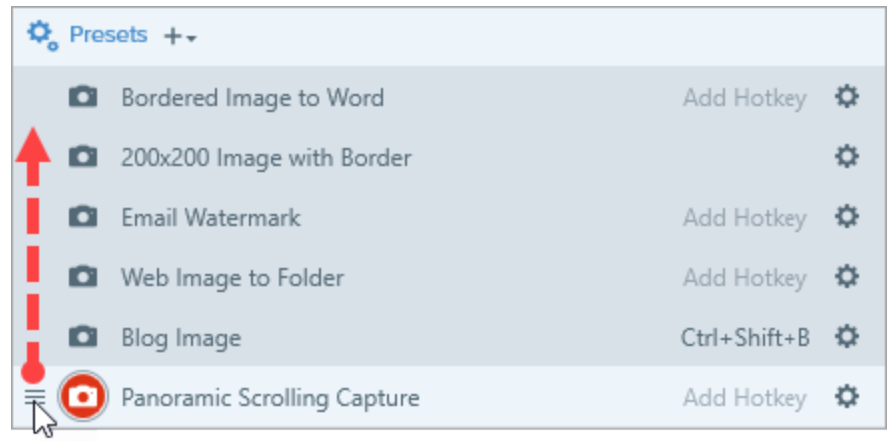

## プリセットを共有する

Snagit プリセット (.snagpresets) にエクスポートしたキャプチャ設定をインポートすることで、設定を他の ユーザーと共有できます。

### プリセットをインポートする

- 1. キャプチャ ウィンドウで **[ファイル] > [プリセットをインポート]** を選択します。
- Snagit プリセット ファイル (.snagpresets) を選択して、[開く] をクリックします。CTRL キー (Windows) または Command キー (Mac) を押したままクリックすると、複数のプリセットを選択できま す。

Snagitで、インポートしたプリセットが保存済みプリセットの一覧に追加されます。

### プリセットをエクスポートする

1. キャプチャ ウィンドウで [**プリセット**] ボタンをクリックします。

| All-in-One | Preview in Editor | <b>_</b> <sup>2</sup> |
|------------|-------------------|-----------------------|
| ٥          | Copy to Clipboard | Capture               |
| Image      | Capture Cursor    |                       |
| Video      | 5 Second Delay    | Print Screen          |
| 🍫 Presets  | +-                | 🗹 Open Editor         |

2. 利用可能なプリセットの一覧が展開されます。プリセットの横にある \* アイコンをクリックして、[**エク スポート**]を選択します。

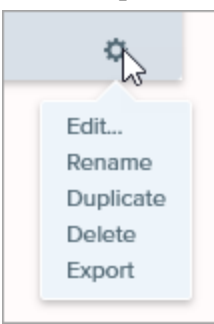

- 3. [名前を付けて保存] ダイアログ が表示されます。場所を選択します。
- 4. ファイル名を入力します。
- 5. [**保存**]をクリックします。

► TechSmith<sup>®</sup>

関連記事

キャプチャ入門

「キャプチャ設定を保存する」チュートリアル

# Snagit のテーマとクイック スタイル

プロジェクト、Web サイト、組織内など全体で、画像に使用する注釈、矢印、テキストなどのツールのスタイルを一貫性のあるものにします。

- テーマ:あらかじめ選択したカラーパレットに基づく Snagit のカスタム クイック スタイルのセットです。「テーマを作成する」を参照してください。
- クイックスタイル: ツールのプロパティをカスタマイズし、将来使用できるようにクイックスタイルとして保存します。テーマでは、クイックスタイルが自動的に生成され、カスタマイズして個々のクイックスタイルをテーマに追加することができます。「クイックスタイルを保存する」を参照してください。

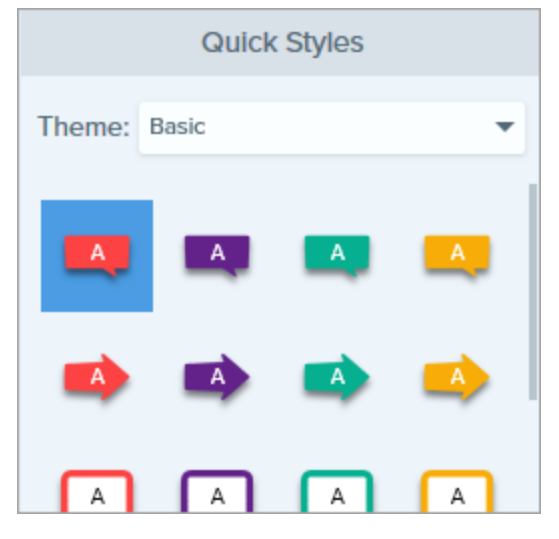

テーマの共有: テーマをエクスポートして、クイックスタイルの組み合わせを他のユーザーと共有できます。「テーマをエクスポートする」を参照してください。

ツールは画像キャプチャにのみ使用できます。ビデオに注釈や効果を付けてビデオの効果を高めるには、Camtasia に共有します。

### テーマを作成する

テーマは、作業している各プロジェクト、組織、またはスタイルガイドごとに固有のクイックスタイルで構成 されています。Snagitを使用すると、選択したカラーパレットに基づいてテーマを設定できます。クイックス タイルの追加やテーマの編集はいつでも実行できます。

1. Snagit Editor で、ツールをクリックして選択します。

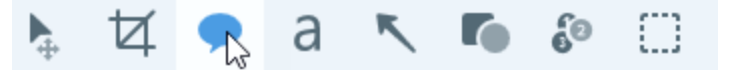

- 2. ツールのプロパティが開きます。
  - Windows: [テーマ] ドロップダウンをクリックして、[新規テーマ] オプションを選択します。
  - Mac: 🍄 アイコンをクリックして、[新規テーマ] オプションを選択します。
- 3. [新規テーマ] ダイアログが表示されます。[**色**] ドロップダウンをクリックして、テーマのクイックスタイ ルを自動的に生成するために使用する色を選択します。

|                           | New Theme     | ×            |
|---------------------------|---------------|--------------|
| Name Acme Brand           |               | Shadow       |
| Colors                    | Font          | / /          |
| Add up to 8 unique colors |               | 🖌 🖌          |
| × × ×                     | 🕂 × 💼 × 🗖 🗖   |              |
| +                         | $\circ \circ$ | 00           |
|                           | 🔶 🔶           | الج 🔶        |
| ?                         | c             | reate Cancel |

- プリセットの色をクリックして選択するか、カラーパレットから選択します。
- スポイトツールをクリックして、画面上の任意の場所から色を選択します。
- フィールドに HEX 値または RGB 値を入力します。

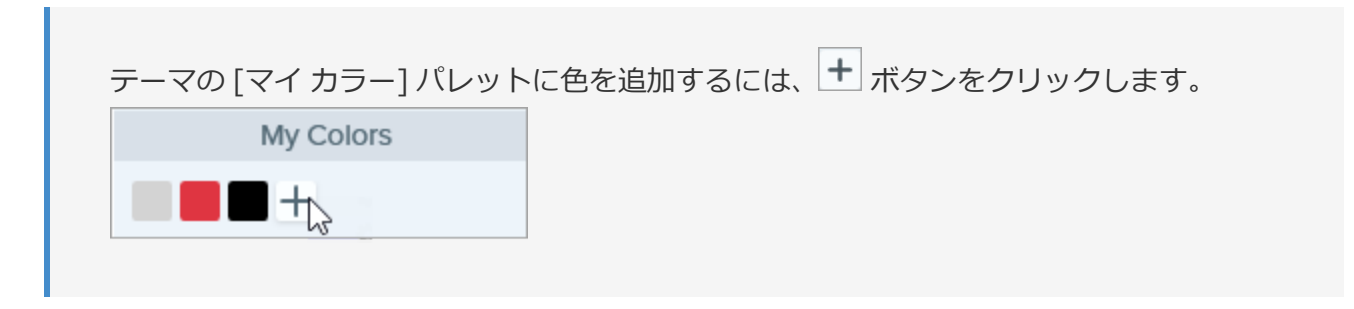

テーマの色に関するヒント

新しいテーマを生成するためには、4~8 色を選択することをお勧めします。

5. [フォント] タブをクリックして、ドロップダウンから目的のフォントを選択します。

| Colors |       | Font |  |
|--------|-------|------|--|
| Font   | Arial | ×    |  |
|        |       |      |  |

6. ツールのドロップ シャドウの有効/無効を切り替えるには、 Shadow をクリックします。

- 7. [テーマ名] フィールドにわかりやすいテーマ名を入力します。
- 8. [作成] ボタンをクリックします。

Snagit は、選択した色に基づいてクイックスタイルの組み合わせを自動的に生成します。新しいテーマはほとんどのツールで利用できます。テーマ内のクイックスタイルを個別に編集するには、「クイックスタイルを保存する」を参照してください。

| Quick Styles |                          |   |   |
|--------------|--------------------------|---|---|
| Theme:       | Theme: Department Styles |   |   |
| <b>A</b>     |                          | A | A |
|              |                          |   |   |
| A            | A                        | A | A |
|              |                          |   |   |

## テーマを編集する

1. Snagit Editor で、ツールをクリックして選択します。

💺 🗗 💦 a 🥆 🌆 🚱 🔅

- 2. ツールのプロパティが開きます。
  - Windows: [テーマ] ドロップダウンで、テーマの横にある <sup>✿</sup> アイコンをクリックして [編集] を選 択します。

| Quick Styles |                           |           |  |
|--------------|---------------------------|-----------|--|
| Theme:       | Basic                     | -         |  |
|              | Basic<br>Marketing Styles | \$        |  |
|              | Urban                     | Edit.     |  |
| A            | New Theme                 | Duplicate |  |
|              | Import                    | Export    |  |
| A            |                           | Delete    |  |
| -            |                           | -         |  |

• Mac: 🍄 アイコンをクリックして [編集] を選択します。

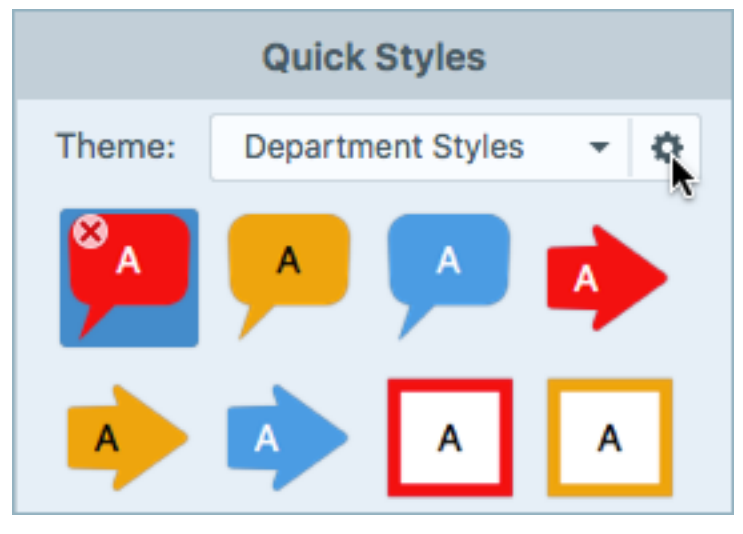

3. [テーマを編集] ダイアログが表示されます。目的の編集を完了します。

重要:

テーマを編集すると、テーマ内の既存のクイックスタイルが上書きされます。既存のスタイルを 維持するためには、クイックスタイルを個別に編集することができます。「クイックスタイル を保存する」を参照してください。

## クイック スタイルを保存する

ツールのプロパティを編集した後、カスタム ツールのプロパティをクイック スタイルとして保存しておくと、 将来使用できます。

スタイルを特定のテーマに保存するには、クイックスタイルの上部にあるメニューからテーマを選択 してから、新しいクイックスタイルを作成します。

1. Snagit Editor で、ツールをクリックして選択します。

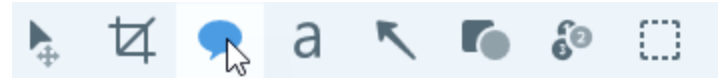

- 2. ツールのプロパティが開きます。目的のプロパティを編集します。
- 3. プロパティを編集すると、既存のスタイルの下部に新しいクイックスタイルが表示されます。

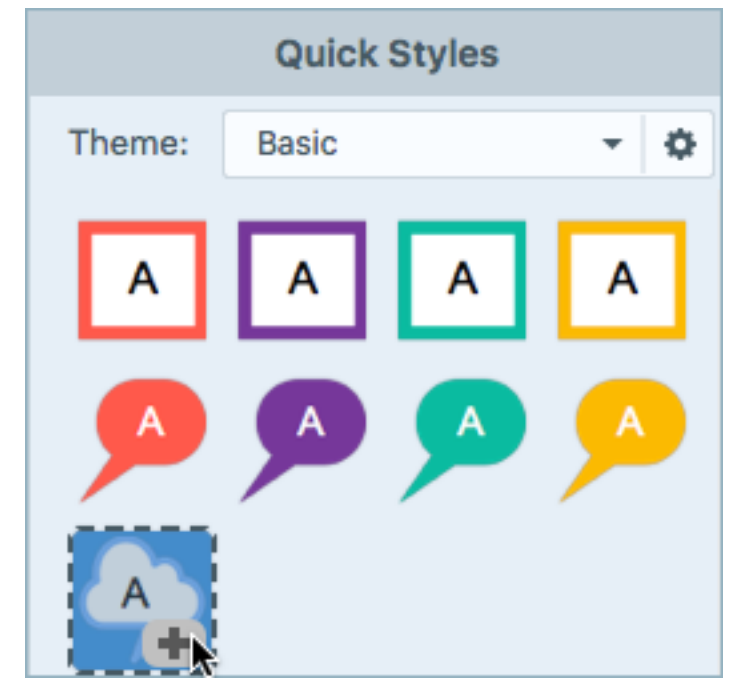

- 4. + アイコンをクリックして、新しいクイックスタイルを保存します。
- 5. クイックスタイル内で位置を変更するには、クリックしてドラッグし、新しい位置へ移動します。

ヒント:よく使うクイックスタイルを [お気に入り] ツールに保存します。

スタイルの 🎡 アイコンをクリックすると、お気に入りに保存されます。クイック スタイルがお 気に入りに保存されると、アイコンが黄色で表示されます。

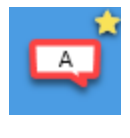

クイックスタイルを削除するには、スタイルを右クリックして、[**クイック スタイルを削除**]を選択します。 クイック スタイルは選択したテーマから完全に削除されます。

## クイックスタイルを適用する

1. Snagit Editor で、ツールをクリックして選択します。

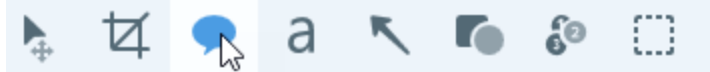

2. ツールのプロパティが開きます。クリックしてクイックスタイルを選択します。

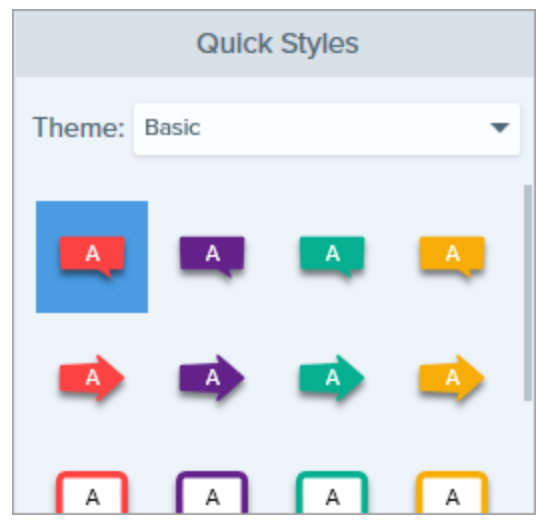

3. キャンバスにクイック スタイルを描画する方法は、選択したツールによって異なります。ツールを使用す るための手順に従ってください。

## テーマをエクスポートする

テーマをエクスポートして共有することで、プロジェクト、Web サイト、または組織全体のビジュアルの一貫 性を保つことができます。

1. Snagit Editor で、ツールをクリックして選択します。

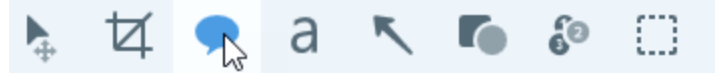

- 2. 選択したツールのプロパティが Snagit Editor の右側にあるプロパティ パネルに表示されます。
  - Windows: [テーマ] ドロップダウンで、テーマの横にある ☆ アイコンをクリックして [エクスポート] を選択します。

| Quick Styles |                           |                     |  |  |
|--------------|---------------------------|---------------------|--|--|
| Theme:       | Basic                     | •                   |  |  |
|              | Basic<br>Marketing Styles | ¢                   |  |  |
|              | Urban                     | Edit.               |  |  |
| A            | New Theme<br>Import       | Duplicate<br>Export |  |  |
| A            |                           | Delete              |  |  |

• Mac: 🌣 アイコンをクリックして [テーマをエクスポート] を選択します。

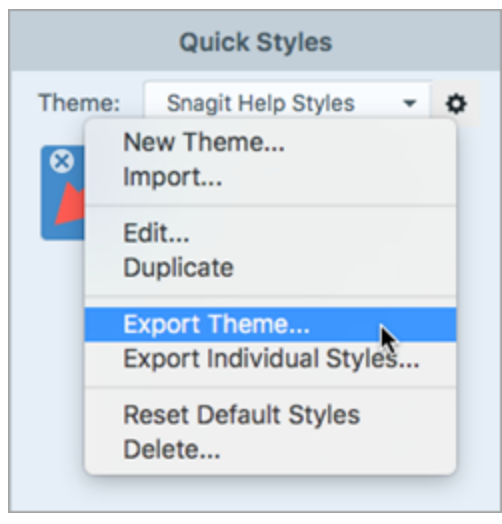

3. 保存場所を選択し、ファイル名を入力します。[保存]をクリックします。

Snagit はテーマを .snagtheme ファイルとして保存します。このファイルを他のユーザーに送り、Snagit にインポートすることができます。

テーマをインポートするには、Snagit Windows バージョン 13.1 以降、または Snagit Mac バージョン 4.1 以降がインストールされている必要があります。

## テーマをインポートする

1. Snagit Editor で、ツールをクリックして選択します。

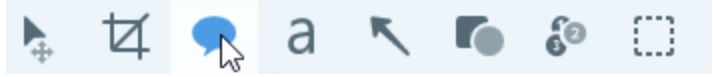

- 2. 選択したツールのプロパティが Snagit Editor の右側にあるプロパティ パネルに表示されます。
  - Windows: [テーマ] ドロップダウンをクリックして、[インポート] を選択します。

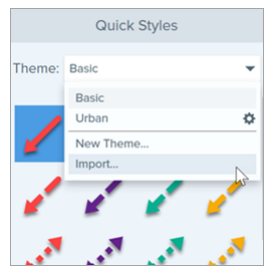

• Mac: 🌣 アイコンをクリックして [インポート] を選択します。

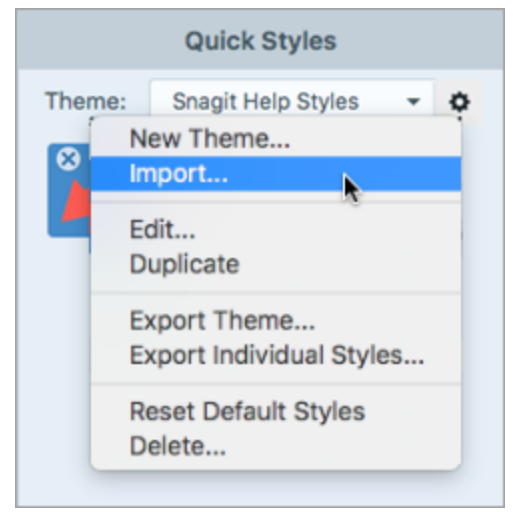

3. .snagtheme ファイルを参照して選択し、[**開く**] をクリックします。

Snagit は、利用可能なテーマのリストにテーマを追加します。

## テーマをダウンロードする

作成済みのテーマを TechSmith Assets Web サイトからダウンロードできます。「Snagit 向け TechSmith Assets をダウンロードする」を参照してください。

関連記事

Snagit Editor の概要 ツールの紹介 Snagit 向け TechSmith Assets をダウンロードする 「Snagit のテーマ」チュートリアル

Snagit のホットキーをカスタマイズする

## グローバルキャプチャのショートカットを変更する

グローバルキャプチャのショートカットを使用すると、キャプチャウィンドウの現在の設定で新しいキャプ チャが開始されます。

- 1. キャプチャ ウィンドウを開きます。
- 2. ショートカットのフィールドをクリックします。

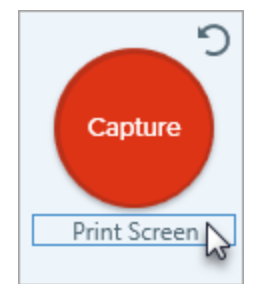

3. キーボードで、使用するキーの組み合わせを押します。

新しいキーボードショートカットがフィールドに表示されます。

## キャプチャのショートカットをカスタマイズする

以下を選択すると、カスタマイズ可能なキーボード ショートカットが表示されます。

- Windows: キャプチャ ウィンドウ > [ファイル] > [キャプチャの環境設定] > [ホットキー] タブ
- Mac: [Snagit] > [基本設定] > [キーボード] タブ

## キャプチャのショートカット

ホットキーとショートカットは QWERTY キーボードでテストされています。ホットキーとショート カットの中には、お使いのキーボードで動作しないものがあります。

お使いのキーボードで独自のホットキーを設定するには、「キャプチャのショートカットをカスタマ イズする」を参照してください。

| オプション                          | Windows                                                                                                | Мас                      |
|--------------------------------|----------------------------------------------------------------------------------------------------|--------------------------|
| 選択されたキャプチャ モード/グローバル キャ<br>プチャ | PrintScreen                                                                                            | Control+Shift+C          |
| All-in One キャプチャ               | -                                                                                                    | Control+Shift+O          |
| 画像キャプチャ                        | -                                                                                                    | Control+Shift+S          |
| Mission Control キャプチャ (Mac)    | -                                                                                                    | Control+Shift+M          |
| 露出 (Window) キャプチャ (Mac)        | -                                                                                                    | Control+Shift+W          |
| メニュー キャプチャ                     | -                                                                                                    | Control+Shift+E          |
| 最後のキャプチャを繰り返し                  | このオプションのショートカットを<br>設定するには、 <b>キャプチャ ウィンド</b><br>ウ > [ファイル] > [キャプチャの環<br>境設定] > [ホットキー] タブを選択<br>します。 | Control+Shift+R          |
| ビデオ キャプチャ                      | -                                                                                                    | Control+Shift+V          |
| ビデオの選択ガイド                      | G                                                                                                    | G                        |
| 録画の開始                          | Shift+F9                                                                                               | Control+Shift+スペース<br>バー |
| 録画の一時停止/再開                     | Shift+F9                                                                                               | Control+Shift+スペース<br>バー |
| 録画の停止                          | Shift+F10                                                                                              | Control+Shift+V          |
| 拡大                             | М                                                                                                    | М                        |
| キャプチャをキャンセル                    | -                                                                                                    | Esc                      |
| キャプチャのヘルプを表示/非表示               | F1                                                                                                    | Н                        |
| 全画面のキャプチャ                      | -                                                                                                    | F                        |
| 複数範囲のキャプチャ                     | -                                                                                                    | Command キーを押したま<br>ま     |

| オプション                | Windows                                                                         | Мас |
|----------------------|---------------------------------------------------------------------------------|-----|
| 複数画像のキャプチャを終了        | 画面を右クリック                                                                        | -   |
| 横にスクロール              | н                                                                               | R   |
| 縦にスクロール              | V                                                                               | D   |
| 斜めにスクロール             | В                                                                               | Х   |
| 十字線を1ピクセル移動          | 矢印キー                                                                            | -   |
| 縦横比 1:1 でキャプチャ (正方形) | Shift キーを押したまま                                                                  | -   |
| 範囲 (縦横比 16:9)        | クリックしてドラッグし、画面上の<br>範囲を選択します。縦横比を 16:9<br>に固定するには、Ctrl キーを押した<br>まま操作します。       | -   |
| 範囲 (縦横比 4:3)         | クリックしてドラッグし、画面上の<br>範囲を選択します。縦横比を 4:3 に<br>固定するには、Ctrl+Shift キーを押<br>したまま操作します。 | -   |
| キャプチャの取得             | Enter                                                                           | -   |
| 範囲の選択を開始             | Shift+Enter                                                                     | -   |

# Snagit Editor のショートカット

| オプション       | Windows      | Мас               |
|-------------|--------------|-------------------|
| Editor を開く  | -            | Command+Shift+E   |
| 全画面表示       | -            | Command+Control+F |
| 環境設定を開く     | -            | Command+コンマ (,)   |
| Snagit を非表示 | Ctrl+Shift+X | Command+H         |

| オプション         | Windows                                            | Мас              |
|---------------|----------------------------------------------------|------------------|
| Snagit を終了    | -                                                  | Command+Q        |
| 新規画像          | Ctrl+N                                             | Command+N        |
| クリップボードから新規作成 | Ctrl+Shift+N                                       | Shift+Command+N  |
| テンプレートから画像を作成 | Ctrl+Alt+C                                         | Option+Shift+C   |
| 開く            | Ctrl+O                                             | Command+O        |
| Snagit を閉じる   | Alt+F4                                             | Command+W        |
| キャプチャを閉じる     | Ctrl+F4<br>Ctrl+W                                  | Shift+Command+W  |
| すべて閉じる        | -                                                  | Option+Command+W |
| 保存            | Ctrl+S                                             | Command+S        |
| 名前を付けて保存      | Ctrl+Shift+S                                       | Shift+Command+S  |
| すべて保存         | -                                                  | Option+Command+S |
| 印刷            | Ctrl+P                                             | Command+P        |
| 元に戻す          | Ctrl+Z                                             | Command+Z        |
| やり直す          | Ctrl+Y                                             | Shift+Command+Z  |
| 切り取り          | Ctrl+X                                             | Command+X        |
| コピー           | Ctrl+C                                             | Command+C        |
| すべてコピー        | Ctrl+Shift+C                                       | Option+Command+C |
| 貼り付け          | Ctrl+V                                             | Command+V        |
| 複製            | Ctrl+D<br>Ctrl キーを押したままクリック (移<br>動、スタンプ、ステップ ツール) | Shift+Command+D  |
| 削除            | Ctrl+Delete                                        | Delete           |

| オプション                   | Windows                    | Мас                                          |
|-------------------------|----------------------------|----------------------------------------------|
| すべて選択                   | Ctrl+A                     | Command+A                                    |
| すべて選択解除                 | Ctrl+D                     | Command+D                                    |
| 選択を切り替え                 | Ctrl+Shift+I               | Shift+Command+I                              |
| 前面へ移動                   | Ctrl+Shift+F               | -                                            |
| 背面へ移動                   | Ctrl+Shift+B               | -                                            |
| グループ化                   | Ctrl+Shift+G               | -                                            |
| グループ解除                  | Ctrl+Shift+U               | -                                            |
| 次のフレームに移動               | -                          | 右矢印                                          |
| 前のフレームに移動               | -                          | 左矢印                                          |
| 初めにジャンプ                 | -                          | Command+Return                               |
| 終わりにジャンプ                | -                          | Shift+Command+Return                         |
| 次の画像 (画像からビデオを作成)       | 右矢印                        | 右矢印                                          |
| 前の画像 (画像からビデオを作成)       | 左矢印                        | 左矢印                                          |
| 正方形または正円を描く オブジェクトを線で描画 | Shift キーを押したままドラッグし<br>ます。 | Shift キーを押したままドラッ<br>グします。                   |
| オブジェクトの上に描画             | -                          | Option キーを押したままド<br>ラッグします。                  |
| キャンバスのスナップ              | -                          | Option キーを押したままオブ<br>ジェクトを移動またはサイズ<br>変更します。 |
| キャンバスに切り抜きを貼り付け         | -                          | Command+K                                    |
| トリミング                   | -                          | Shift+Command+X                              |

| オプション               | Windows       | Мас                                            |
|---------------------|---------------|------------------------------------------------|
| フラット化               | Ctrl+T        | Shift+Command+T                                |
| すべてフラット化            | Ctrl+Shift+T  | Control+Shift+T                                |
| 実際のサイズ              | Ctrl+0        | Command+0                                      |
| ウィンドウに合わせる          | -             | Command+Shift+0                                |
| ズームイン               | Ctrl+プラス (+)  | Command+プラス (+)<br>Option キーを押したまま下に<br>スクロール  |
| ズーム アウト             | Ctrl+マイナス (-) | Command+マイナス (-)<br>Option キーを押したまま上に<br>スクロール |
| 画像のサイズを変更           | -             | Shift+Command+R                                |
| 画像を回転               | -             | Command+R                                      |
| ライブラリに切り替え          | -             | Command+1                                      |
| 効果パネルを表示/非表示        | -             | Command+2                                      |
| プロパティの表示/非表示        | -             | Command+3                                      |
| 最近のキャプチャ トレイを表示/非表示 | -             | Option+Command+T                               |
| トレイの次のキャプチャ         | -             | Command+[                                      |
| トレイの前のキャプチャ         | -             | Command+]                                      |
| 共有履歴を開く             | -             | Option+Shift+S                                 |

## ツールのショートカット

Windows では、Snagit Editor ツールバーの最初の 10 項目にショートカットが割り当てられています。Ctrl+1 キーから Ctrl+9 キーまでを押すと、その位置にあるツールが選択されます。

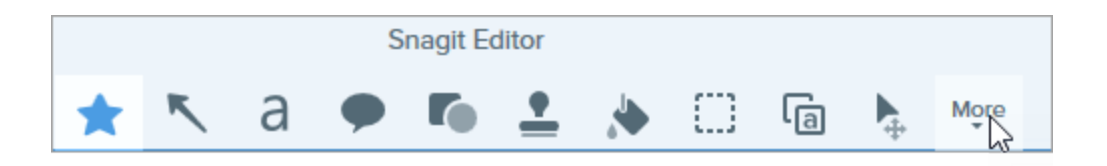

| オプション  | Мас       |
|--------|-----------|
| お気に入り  | Control+R |
| 矢印と直線  | Control+A |
| テキスト   | Control+T |
| 吹き出し   | Control+D |
| 図形     | Control+U |
| スタンプ   | Control+I |
| 塗りつぶし  | Control+F |
| 移動     | Control+V |
| 選択     | Control+L |
| ぼかし    | Control+B |
| シンプル化  | Control+Y |
| クイック選択 | Control+W |
| 切り抜き   | Control+C |
| 除去     | Control+X |
| ペン     | Control+P |
| 蛍光ペン   | Control+H |
| ステップ   | Control+S |
| 消しゴム   | Control+E |
| 拡大     | Control+M |

### 関連記事

キャプチャ設定をプリセットとして保存する ツールの紹介

# Snagit 向け TechSmith Assets をダウン ロードする

Snagit の画像キャプチャの効果を高めるアセットを TechSmith Assets Web サイトからダウンロードできます。

# アセットの種類

以下の種類のアセットを https://library.techsmith.com/Snagit からダウンロードできます。

| アセッ<br>トの種<br>類 | 説明                                               |
|-----------------|--------------------------------------------------|
| スタン<br>プ        | 画像に注釈を付けるために特別にデザインされたアートワーク                     |
| 写真              | Snagit の画像を際立たせる著作権料無料の写真素材                      |
| テーマ             | Snagit のクイック スタイル用に事前に選択されたカラー パレット              |
| — <b>、</b> —    | ビジュアルな文書やチュートリアル、トレーニング教材などを作成するために用意されたレイアウト    |
| テンプ<br>レート      | テンプレートは TechSmith Snagit バージョン 2020 以降でのみ使用可能です。 |

# Snagit 2021 にアセットをダウンロードする

- 1. Snagit でダウンロード オプションを選択するか、TechSmith Assets Web サイトにアクセスします。
  - スタンプの場合は、Snagit Editor > [スタンプ] ツール > プロパティ パネル > [クイック スタイ ル] > [その他をダウンロード] ボタンを選択します。
  - テンプレートの場合は、Snagit Editor > [ファイル] > [テンプレートから画像を作成] > [その他 をダウンロード] リンクを選択します。
- 2. TechSmith Assets Web サイトが開きます。TechSmith アカウントでサインインしてください。

- 3. アセットの種類とカテゴリを選択します。アセットをプレビューするには、アセットの上にカーソルを置きます。
- 4. Snagit にアセットをダウンロードするには、[**Open in Snagit (Snagit で開く)**] ボタンをクリックしま す。

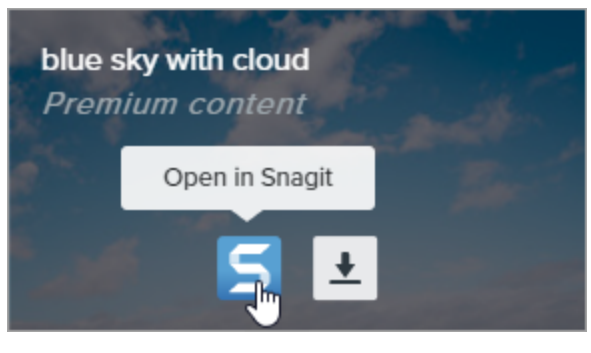

アセットを Snagit に直接ダウンロードするには、Snagit バージョン 2020 以降が必要です。以前のバージョンについては、「アセットをコンピューターにダウンロードする」を参照してください。

5. 確認メッセージで、[**Open Snagit 2021**] ボタンをクリックします。

| Open Snagit 2021?                                                                                                    |                   |                   |
|----------------------------------------------------------------------------------------------------|-------------------|-------------------|
| https://library.techsmith.com wants to open this ap                                                                                                    | plication.        |                   |
| Always allow library.techsmith.com to open links open links ope | of this type in t | he associated app |
|                                                                                                    | Cancel            | Open Snagit 2021  |
|                                                                                                    |                   |                   |

アセットが Snagit にダウンロードされます。

- スタンプの場合は、[スタンプ] ツール > [スタンプ] ドロップダウンを選択して、ダウンロードしたア セットを探します。
- 写真の場合は、最近のキャプチャトレイで画像が開き、ライブラリに追加されます。
- テーマの場合は、注釈、矢印、テキスト、その他のツールの [クイックスタイル] パネルに表示されます。
- テンプレートの場合は、Snagit Editor で [テンプレートから画像を作成] ダイアログが自動的に開き、ダウンロードしたアセットが表示されます。

## アセットをコンピューターにダウンロードする

アセットをコンピューターにダウンロードする方法については、以下の Web ブラウザーごとのセクションを参照してください。

### **Google Chrome**

- 1. TechSmith Assets Web サイトにアクセスして、TechSmith アカウントでサインインします。
- 2. アセットの種類とカテゴリを選択します。
- 3. アセットをプレビューするには、アセットの上にカーソルを置きます。**ダウンロード** ボタンをクリックします。

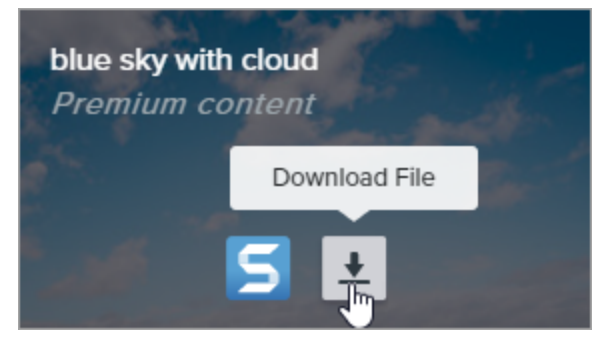

初めて利用するユーザーは、ダウンロードを開始する前に利用規約に同意する必要があります。

4. Google Chrome が [ダウンロード] フォルダーにアセットをダウンロードします。Web ブラウザーの下部 にあるドロップダウンをクリックして、[**フォルダーを開く**] を選択します。

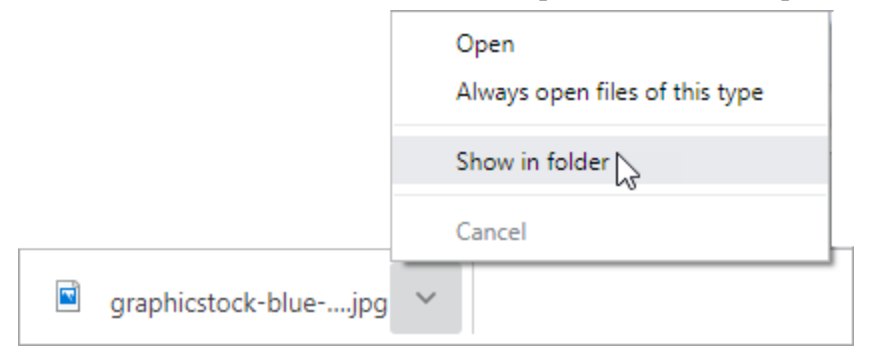

- スタンプ、テーマ、テンプレートの場合は、ダウンロードしたアセットをダブルクリックして Snagit で開きます。
- 画像の場合は、Snagit Editor > [ファイル] > [開く] (Windows) または [Snagit] > [開く] (Mac) を選択して Snagit で開きます。

### Microsoft Edge

TechSmith<sup>®</sup>

- 1. TechSmith Assets Web サイトにアクセスして、TechSmith アカウントでサインインします。
- 2. アセットの種類とカテゴリを選択します。
- 3. アセットをプレビューするには、アセットの上にカーソルを置きます。**ダウンロード** ボタンをクリックします。

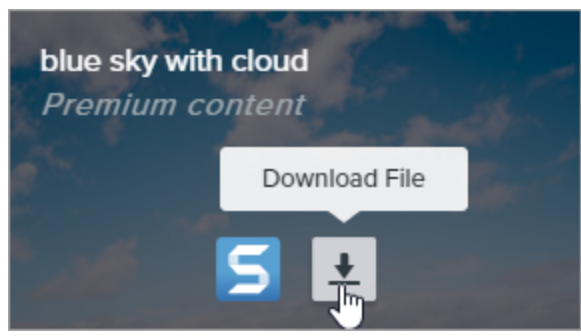

初めて利用するユーザーは、ダウンロードを開始する前に利用規約に同意する必要があります。

4. Web ブラウザーの下部で [保存] ボタンをクリックします。

| What do you want to do with graphicstock-blue-sky-with- |      |        |   |        |   |
|---------------------------------------------------------|------|--------|---|--------|---|
| cloud_HdQxknwxix.jpg (6.9 MB)?                          | Open | Save 📐 | ~ | Cancel | × |
| From: d1yn1kh78jj1rr.cloudfront.net                     |      |        |   |        | · |

5. Microsoft Edge が [ダウンロード] フォルダーにアセットをダウンロードします。Web ブラウザーの下部 で [**フォルダーを開く**] ボタンをクリックします。

| graphicstock-blue-sky-with-cloud_HdQxknwxix (1).jpg finished | Open | Open folder | View downloads | × |
|--------------------------------------------------------------|------|-------------|----------------|---|
| downloading.                                                 | open | Sher Berger |                |   |

- スタンプ、テーマ、テンプレートの場合は、ダウンロードしたアセットをダブルクリックして Snagit で開きます。
- 画像の場合は、Snagit Editor > [ファイル] > [開く] (Windows) または [Snagit] > [開く] (Mac) を選択して Snagit で開きます。

### **Firefox**

- 1. TechSmith Assets Web サイトにアクセスして、TechSmith アカウントでサインインします。
- 2. アセットの種類とカテゴリを選択します。
- 3. アセットをプレビューするには、アセットの上にカーソルを置きます。**ダウンロード** ボタンをクリックします。

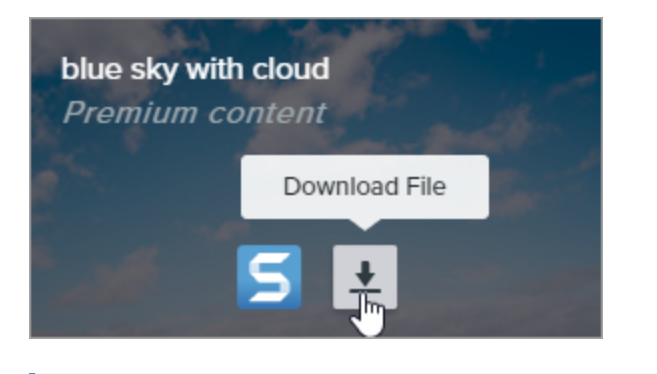

初めて利用するユーザーは、ダウンロードを開始する前に利用規約に同意する必要があります。

4. ダイアログが表示されます。[ファイルを保存する]を選択して、[OK]をクリックします。

| Opening graphicstoc  | k-blue-sky-with-cloud_HdQxknwxix.jpg       | × |
|----------------------|--------------------------------------------|---|
| You have chosen to   | open:                                      |   |
| graphicstock         | blue-sky-with-cloud_HdQxknwxix.jpg         |   |
| which is: JPG        | file (6.9 MB)                              |   |
| from: https://       | d1yn1kh78jj1rr.cloudfront.net              |   |
| What should Firefo   | x do with this file?                       |   |
| ○ <u>O</u> pen with  | TWINUI (default) ~                         |   |
|                      |                                            |   |
| Do this <u>a</u> uto | matically for files like this from now on. |   |
|                      | OK Cancel                                  |   |

5. Firefox が [ダウンロード] フォルダーにアセットをダウンロードします。Web ブラウザーの右上にある [**ダウンロード**] ボタンをクリックします。

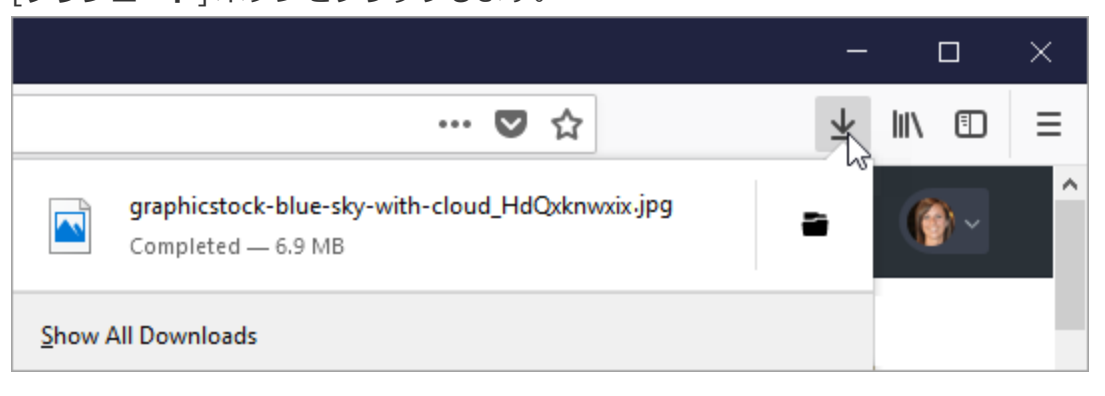

- スタンプ、テーマ、テンプレートの場合は、ダウンロードしたアセットをダブルクリックして Snagit で開きます。
- 画像の場合は、Snagit Editor > [ファイル] > [開く] (Windows) または [Snagit] > [開く] (Mac) を選択して Snagit で開きます。

### **Internet Explorer**

- 1. TechSmith Assets Web サイトにアクセスして、TechSmith アカウントでサインインします。
- 2. アセットの種類とカテゴリを選択します。
- 3. アセットをプレビューするには、アセットの上にカーソルを置きます。**ダウンロード** ボタンをクリックします。

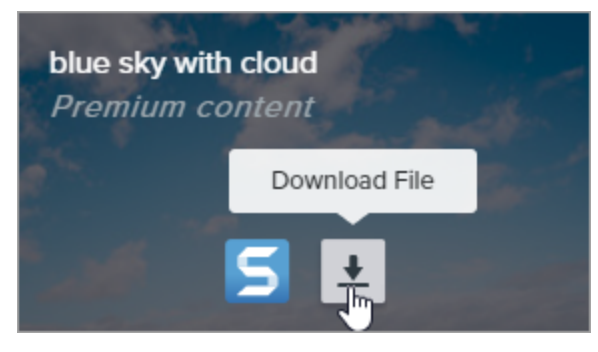

初めて利用するユーザーは、ダウンロードを開始する前に利用規約に同意する必要があります。

4. Web ブラウザーの下部で [**保存**] ボタンをクリックします。

| Do you want to open or save <b>graphicstock-blue-sky-wijpg</b> (6.90 M | IB) from <b>d1yn1k</b> l | h78jj1rr.cloudf | ront.net? × |
|------------------------------------------------------------------------|--------------------------|-----------------|-------------|
|                                                                        | Open                     | Save 🗸 🔻        | Cancel      |
|                                                                        |                          |                 |             |

5. Internet Explorer が [ダウンロード] フォルダーにアセットをダウンロードします。Web ブラウザーの下 部で [**フォルダーを開く**] ボタンをクリックします。

| The graphicstock-blue-sky-with-cloud_HdQxknwxix .j | pg downloa | ad has | s completed.  | ×              |  |
|----------------------------------------------------|------------|--------|---------------|----------------|--|
|                                                    | Open       | -      | Open folder 戻 | View downloads |  |

6. セキュリティ ダイアログが表示されます。[許可] ボタンをクリックします。

- 7. アセットを Snagit で開くには:
  - スタンプ、テーマ、テンプレートの場合は、ダウンロードしたアセットをダブルクリックします。
  - 画像の場合は、Snagit Editor > [ファイル] > [開く] (Windows) または [Snagit] > [開く] (Mac) を選択します。

### Safari

- 1. TechSmith Assets Web サイトにアクセスして、TechSmith アカウントでサインインします。
- 2. アセットの種類とカテゴリを選択します。
- 3. アセットをプレビューするには、アセットの上にカーソルを置きます。**ダウンロード** ボタンをクリックします。

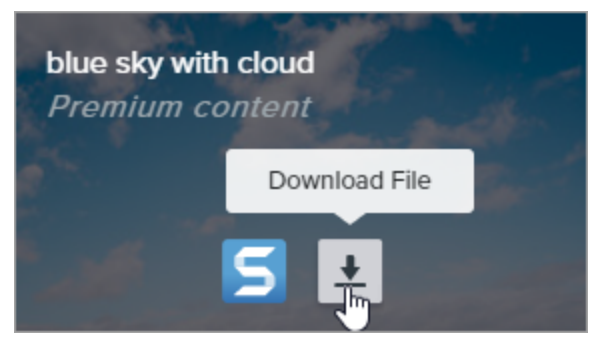

初めて利用するユーザーは、ダウンロードを開始する前に利用規約に同意する必要があります。

- 4. Safari が [ダウンロード] フォルダーにアセットをダウンロードします。
  - スタンプ、テーマ、テンプレートの場合は、ダウンロードしたアセットをダブルクリックして Snagit で開きます。
  - 画像の場合は、Snagit Editor > [ファイル] > [開く] (Windows) または [Snagit] > [開く] (Mac) を選択して Snagit で開きます。

#### 関連記事

ツールの紹介 「TechSmith アセットをダウンロードする」チュートリアル Snagit ライブラリの紹介

# Snagit の基本設定

Snagit の基本設定を開くには、次のように操作します。

- Windows:
  - キャプチャ ウィンドウ > [ファイル] > [キャプチャの環境設定] を選択します。
  - Snagit Editor > [編集] > [Editor の環境設定] を選択します。
- Mac: Snagit Editor > [Snagit] > [基本設定] を選択します。

# [全般] タブ

Windows では、[キャプチャの環境設定] ダイアログと [Editor の環境設定] ダイアログの [全般] タ ブで、いくつかのオプションの場所が異なります。

| オプション                                                     | 説明                                                                                                    |                                                                                               |
|-----------------------------------------------------------|----------------------------------------------------------------------------------------------------|-----------------------------------------------------------------------------------------------|
| Windows 起動時に Snagit                                       | コンピューターの起動時に Snagit を実行します。                                                                                                    |                                                                                               |
| を実行 (Windows)<br>常に Snagit をバックグラ<br>ウンドで実行 (Mac)         | このオプションは Windows の [キャプチャの環境設定] ダイアロク<br>択できます。                                                                                                    | グでのみ選                                                                                         |
| キャプチャ インターフェイ<br>スのオプション<br>(Windows)<br>Snagit の表示 (Mac) | <ul> <li>キャプチャウィンドウ: すべてのキャプチャ設定と、すばやくキャ<br/>めにカスタマイズしたプリセットが表示されます。Mac では、Sn<br/>バー アイコンをクリックしてキャプチャウィンドウにアクセスし</li> <li>Selection: Region ・・・ Preview in Editor<br/>Copy to Clipboard<br/>Capture Cursor<br/>None ・・ Time Delay off &gt;</li> <li>キャプチャウィジェット (以前の [ワンクリック] タブ): すばやく<br/>るためのオプションを画面の端にタブとして表示します。青いバー</li> </ul> | マプチャするた<br>agit メニュー<br>ます。<br>Capture<br>Print Screen<br>ビ Open Editor<br>くキャプチャす<br>ーの上にカーソ |

| オプション                                        | <br>  説明                                                                                                    |  |
|----------------------------------------------|----------------------------------------------------------------------------------------------------|--|
|                                              | ルを置くと、ウィジェットが表示されます。青いバーをドラッグすると、ウィ<br>ジェットの位置を画面上部 (Windows のみ) または横 (Windows および Mac) に<br>変更できます。<br>Windows では、[Snagit Editor の環境設定] ダイアログでキャプチャ<br>ウィジェットのオプションを選択することもできます。[全般] タブで<br>[キャプチャ ウィジェットを表示] を選択します。                                                                                                    |  |
| Snagit テーマ (Windows)<br>Editor カラー テーマ (Mac) | ドロップダウンから [ライト] または [ダーク] を選択して、Snagit インターフェイスの<br>カラー テーマを選択します。                                                                                                    |  |
| 匿名で使用状況のデータを<br>送信する                         | <ul> <li>TechSmith が将来のバージョンを改善するのに役立てるため、Snagit の使用状況に関する匿名データを送信します。</li> <li>以下のオプションから、どの通知を受信するかを選択します。</li> <li>通知を表示しない</li> <li>ヘルプ通知のみ表示: Snagit の機能を使用するためのヒントを入手できます。</li> <li>ヘルプと TechSmith のプロモーションを表示 (Windows) / TechSmith のすべての通知を表示 (Mac): ヒントやコツ、TechSmith のセールスやオンラインセミナーに関する情報、その他のプロモーションメッセージなどを受け取ります。</li> </ul> |  |
| 更新プログラムの有無を自<br>動的に調べる                       | インターネットに接続すると自動的に Snagit の最新バージョンを確認します。<br>Mac では、Snagit が更新プログラムを確認する頻度と、更新プログラムを自動的にイ<br>ンストールするかどうかを選択します。                                                                                                    |  |
|                                              | このオプションは Windows の [Editor の環境設定] ダイアログでのみ選択で<br>きます。                                                                                                    |  |

| オプション          | 説明                                         |
|----------------|--------------------------------------------|
| "今後表示しない" の警告を | 以前にメッセージで [次回から確認しない] オプションを選択した場合は、このボタンを |
| リセット           | クリックしてすべてのメッセージをリセットし、再度表示することができます。       |

# [キャプチャ] タブ

| オプション                                     | 説明                                                                                                    |
|-------------------------------------------|----------------------------------------------------------------------------------------------------|
| キャプチャ時に Snagit を非表示                       | キャプチャ中に Snagit を非表示にして、キャプチャに Snagit が含まれな<br>いようにします。                                                                                                    |
| システム ツールからコピーしたスクリー<br>ンショットを開く (Windows) | Snipping Tool や Snip & Sketch などのシステム ツールを使ってキャプ<br>チャしたスクリーンショットを Snagit Editor で開くことができます。                                                                                                    |
| Snagit でシステムのスクリーンショット<br>とビデオを開く (Mac)   | Mac OS のシステム ツールやキーボード ショートカットを使ってキャプ<br>チャしたスクリーンショットやビデオを Snagit Editor で開くことができ<br>ます。キャプチャはシステムのデフォルトの場所から Snagit ライブラリ<br>に保存されます。<br>[元のファイルを保持] を選択すると、元のファイルのコピーが Snagit ラ<br>イブラリに作成されます。 |
| 拡大鏡を表示 (Windows)                          | 拡大鏡は、キャプチャする範囲を選択する際に、ピクセル単位で正確に<br>キャプチャするために役立ちます。                                                                                                    |

| オプション                                                          | <br>  説明                                                                                                    |
|----------------------------------------------------------------|----------------------------------------------------------------------------------------------------|
| シンプルな十字線 (Windows)                                             | キャプチャ性能を向上させるため、シンプルな十字線を表示します。                                                                                                    |
| ビデオ録画を自動で開始                                                    | ビデオの録画範囲を選択した後で、自動的にビデオの録画を開始します。                                                                                                    |
|                                                                | デフォルトでは、このオプションは無効になっています。録画を開始する<br>には、 <b>録画</b> ボタンをクリックする必要があります。                                                                                     |
| ビデオの秒読みを表示                                                     | ビデオの録画を開始する前に3秒間のカウントダウンを表示します。                                                                                                    |
| 全画面録画でクイック コントロールを表<br>示                                       | 全画面ビデオの録画中に、画面右下に Web カメラ ボタンと一時停止ボタ<br>ンを表示します。                                                                                                    |
| ビデオ品質 (Windows)                                                | ビデオ録画の品質を選択します。ビデオの品質を高くすると、ファイル サ<br>イズが大きくなる場合があります。                                                                                                    |
| キャプチャ権限 (Mac)                                                  | Snagit では、画像やビデオをキャプチャし共有するための権限が必要で<br>す。[ <b>キャプチャ権限を修正</b> ] をクリックして [システム権限] ダイアログ<br>を開き、Web カメラ、マイク、スクロール キャプチャなどを有効にしま<br>す。「Mac OS の権限」を参照してください。 |
| キャプチャを 1920x1080 に縮小<br>(Windows)<br>Retina ビデオ録画を低解像度処理 (Mac) | ビデオ録画をより小さいサイズに縮小します。オリジナルの録画サイズに<br>よってサイズが異なる場合があります。<br>ビデオの画質が気になる場合は、このオプションを無効にしてみてくださ                                                              |
|                                                                | い。この機能を無効にすると、テキストやグラフィックはより鮮明に表示<br>されますが、ビデオのファイル サイズやビデオ サイズが大きくなる場合<br>があります。                                                                         |
| システム オーディオ コンポーネント<br>(Mac)                                    | TechSmith Audio Capture Component を使用すると、ビデオ キャプ<br>チャ中にシステム オーディオ (コンピューターのスピーカーからの音) を<br>録音することができます。                                                  |
| Web カメラを有効にする (Windows)                                        | カメラの映像を録画するために、内蔵または接続されているカメラ デバイ<br>スを選択します。                                                                                                    |

# [ホットキー/キーボード] タブ

デフォルトのホットキーの一部を変更することができます。デフォルトのホットキーの一覧を表示するには、 「Snagit のホットキーをカスタマイズする」を参照してください。 Windows でデフォルトのキーボード ショートカットを変更するには:

- 1. キャプチャ ウィンドウ > [ファイル] > [キャプチャの環境設定] > [ホットキー] タブを選択します。
- 2. 目的のショートカットを選択します。
- 3. Snagit を実行中にショートカットが他のアプリケーションと競合しないようにするには、[他のホット キー割り当ての上書きを Snagit に許可] チェックボックスをオンにしてください。
- 4. [**OK**] をクリックします。

Mac でデフォルトのキーボード ショートカットを変更するには:

- 1. Snagit Editor > [Snagit] > [基本設定] > [キーボード] タブを選択します。
- 2. キーボード ショートカットのボタンをクリックします。
- 3. キーボードで、使用するキーの組み合わせを押します。

新しいキーボードショートカットがフィールドに表示されます。

# [Editor] タブ (Windows)

| オプショ            | )                  |
|-----------------|--------------------|
| ン               | 一説明                |
| Editor の背<br>景色 | Editor の背景色を選択します. |

| オプショ<br>ン                                | 説明                                                                                                    |  |
|------------------------------------------|----------------------------------------------------------------------------------------------------|--|
| 最近のファ<br>イルのサム<br>ネール サイ<br>ズ            | 最近のキャプチャ トレイのサムネールのサイズを変更するには、ドロップダウンから <b>[最近のファイル</b><br>のサムネール サイズ] > [小]、[中]、[大] のいずれかを選択します。                                                                                                    |  |
| オブジェク<br>トに合わせ<br>てキャンバ<br>スを自動で<br>拡大   | 現在の画像より外にオブジェクトを貼り付けたりドラッグしたりした場合、自動的に画像のサイズを大<br>きくします。                                                                                                    |  |
|                                          | このオプションは、Mac の [詳細] タブで選択できます。                                                                                                    |  |
| Esc キーで<br>Editor を閉<br>じる               | Snagit Editor を終了するキーボード ショートカットを Esc キーに設定します。<br>このオプションはデフォルトでオフになっています。Snagit を終了するには、 <b>[ファイル] &gt; [Snagit</b>                                                                                                    |  |
|                                          | Editor を終了] を選択します。                                                                                                    |  |
| カーソル ク<br>イック スタ<br>イルのポッ<br>プアップを<br>表示 | キャンバス上のカーソルの横にツール スタイルのプレビューを表示します。                                                                                                    |  |
| ツールバー<br>のラベルを<br>表示                     | Snagit Editor ツールバーにアイコンとテキスト ラベル、またはアイコンのみを表示します。                                                                                                    |  |
|                                          | Icons only         Image: Second second sec |  |
| スペル<br>チェックを<br>有効化                      | OS のスペル チェックを有効にして、吹き出し、テキスト ボックス、テキスト取り込みの出力でスペル<br>ミスのある語を識別します。                                                                                                    |  |

# [共有] タブ

「キャプチャを共有する」を参照して、[共有]タブに関する詳細をご確認ください。

# [ライブラリ] タブ (Windows)

| オプション                            | )<br>前<br>説明<br>1                                                                                                    |
|----------------------------------|----------------------------------------------------------------------------------------------------|
| 最近のファイルに表示する最大数                  | [ファイル] > [最近開いた項目] で、一度に表示する最近のファイルの最大数を<br>入力します。1~15 の数字を入力してください。                                                                                                    |
| 新しい画像キャプチャを自動的にラ<br>イブラリに保存      | デフォルトでは、新しいキャプチャは自動的に Snagit ライブラリに保存されま<br>す。このオプションを無効にすると、未保存のキャプチャは Snagit を閉じたと<br>きに閉じられ、削除されます。                                                                                                    |
| 新しいビデオ キャプチャを自動的に<br>ライブラリに保存    | デフォルトでは、新しいキャプチャは自動的にライブラリに保存されます。このオプションを無効にすると、未保存のキャプチャは Snagit を閉じたときに閉じられ、削除されます。                                                                                                    |
| ファイルを削除する前に操作を確認                 | Snagit でファイルが削除される前に確認メッセージが表示されます。                                                                                                    |
| Editor を閉じるときにトレイからす<br>べての項目を削除 | Snagit を閉じるときにトレイ内のすべてのキャプチャが削除されます。次回<br>Snagit Editor を開いたときには空のトレイが表示されます。                                                                                                    |
| ライブラリの場所                         | <ul> <li>デフォルトでは、ライブラリファイルは次のフォルダーにあります: C:¥ユー<br/>ザー¥&lt;ユーザー名&gt;¥AppData¥Local¥TechSmith¥SnagIt¥DataStore¥。場<br/>所を変更するには、[参照] ボタンをクリックします。</li> <li>ライブラリのコピーを保存するには、[バックアップを作成] ボタンをク<br/>リックします。</li> <li>保存したライブラリをインポートするには、[バックアップを復元] ボタ<br/>ンをクリックします。この操作を行うと、既存のライブラリが上書きさ<br/>れます。</li> </ul> |

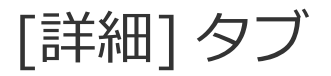

| オプション                               | 説明                                                                                                    |
|-------------------------------------|----------------------------------------------------------------------------------------------------|
| 常に Editor をバックグラウンドで実行<br>(Windows) | このオプションを有効にすると、Snagit Editor でキャプチャをすばやく開<br>くことができます。有効にすると、Snagit Editor ウィンドウを閉じても、<br>Windows タスク マネージャーで Snagiteditor.exe が実行されたままにな<br>ります。                                                                                  |
| 切り抜いたコンテンツを削除<br>(Windows)          | 画像から切り抜かれたコンテンツを自動的に削除します。                                                                                                    |
| 貼り付けた画像を自動的にフラット化<br>(Windows)      | キャンバスに貼り付けられた画像やオブジェクトを自動的にフラット化しま<br>す。フラット化すると、貼り付けられたオブジェクトは編集できなくなり、<br>完全に画像の一部になります。                                                                                                    |
| 共有時に Retina 画像を縮小 (Mac)             | 標準解像度の画面での表示を改善するため、Retina 画像のサイズを小さく<br>します。このオプションはデフォルトで有効になっており、以下のときに画<br>像のサイズが縮小されます。<br>• Snagit の共有先で画像を共有するとき。<br>• Snagit Editor から画像を別の場所にドラッグするとき。<br>Shift キーを押したまま、Snagit Editor から画像をドラッグする<br>と、この設定が一時的に無効になります。 |
| 保存時に編集可能なキャプチャの複製<br>を保持 (Mac)      | トレイに .snagproj ファイルのコピーを作成し、.png など別のファイル タ<br>イプに保存する際に編集できるようにします。                                                                                                    |
| オブジェクトに合わせてキャンバスを<br>自動で拡大          | 現在の画像より外にオブジェクトを貼り付けたりドラッグしたりした場合、<br>自動的に画像のサイズを大きくします。<br>このオプションは、Windowsの[Editor]タブで選択できます。                                                                                                    |
| キャンバスにクイック編集ツールバー<br>を表示 (Mac)      | 吹き出し、テキスト、図形、その他のツールのプロパティをフローティング<br>ツールバーに表示します。<br>Arial ・ 18 ・ B <i>I U</i> 三 美                                                                                                    |
| オプション                            |                                                                                                    |
|----------------------------------|----------------------------------------------------------------------------------------------------|
| 常にこのサイズで新しいキャンバスを<br>作成 (Mac)    | [ <b>ファイル] &gt; [新規作成] &gt; [新規画像]</b> (Command-N) を選択したときの<br>デフォルトの画像サイズを設定します。このオプションを有効にすると、新<br>しい画像のカスタム サイズを入力するダイアログは開かなくなります。                                                                                                    |
| 常にモノクロのメニュー バー アイコン<br>を使用 (Mac) | ビデオ キャプチャの録画時に Snagit メニュー バーの黒いアイコンを表示す<br>る場合は、このオプションを選択します。<br><b>5</b>                                                                                                    |
| 自動保存場所 (Mac)                     | 未保存の画像キャプチャは .snagproj ファイルとして、ビデオ キャプチャ<br>は .mp4 ファイルとして、次の場所に保存されます: <ユーザー名>/書類<br>/Snagit/Autosaved Captures。<br>[選択] ボタンをクリックして、別の場所を選択できます。                                                                                                    |
| ドラッグ & ペースト形式 (Mac)              | Snagit Editor から別のアプリケーションや場所にキャプチャをドラッグす<br>るときのデフォルトのファイル形式を設定します。                                                                                                    |
| モバイル シェアリング                      | <ul> <li>このオプションを有効にするには、[ファイル] &gt; [モバイル デバイスを接続] でモバイル デバイスを追加し、モバイル デバイスと Snagit の間で画像 やビデオを共有できるようにします。「モバイル デバイスからキャプチャをインポートする」を参照してください。</li> <li>元の画像サイズを維持: Snagit は、Snagit Editor で見やすいようにモ バイル画像のサイズを自動的に変更します。このオプションを有効に すると、モバイル画像を元のサイズで読み込むことができます。</li> <li>接続名: TechSmith Fuse にはそれぞれの接続が保存され、モバイル の画像やビデオを送信する先の Snagit インスタンスを選択できます。Snagit を実行している正しいコンピューターに必ずファイルを送 信するため、各接続の名前をカスタマイズすることができます。</li> <li>ポート (Mac): TechSmith Fuse と Snagit を接続するためのポート 番号です。</li> </ul> |

#### 関連記事

Snagit をカスタマイズする Snagit のホットキーをカスタマイズする

## キャプチャを共有する

Snagit の共有先を使って、画像やビデオを特定の場所やアプリケーションにすばやく共有できます。

#### ヒント: プリセットを追加する

プリセットを設定すると、キャプチャ後に画像やビデオを自動で共有先に送信できます。「キャプ チャ設定をプリセットとして保存する」を参照してください。

- 1. Snagit Editor で、最近のキャプチャトレイのキャプチャをクリックして選択します。
- 2. [共有]ボタンをクリックして、宛先を選択します。

選択したファイルの種類をサポートしていない共有先は、[共有]メニューで無効になります。

|       |                   | C C        | opy All 🚺  | ) Share                 |
|-------|-------------------|------------|------------|-------------------------|
| Share | 9                 |            | ? Share I  | History 🌣               |
|       | File              | _          | Email      |                         |
| 3     | FTP               |            | Program    |                         |
| 4     | Clipboard         | -          | Printer    |                         |
| w     | Word              | - 📭        | PowerPoint | *                       |
| ×∄    | Excel             | • N        | OneNote    | •                       |
|       | Screencast.com    | - C        | Camtasia   | •                       |
| K     | Knowmia           | - <b>y</b> | Twitter    | •                       |
| ٩     | Evernote          | • 🕒        | YouTube    | $\overline{\mathbf{v}}$ |
|       | Google Drive      | - 😺        | Dropbox    | •                       |
|       | OneDrive For Busi | - box      | Box        | *                       |
| i.    | Slack             | S          | SharePoint | *                       |

画像やビデオを共有する前に、Snagit にアカウントやアプリケーションへのアクセスを許可するよう に促されることがあります。

## デフォルトの共有先

| 共有先                                                                                                    | 画像 | ビデオ |
|----------------------------------------------------------------------------------------------------|----|-----|
| <b>ファイル</b><br>画像やビデオをファイルの場所に保存します。                                                                                                    | ~  | ~   |
| <b>メール アドレス</b><br>画像を新しい電子メール メッセージに挿入します。                                                                                                    | ~  |     |
| <b>FTP</b><br>ファイル転送プロトコルを使用して、画像やビデオを FTP サーバーに送信します。                                                                                                    | ~  | ~   |
| <b>プログラム (Windows)</b><br>画像やビデオを別のプログラムに送信します。選択したファイル形式をサポートするプログラ<br>ムのリストから選択します。<br><b>[共有] ボタン &gt; [プログラム] &gt; [管理]</b> を選択して、新しい互換性のあるプログラムをリス<br>トに追加します。                                                                       | ~  | ~   |
| <b>クリップボード (Windows)</b><br>画像を Windows のクリップボードにコピーして、他の場所やアプリケーションにすばやく貼<br>り付けられるようにします。                                                                                                    | ~  |     |
| <b>プリンター (Windows)</b><br>画像をプリンターに送信します。                                                                                                    | ~  |     |
| <ul> <li>Microsoft Word</li> <li>画像を Microsoft Word 文書に挿入します。Word の共有オプションをカスタマイズするには:</li> <li>Windows: [共有] ボタン &gt; [Word] ドロップダウン &gt; [オプション] を選択します。</li> <li>Mac: [共有] ボタン &gt; [その他の共有先] &gt; [Microsoft Word] を選択します。</li> </ul> | ~  |     |

| 共有先                                                                                                    | 画像 | ビデオ |
|----------------------------------------------------------------------------------------------------|----|-----|
| Microsoft の共有先を追加するには、[ <b>共有</b> ] ボタンをクリックして [ <b>その他の</b><br><b>共有先</b> ] を選択します。[ <b>追加</b> ] ボタンをクリックして、目的の Microsoft 出<br>力をこのリストから選択します。「 <mark>共有先を追加する</mark> 」を参照してくださ<br>い。                                                                                                    |    |     |
| <ul> <li>Microsoft PowerPoint</li> <li>画像を Microsoft PowerPoint プレゼンテーションのスライドに挿入します。PowerPoint の<br/>共有オプションをカスタマイズするには:</li> <li>Windows: [共有] ボタン &gt; [PowerPoint] ドロップダウン &gt; [オプション] を選択し<br/>ます。</li> <li>Mac: [共有] ボタン &gt; [その他の共有先] &gt; [Microsoft PowerPoint] を選択します。</li> </ul> | ~  |     |
| Microsoft の共有先を追加するには、[ <b>共有</b> ] ボタンをクリックして [ <b>その他の</b><br><b>共有先</b> ] を選択します。[ <b>追加</b> ] ボタンをクリックして、目的の Microsoft 出<br>力をこのリストから選択します。「 <mark>共有先を追加する</mark> 」を参照してくださ<br>い。                                                                                                    |    |     |
| <ul> <li>Microsoft Excel 画像を Microsoft Excel ブックに挿入します。Excel の共有オプションをカスタマイズするには: <ul> <li>Windows: [共有] ボタン &gt; [Excel] ドロップダウン &gt; [オプション] を選択します。</li> <li>Mac: [共有] ボタン &gt; [その他の共有先] &gt; [Microsoft Excel] を選択します。</li> </ul></li></ul>                                              |    |     |
| Microsoft の共有先を追加するには、[ <b>共有</b> ] ボタンをクリックして [ <b>その他の</b><br><b>共有先</b> ] を選択します。[ <b>追加</b> ] ボタンをクリックして、目的の Microsoft 出<br>力をこのリストから選択します。「 <mark>共有先を追加する</mark> 」を参照してくださ<br>い。                                                                                                    | ~  |     |
| <b>Microsoft OneDrive (Windows)</b><br>Microsoft OneDrive に画像やビデオをアップロードします。OneDrive の共有オプションを<br>カスタマイズするには、 <b>[共有] ボタン &gt; [OneDrive] ドロップダウン &gt; [オプション]</b> を選<br>択します。                                                                                                    | ~  | ~   |

| 共有先                                                                                                    | 画像 | ビデオ |
|----------------------------------------------------------------------------------------------------|----|-----|
| Screencast.com<br>ホスティングするために、画像やビデオを Screencast.com にアップロードします。<br>Screencast.com では、キャプチャをすばやく共有するための URL と、Web サイトやブログ<br>にキャプチャを追加するための埋め込みコードを提供しています。Screencast.com の共有オ<br>プションをカスタマイズするには、 <b>[共有] ボタン &gt; [Screencast.com] ドロップダウン &gt;</b><br><b>[オプション]</b> を選択します。<br>現在、TechSmith アカウントにログインしていない場合は、サインインするか、<br>アカウントをセットアップしてください。「TechSmith アカウントについて」を<br>参照してください。 | ~  | ~   |
| <ul> <li>TechSmith Camtasia</li> <li>Camtasia を使用して、以下の操作を実行できます。</li> <li>静止画像やビデオをインポートして、Camtasia プロジェクトのソースファイルとして<br/>使用します。</li> <li>Snagit で録画したビデオに吹き出し、テキスト、タイトル、キャプション、効果などを<br/>付けて、ビデオの効果を高めます。</li> <li>Snagit は、MP4 ビデオや画像を TechSmith Camtasia のメディア ビンにインポートしま<br/>す。</li> </ul> ■像やビデオを Camtasia に共有するには、Camtasia 7.0 (Windows) / 2.0<br>(Mac) 以降がインストールされている必要があります。  | ~  | ~   |
| <b>TechSmith Knowmia</b><br>TechSmith Knowmia に画像やビデオをアップロードします。<br>プロンプトが表示されたら、Knowmia にサインインして、Snagit が画像やビデオ<br>を共有するためにアカウントにアクセスできるようにする必要があります。                                                                                                    | ~  | ~   |
| YouTube<br>ビデオ を YouTube アカウントにアップロードします。YouTube は、視聴者とすばやく共有<br>するための URL と、キャプチャを Web サイトやブログに埋め込むための埋め込みコードを<br>提供します。<br>YouTube では、標準サイズに合わせてビデオのサイズが変更されます。最良の結果を得るに<br>は、YouTube の推奨サイズで録画することをお勧めします。「ビデオを録画する」を参照し                                                                                                    |    | ~   |

| 共有先                                                                                                    | 画像 | ビデオ |
|----------------------------------------------------------------------------------------------------|----|-----|
| てください。                                                                                                    |    |     |
| プロンプトが表示されたら、YouTube にサインインして、Snagit がビデオを共有<br>するためにアカウントにアクセスできるようにする必要があります。                                                                                                    |    |     |
| Google ドライブ<br>ホスティングするために、画像やビデオを Google ドライブにアップロードします。Snagit<br>は共有リンクをクリップボードに送信します。<br>1. Google アカウントにログインしていない場合は、[Google ドライブに接続] ダイアログ<br>が表示されます。メール アドレスとパスワードを入力して、[サインイン] をクリックし<br>ます。 |    |     |
| <ol> <li>[許可] をクリックします。[Google ドライブに送信] ダイアログが表示されます。</li> <li>ファイル名を入力して、キャプチャをアップロードするフォルダーを選択し、[アップ<br/>ロード] をクリックします。</li> </ol>                                                                 |    |     |
| 共有先をカスタマイズするには:                                                                                                    |    |     |
| • Windows: [共有] ボタン > [Google ドライブ] ドロップダウン > [オプション] を選<br>択します。                                                                                                    | ~  | ~   |
| <ul> <li>Mac: [共有] ボタン &gt; [その他の共有先] を選択します。[追加] ボタンをクリックして、リストから共有先を選択します。</li> <li>         ・ 「ここのでは、「していた」では、「「」」の「」」の「」」の「」」の「」」の「」」の「」」の「」」の「」」の「」</li></ul>                                   |    |     |
| プロンプトが表示されたら、Google ドライブにサインインして、Snagit が画像や<br>ビデオを共有するためにアカウントにアクセスできるようにする必要があります。                                                                                                    |    |     |
| <b>Dropbox</b><br>ホスティングするために、画像やビデオを Dropbox にアップロードします。Snagit は共有リ<br>ンクをクリップボードに送信します。                                                                                                    | ~  | ~   |

| 共有先                                                                                                    | 画像 | ビデオ |
|----------------------------------------------------------------------------------------------------|----|-----|
| プロンプトが表示されたら、Dropbox にサインインして、Snagit が画像やビデオ<br>を共有するためにアカウントにアクセスできるようにする必要があります。                                                     |    |     |
| <b>Box</b><br>ホスティングするために、画像やビデオを Box にアップロードします。Snagit は共有リンク<br>をクリップボードに送信します。                                                      |    |     |
| Mac では Box はデフォルトの共有先に含まれていません。この共有先を追加するには、 <b>[共</b><br><b>有] &gt; [その他の共有先]</b> を選択します。[ <b>追加</b> ] ボタンをクリックして、リストから共有先を<br>選択します。 | ~  | ~   |
| プロンプトが表示されたら、Box にサインインして、Snagit が画像やビデオを共<br>有するためにアカウントにアクセスできるようにする必要があります。                                                         |    |     |
| <b>Slack</b><br>画像やビデオをホスティングするために、キャプチャを Slack にアップロードします。Snagit<br>は共有リンクをクリップボードに送信します。                                             |    |     |
| プロンプトが表示されたら、Slack にサインインして、Snagit が画像やビデオを共<br>有するためにアカウントにアクセスできるようにする必要があります。                                                       | •  | •   |
| <b>SharePoint (Windows)</b><br>SharePoint 上でホストするために画像やビデオをアップロードします。Snagit は共有リンク<br>をクリップボードに送信します。<br>-                             |    |     |
| プロンプトが表示されたら、Microsoft にサインインして、Snagit が画像やビデオ<br>を共有するためにアカウントにアクセスできるようにする必要があります。                                                   | •  | V   |
| <b>Pages (Mac)</b><br>画像やビデオを Pages 文書に挿入します。Pages がまだ開いていない場合は、Snagit が新た                                                             | ~  | ~   |

| 共有先                                                                                                    |   | ビデオ |
|----------------------------------------------------------------------------------------------------|---|-----|
| に開きます。                                                                                                    |   |     |
| 共有する前に Pages アプリケーションをインストールする必要があります。プロ<br>ンプトが表示されたら、Snagit が画像やビデオを共有するために Pages にアクセ<br>スできるようにする必要があります。     |   |     |
| <b>Keynote (Mac)</b><br>画像やビデオを Keynote プレゼンテーションに挿入します。                                                          |   |     |
| 共有する前に Keynote アプリケーションをインストールする必要があります。プ<br>ロンプトが表示されたら、Snagit が画像やビデオを共有するために Keynote にア<br>クセスできるようにする必要があります。 | ~ | ~   |
| <b>Numbers (Mac)</b><br>画像やビデオを Numbers 文書に挿入します。                                                                 |   |     |
| 共有する前に Numbers アプリケーションをインストールする必要があります。プ<br>ロンプトが表示されたら、Snagit が画像やビデオを共有するために Numbers にア<br>クセスできるようにする必要があります。 | ~ | ~   |

### 共有先を追加する

Snagit に共有先を追加することができます。

- 1. Snagit Editor で次のように操作します。
  - Windows: [共有] > [プロパティ] アイコン > [共有の環境設定] を選択します。
  - Mac: [共有] > [その他の共有先] を選択します。

2. [共有] タブで、[Snagit Editor の環境設定] ダイアログの下部にある 🛨 ボタンをクリックします。

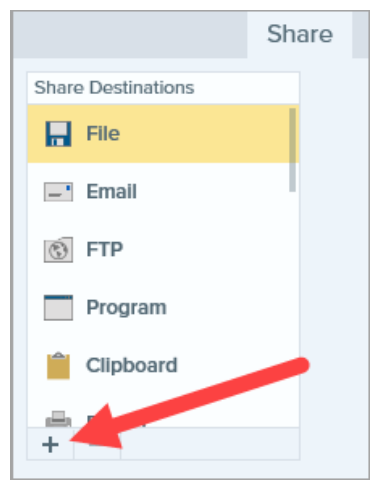

3. Web サイトから共有先をダウンロードする (Windows) か、リストから共有先を選択します (Mac)。

### 共有先をカスタマイズする

共有先をカスタマイズして、以下を実行します。

- アカウントの設定を保存または変更します。
- 共有コンテンツのプライバシー レベルを変更します。
- 画像やビデオを保存するデフォルトのフォルダーを変更します。
- ・ 共有先のカスタム名を追加します (Mac のみ)。
- ・ 共有のショートカットを追加します (Mac のみ)。
- 1. Snagit Editor で次のように操作します。
  - Windows: [編集] > [Editor の環境設定] > [共有] タブを選択します。
  - Mac: [Snagit] > [基本設定] > [共有] タブを選択します。
- 2. リストから共有先を選択します。
- 3. 共有設定をカスタマイズします。
- 4. [基本設定]ダイアログを閉じます。

## 共有先を削除する

- 1. Snagit Editor で次のように操作します。
  - Windows: [編集] > [Editor の環境設定] > [共有] タブを選択します。
  - Mac: [Snagit] > [基本設定] > [共有] タブを選択します。
- 2. 削除する共有先を選択して、 ボタンをクリックします。

## Mac の機能拡張を追加する

Apple OS で提供されているサードパーティ製の Mac 機能拡張を [共有] メニューの共有先として追加できます。

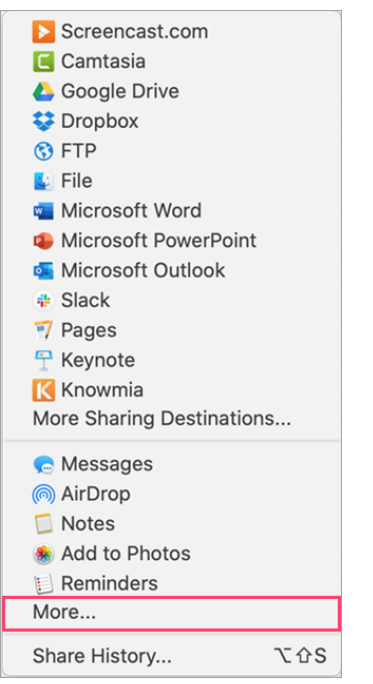

- 1. Snagit Editor で、[共有] ボタンをクリックして [その他] を選択します。
- 2. [機能拡張] ダイアログが表示されます。[共有] メニューをクリックして、Snagit で使用する機能拡張を 選択します。
- 3. [システム環境設定]ダイアログを閉じます。

#### 関連記事

「メディアを共有する」チュートリアル

# Slack で共有する

画像やビデオを Slack チャンネルで共有したり、TechSmith Snagit でダイレクト メッセージを送ったりできます。

Slack で共有するには Snagit バージョン 2020 以降が必要です。Snagit の最新バージョンをダウン ロードするには、こちらをクリックしてください。

- 1. 最近のキャプチャ トレイで共有する画像やビデオをクリックして選択します。
- 2. Snagit Editor > [共有] > [Slack] を選択します。

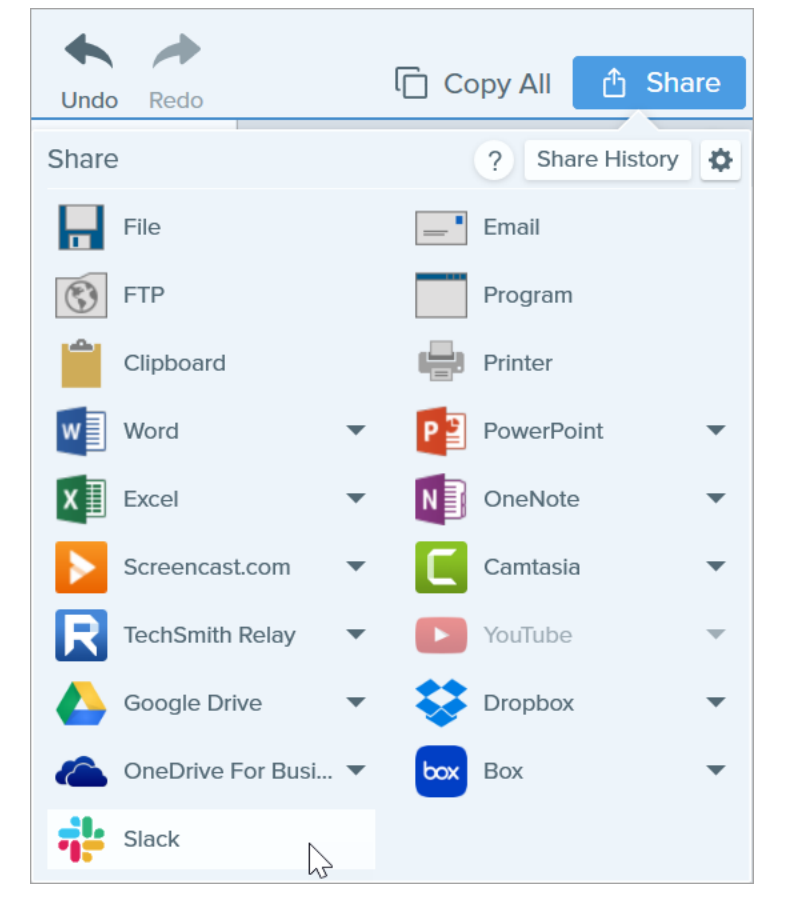

| Sign in to your workspace                          |           |  |
|----------------------------------------------------|-----------|--|
| Enter your workspace's Slack URL.                  |           |  |
| your-workspace-url                                 | slack.com |  |
| Continue →                                         |           |  |
| Don't know your workspace URL? Find your workspace |           |  |

4. ユーザー名とパスワードを入力して、[**サインイン**] をクリックします。

| Sign in to Your Workspace<br>yourworkspace.slack.com |  |  |
|------------------------------------------------------|--|--|
| Enter your email address and password.               |  |  |
| you@example.com                                      |  |  |
| password                                             |  |  |
| Sign in                                              |  |  |
|                                                      |  |  |
| Remember me                                          |  |  |
| Forgot password? • Forgot which email you used?      |  |  |

- 5. アクセス許可のダイアログが表示されます。[許可] ボタンをクリックして、Snagit による Slack ワークス ペースへのアクセスを許可します。
- 6. [**共有先**] ドロップダウンで、チャンネルまたはダイレクト メッセージ名を選択します。任意でメッセージ を入力します。

|                        | Share to Slack                               | - ×      |
|------------------------|----------------------------------------------|----------|
| Account:<br>Workspace: | username@yourworkspace.com<br>Your Workspace | Sign Out |
| Share to:              | # general                                    | -        |
| Message:               |                                              |          |
|                        | Share                                        | Cancel   |

7. [共有] ボタンをクリックします。

Snagit は画像やビデオを Slack にアップロードし、URL をクリップボードにコピーします。

関連記事

キャプチャを共有する

## Mac OS の権限

Snagit では、画像やビデオをキャプチャ、編集、共有するための権限が必要です。権限が必要な場合は、ダイアログが表示されます。

|      | System Permissions                                                                                                    |                                 |
|------|----------------------------------------------------------------------------------------------------|---------------------------------|
|      | Snagit needs additional permissions                                                                                        |                                 |
| Snag | it needs system level permissions to capture and access images and videos. To change pe<br>Capture Preferences.            | rmissions at a later time, open |
| Ţ    | <b>Microphone</b><br>Enable to record audio from an external source such as a headset.                                     | 🗸 Enabled!                      |
|      | <b>Webcam</b><br>Enable to record video from an external source such as a webcam.                                          | 🗸 Enabled!                      |
|      | <b>System Audio</b><br>Enable to install a component required to record system audio.                                      | 🗸 Enabled!                      |
| 0    | <b>Scrolling Capture</b><br>Enable to automatically scroll applications while capturing.                                   | Enable                          |
| 0    | <b>Capture Safari</b><br>Enable to capture website URLs in Safari to allow enhanced searching<br>in Library.               | Edit System Permissions         |
| Ç    | <b>Capture Google Chrome</b><br>Enable to capture website URLs in Google Chrome to allow enhanced searching<br>in Library. | 🕑 Enabled!                      |
|      |                                                                                                    |                                 |
| ?    | 4 of 6 Enabled                                                                                                    | Done                            |

### 権限を手動で編集する

- 1. [Snagit] メニュー > [基本設定] > [キャプチャ] タブを選択します。
- 2. [キャプチャ権限を修正]ボタンをクリックします。

| Capture                                                                                                    |
|----------------------------------------------------------------------------------------------------|
|                                                                                                    |
| General Capture Share Keyboard Advanced                                                                                                    |
| Capture Settings <ul> <li>Hide Snagit when capturing</li> <li>Open system screenshots and videos in Snagit</li> <li>Keep original file</li> </ul> |
| Show video countdown                                                                                                    |
| Show quick controls in fullscreen recordings                                                                                                    |
| Capture Permissions                                                                                                    |
| Fix Capture Permissions                                                                                                    |
| Audio/Video Settings                                                                                                    |
| Downsample Retina video recordings                                                                                                    |
| Automatically start video recording                                                                                                    |
| System Audio: Uninstall Component                                                                                                    |
| ?                                                                                                    |

3. [有効] または [システム権限を編集] をクリックして、各権限を有効にします。

[システム権限を編集] オプションを選択すると、システム環境設定の [セキュリティとプライバシー] ダイアログが開き、Mac OS で権限を直接有効化/無効化できます。

#### 関連記事

Snagit Editor の概要 キャプチャを共有する ビデオを録画する

# Snagit に関するその他のリソース

Snagit バージョン 2021 のヘルプ ファイルはオンラインで利用できます。オンライン ヘルプには、Snagit を 使い始める際に役立つコンテンツや、疑問に答える情報が用意されています。

探していた情報がオンラインヘルプで見つからない場合は、以下のリソースもご確認ください。

- Snagit チュートリアル / 使用方法: トレーニング用ビデオやチュートリアル、操作ガイドを無料で提供しています。
- テクニカル サポートの記事: サポート記事を参照して問題解決に役立てたり、専門家に問い合わせたりすることができます。
- コミュニティ: TechSmith ユーザー コミュニティのサポートを受けることができます。
- エンタープライズ リソース: Snagit を導入してインストールをカスタマイズするために役立つ管理者向けのリソースとガイドです。
- ・ ソフトウェアキーに関するヘルプ: TechSmith 製品のロックを解除する方法を説明します。